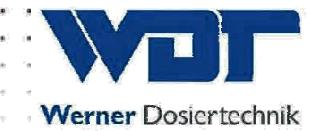

# Instrukcja obsługi i montażu

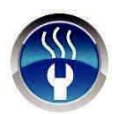

# Dozownik solanki

# **Typ Soldos V3**

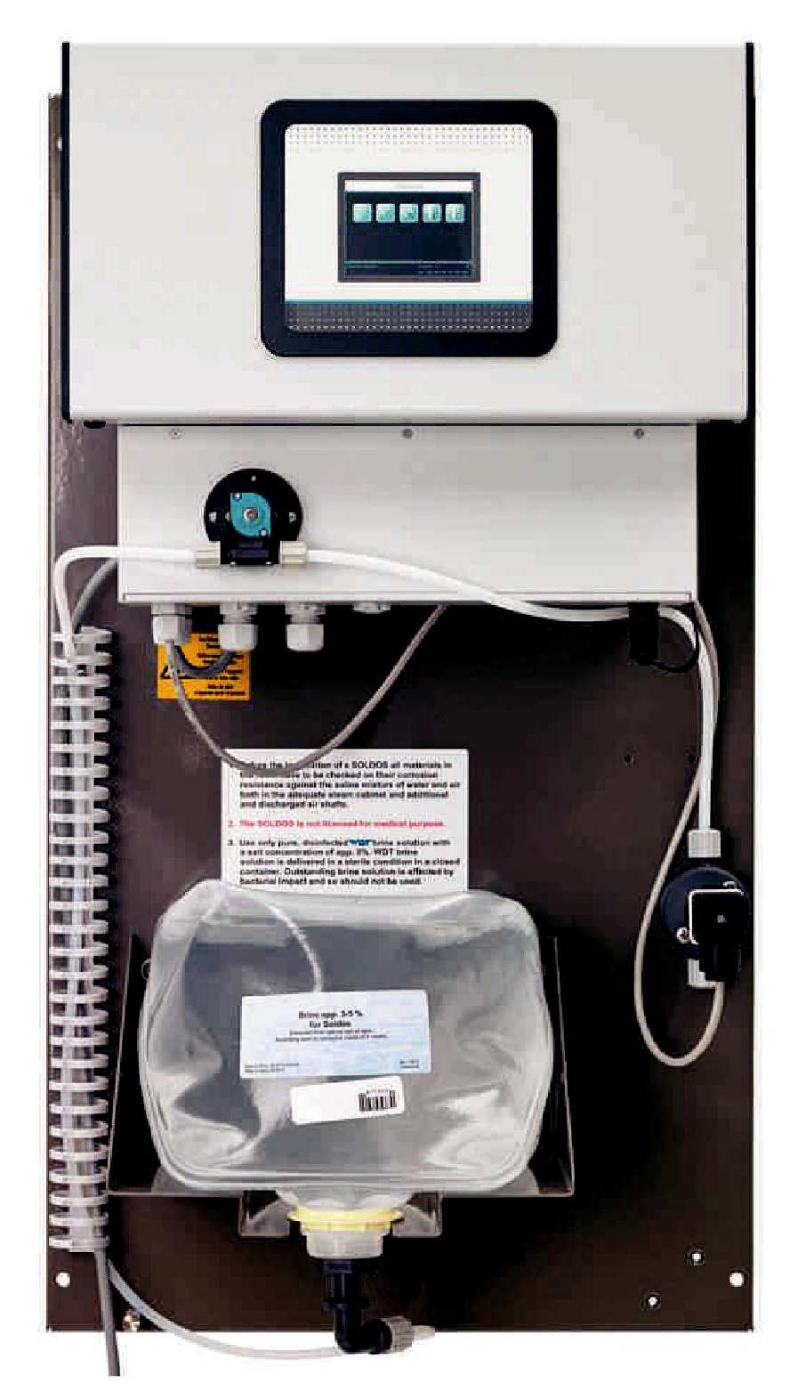

# Soldos V3, software version 1.1.2

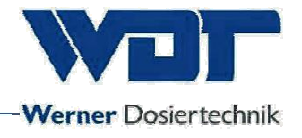

# Spis treści

| 11   Zakres ważności   4     1.1   Zakres ważności   4     1.2   Grupa docelowa   4     1.3   Używane symbole   4     1.4   Gwarancja   5     1.5   Dalsze informacje   6     2   Bezpieczeństwo   7     2.1   Niłaściwe użycie   7     2.1   Istrukcje bezpieczeństwa   7     3   Opis produktu i zakres dostawy   8     3.1   Zakres dostawy   8     3.1   Zakres dostawy / akcesoria   8     3.2   Opis produktu   10     3.3   Identyfikacja urządzenia / nazwa płyty   10     3.4   Dane techniczne   11     4.5   Transport / magazynowanie   11     4   Instalacja częśći hydraulicznej   12     4.1   Wybót miejsca instalacji   12     4.2   Informacje i sugestie dotyczące montażu   12     4.3   Instalacja częśći ohydraulicznej   15     4.4   Instalacja częśći ohydraulicznej   16     5   Uruchomienie - komentarz   17                                                                                                    | 1 | Infor      | maaia datuazaan instruksii i informania anólna                   | 4  |
|----------------------------------------------------------------------------------------------------|---|------------|------------------------------------------------------------------|----|
| 1.1   Zakres wazhosci   4     1.2   Grupa docelowa   4     1.3   Uzywane symbole   4     1.4   Gwarancja   5     1.5   Dalsze informacje   6     2   Bezpieczeństwo   7     2.1   Właściwe użycie   7     2.1   Instrukcje bezpieczeństwa   7     3   Opis produktu zakres dostawy   8     3.1   Zakres dostawy / akcesoria   8     3.2   Opis produktu   10     3.3   Identyfikacja urządzenia / nazwa płyty   10     3.4   Dane techniczne   11     4.5   Transport / magazynowanie   11     4.1   Nybót miejsca instalacji   12     4.1   Nybót miejsca instalacji   12     4.1   Informacje i sugestie dotyczące montażu   12     4.1   Instalacja części mechanicznej   14     4.1   Instalacja części mechanicznej   15     4.4   Instalacja części wechanicznej   15     5.1   Instalacja części wechanicznej   17     6.1   Uruchomienie - komenta                                                                                                    | I | Inior      | macje dotyczące instrukcji i informacje ogoine                   | 4  |
| 1.3   Užywane symbole   4     1.4   Gwarancja   5     1.5   Dalsze informacje   6     2   Bezpieczeństwo   7     2.1   Właściwe użycie   7     2.1   Właściwe ostawy   8     3.1   Zakres dostawy / akcesoria   8     3.2   Opis produktu izakres dostawy   8     3.3   Identrikacja urządzenia / nazwa płyty   10     3.4   Dane techniczne   11     3.5   Transport / magazynowanie   11     4   Montaź   12     4.1   Wybót miejsca instalacji   12     4.2   Informacje i sugestie dotyczące montaźu   12     4.3   Instalacja części mechanicznej   14     4.4   Instalacja części hydraulicznej   15     4.5   Instalacja części hydraulicznej   16     5.1   Uruchomienie - komentarz   17     5.1   Uruchomienie - procedura   17     6.2   Uruchomienie - procedura   17     7.4   Cyółne   27     6.3   Menu główne   30 <                                                                                                    |   | 1.1        | Zakres wazności                                                  | 4  |
| 1.3 Dzywale synbole 4   4.4 Gwarancja 5   1.5 Dalsze informacje 6   2 Bezpieczeństwo 7   2.1 Właściwe użycie 7   2.1 Instrukcje bezpieczeństwa 7   3 Opis produktu zakres dostawy 8   3.1 Zakres dostawy / akcesoria 8   3.2 Opis produktu 10   3.3 Identyfikacja urządzenia / nazwa płyty 10   3.4 Dane techniczne 11   1.5 Transport / magazynowanie 11   4 Montaż 12   4.1 Instalacja części mechanicznej 14   4.3 Instalacja części nechanicznej 14   4.4 Instalacja części elektrycznej 16   5 Uruchomienie - komentarz 17   5.1 Uruchomienie - komentarz 17   5.2 Uruchomienie - korogramowanie 27   6.1 Ogólne 27   6.2 Sterownik - oprogramowanie 27   6.3 Menu Jtwienia 42   6.6 Menu Stwienia 42   6.6 Menu Stwienia 42   6.6 Menu Ustwienia 42   <                                                                                                    |   | 1.2        | Grupa docelowa                                                   | 4  |
| 1.4 Gwaraniqa   5     1.5 Dalsze informacje   6     2 Bezpieczeństwo   7     2.1 Właściwe użycie   7     2.1 Instrukcje bezpieczeństwa   7     3 Opis produktu i zakres dostawy   8     3.1 Zakres dostawy / akcesoria   8     3.2 Opis produktu   10     3.3 Identyfikacja urządzenia / nazwa płyty   10     3.4 Dane techniczne   11     3.5 Transport / magazynowanie   12     4.1 Wybót miejsca instalacji   12     4.1 Wybót miejsca instalacji   12     4.1 Nybót miejsca instalacji   12     4.1 Instalacja części mechanicznej   14     4.4 Instalacja części mechanicznej   15     4.5 Instalacja części elektrycznej   16     5.1 Uruchomienie - komentarz   17     5.1 Uruchomienie - komentarz   17     6.1 Ogólne   27     6.2 Sterownik - oprogramowanie   27     6.3 Menu główne   30     6.4 Menu Trybów pracy   32     6.5 Menu Ustawienia   42     6.6 Menu serwisowe   50     6.7 Login   54     6.8 Wylogowan                                                                                       |   | 1.3        |                                                                  | 4  |
| 1.5   Dasze miorinalge   6     2   Bezpieczeństwo   7     2.1   Właściwe użycie   7     2.1   Istrukcje bezpieczeństwa   7     3   Opis produktu i zakres dostawy   8     3.1   Zakres dostawy / akcesoria   8     3.2   Opis produktu   10     3.3   Identyfikacja urządzenia / nazwa płyty   10     3.4   Dane techniczne   11     3.5   Transport / magazynowanie   11     4   Montaź   12     4.1   Wybót miejsca instalacji   12     4.1   Mybót miejsca instalacji   12     4.1   Informacje i sugestie dotyczące montażu   12     4.3   Instalacja części ingtalacji   14     4.4   Instalacja części ielektrycznej   16     5   Uruchomienie - komentarz   17     5.1   Instalacja części ielektrycznej   16     5   Uruchomienie - komentarz   17     5.2   Uruchomienie - komentarz   17     6.1   Uruchomienie - procedura   17     6.2   Stero                                                                                                    |   | 1.4        | Gwarancja<br>Deleze informacio                                   | 5  |
| 2   Decapter Czenstwo   7     2.1   Właściwe użycie   7     2.2   Instrukcje bezpieczeństwa   8     3.1   Zakres dostawy / akcesoria   8     3.2   Opis produktu 'akres dostawy / akcesoria   8     3.3   Identyfikacja urządzenia / nazwa płyty   10     3.4   Dane techniczne   11     3.5   Transport / magazynowanie   12     4.1   Wybót miejsca instalacji   12     4.1   Wybót miejsca instalacji   12     4.1   Wybót miejsca instalacji   12     4.2   Informacje i sugestie dotyczące montażu   12     4.3   Instalacja części inechanicznej   14     4.4   Instalacja części inechanicznej   15     5   Uruchomienie - komentarz   17     5.1   Uruchomienie - komentarz   17     5.2   Uruchomienie - procedura   17     6.1   Ogólne   27     6.2   Sterownik - oprogramowanie   27     6.3   Menu Ustawienia   42     6.6   Menu Ustawienia   42     6.6<                                                                                                    | ~ | 1.5<br>Doc |                                                                  | 6  |
| 2.1   Właściwe Użycie   7     2.2   Instrukcje bezpieczeństwa   7     3   Opis produktu i zakres dostawy   8     3.1   Zakres dostawy / akcesoria   8     3.2   Opis produktu i zakres dostawy   10     3.3   Identyfikacja urządzenia / nazwa płyty   10     3.4   Dane techniczne   11     3.5   Transport / magazynowanie   11     4   Montaż   12     4.1   Wybót miejsca instalacji   12     4.2   Informacje i sugestie dotyczące montażu   12     4.3   Instalacja części mechanicznej   14     4.4   Instalacja części omechanicznej   15     4.5   Instalacja części inydraulicznej   16     5   Uruchomienie - komentarz   17     5.1   Uruchomienie - procedura   17     6   Kesploatacja i obsługa   27     6.2   Sterownik - oprogramowanie   27     6.3   Menu Trybów pracy   32     6.4   Menu Trybów pracy   32     6.5   Menu Stawienia   42     6.6 </td <td>2</td> <td>Bez</td> <td></td> <td>1</td>                                                                                                 | 2 | Bez        |                                                                  | 1  |
| 2.2. Instrukcje bezpieczenstwa73 Opis produktu i zakres dostawy83.1 Zakres dostawy / akcesoria83.2 Opis produktu103.3 Identyfikacja urządzenia / nazwa płyty103.4 Dane techniczne113.5 Transport / magazynowanie114 Montaż124.1 Wybót miejsca instalacji124.1 Wybót miejsca instalacji124.3 Instalacja części mechanicznej144.4 Instalacja części elektrycznej165.1 Uruchomienie175.1 Uruchomienie - komentarz175.2 Uruchomienie - komentarz175.1 Uruchomienie - procedura176 Eksploatacja i obsługa276.2 Sterownik - oprogramowanie276.3 Menu główne306.4 Menu Trybów pracy326.5 Menu Ustawienia426.6 Menu serwisowe506.7 Login546.8 Wylogowanie546.9 Funkcje opcjonalne546.10 Uzupełnienie materiałów eksploatacyjnych547 Konserwacja, serwis, usterki557.1 Konserwacja urządzenia557.2 Regularne monitorowanie wody557.3 Usuwanie usterek/ kody błędów558 Wylączanie - Przechowyanie - Utylizacja599 Dokumentacja609.1 Deklaracja zgodności609.2 Schemat połączeń619.3 Protokół i instrukcja uruchomienia63          |   | 2.1        |                                                                  | 7  |
| 3   Opis produktu i zakres dostawy / akcesoria   8     3.1   Zakres dostawy / akcesoria   8     3.2   Opis produktu   10     3.3   Identyfikacja urządzenia / nazwa płyty   10     3.4   Dane techniczne   11     3.5   Transport / magazynowanie   11     4.   Montaź   12     4.1   Wybót miejsca instalacji   12     4.2   Informacje i sugestie dotyczące montażu   12     4.3   Instalacja części mechanicznej   14     4.4   Instalacja części hydraulicznej   15     4.5   Instalacja części elektrycznej   16     5   Uruchomienie - komentarz   17     5.1   Uruchomienie - procedura   17     6   Eksploatacja i obsługa   27     6.1   Ogólne   27     6.3   Menu główne   30     6.4   Menu główne   30     6.5   Menu serwisowe   50     6.7   Login   54     6.8   Wylogowanie   54     6.9   Funkcje opcjonalne   54                                                                                                    |   | 2.2        | Instrukcje bezpieczenstwa                                        | 7  |
| 3.1   Zakres dostawy / akcesoria   8     3.2   Opis produktu   10     3.3   Identyfikacja urządzenia / nazwa płyty   10     3.4   Dane techniczne   11     3.5   Transport / magazynowanie   11     4   Montaż   12     4.1   Wybót miejsca instalacji   12     4.2   Informacje i sugestie dotyczące montażu   12     4.3   Instalacja części mechanicznej   14     4.4   Instalacja części nechanicznej   14     4.4   Instalacja części elektrycznej   16     5   Uruchomienie - komentarz   17     5.1   Uruchomienie - komentarz   17     6.1   Ogólne   27     6.1   Ogólne   27     6.3   Menu główne   30     6.4   Menu Trybów pracy   32     6.5   Menu Ustawienia   42     6.8   Menu serwisowe   50     6.7   Login   54     6.8   Wylogowanie   54     6.9   Funkcje opcjonalne   54     6.10                                                                                                    | 3 | Opi        | s produktu i zakres dostawy                                      | 8  |
| 3.2 Opis produktu   10     3.3 Identyfikacja urządzenia / nazwa płyty   10     3.4 Dane techniczne   11     3.5 Transport / magazynowanie   11     4 Montaź   12     4.1 Wybót miejsca instalacji   12     4.2 Informacje i sugestie dotyczące montażu   12     4.3 Instalacja części mechanicznej   14     4.4 Instalacja części elektrycznej   16     5 Uruchomienie   17     5.1 Instalacja części elektrycznej   16     5 Uruchomienie - komentarz   17     5.1 Uruchomienie - procedura   17     6 Eksploatacja i obsługa   27     6.3 Menu główne   30     6.4 Menu Trybów pracy   32     6.5 Menu ugłówne   30     6.6 Menu serwisowe   50     6.7 Login   54     6.8 Wylogowanie   54     6.9 Funkcje opcjonalne   54     6.10 Uzupełnienie materiałów eksploatacyjnych   54     7.1 Konserwacja urządzenia   55     7.1 Konserwacja urządzenia   55     7.2 Regularne monitorowanie wody   55     7.3 Usuwanie usterek/ kody błędów   55 <td></td> <td>3.1</td> <td>Zakres dostawy / akcesoria</td> <td>8</td> |   | 3.1        | Zakres dostawy / akcesoria                                       | 8  |
| 3.3   Identyfikacja urządzenia / nazwa płyty   10     3.4   Dane techniczne   11     3.5   Transport / magazynowanie   11     4   Montaż   12     4.1   Wybót miejsca instalacji   12     4.2   Informacje i sugestie dotyczące montażu   12     4.3   Instalacja części mechanicznej   14     4.4   Instalacja części elektrycznej   16     5   Uruchomienie   17     5.1   Instalacja części elektrycznej   16     5   Uruchomienie - komentarz   17     6.1   Uruchomienie - procedura   17     7   E ksploatacja i obsługa   27     6.1   Ogólne   27     6.2   Sterownik - oprogramowanie   27     6.3   Menu główne   30     6.4   Menu Trybów pracy   32     6.5   Menu Ustwienia   42     6.6   Menu serwisowe   50     6.7   Login   54     6.8   Wylogowanie   54     6.9   Funkcje opcjonalne   54     <                                                                                                    |   | 3.2        | Opis produktu                                                    | 10 |
| 3.4   Dane techniczne   11     3.5   Transport / magazynowanie   11     4   Montaž   12     4.1   Wybót miejsca instalacji   12     4.2   Informacje i sugestie dotyczące montażu   12     4.3   Instalacja części mechanicznej   14     4.4   Instalacja części mechanicznej   14     4.4   Instalacja części elektrycznej   16     5   Uruchomienie - komentarz   17     5.1   Uruchomienie - komentarz   17     5.2   Uruchomienie - procedura   17     6   Eksploatacja i obsługa   27     6.1   Ogólne   27     6.2   Sterownik - oprogramowanie   27     6.3   Menu główne   30     6.4   Menu Tybów pracy   32     6.5   Menu Ustawienia   42     6.6   Menu Serwisowe   50     6.7   Login   54     6.8   Wylogowanie   54     6.9   Funkcje opcjonalne   54     6.10   Uzpełnienie materiałów eksploatacyjnych   54                                                                                                    |   | 3.3        | Identyfikacja urządzenia / nazwa płyty                           | 10 |
| 3.5   Transport / magazynowanie   11     4   Montaż   12     4.1   Wybót miejsca instalacji   12     4.2   Informacje i sugestie dotyczące montażu   12     4.3   Instalacja części mechanicznej   14     4.4   Instalacja części hydraulicznej   15     4.5   Instalacja części elektrycznej   16     5   Uruchomienie   17     5.1   Uruchomienie - komentarz   17     5.2   Uruchomienie - procedura   17     6   Eksploatacja i obsługa   27     6.1   Ogólne   27     6.3   Menu główne   30     6.4   Menu Trybów pracy   32     6.5   Menu Ustawienia   42     6.6   Menu serwisowe   50     6.7   Login   54     6.8   Wylogowanie   54     6.9   Funkcje opcjonalne   54     6.10   Uzupełnienie materiałów eksploatacyjnych   54     7   Konserwacja, serwis, usterki   55     7.1   Konserwacja, serwis, usterki   55 <td></td> <td>3.4</td> <td>Dane techniczne</td> <td>11</td>                                                                                                    |   | 3.4        | Dane techniczne                                                  | 11 |
| 4Montaż124.1Wybót miejsca instalacji124.2Informacje i sugestie dotyczące montażu124.3Instalacja części mechanicznej144Instalacja części mechanicznej154.5Instalacja części elektrycznej165Uruchomienie175.1Uruchomienie - komentarz175.2Uruchomienie - procedura176Eksploatacja i obsługa276.1Ogólne276.2Sterownik - oprogramowanie276.3Menu główne306.4Menu Trybów pracy326.5Menu ułstawienia426.6Menu serwisowe506.7Login546.8Wylogowanie546.9Funkcje opcjonalne546.10Uzupełnienie materiałów eksploatacyjnych547Konserwacja, serwis, usterki557.1Konserwacja, serwis, usterki557.2Regularne monitorowanie wody558Wyłączanie - Przechowywanie - Utylizacja598.1Ogólne599Dokumentacja609.1Deklaracja zgodności609.2Schemat połączeń619.3Protokół i instrukcja uruchomienia63                                                                                                    |   | 3.5        | Transport / magazynowanie                                        | 11 |
| 4.1Wybót miejsca instalacji124.2Informacje i sugestie dotyczące montażu124.3Instalacja części mechanicznej144.4Instalacja części hydraulicznej154.5Instalacja części elektrycznej165Uruchomienie175.1Uruchomienie - komentarz175.2Uruchomienie - procedura176Eksploatacja i obsługa276.1Ogólne276.3Menu główne306.4Menu Trybów pracy326.5Menu Ustawienia426.6Menu serwisowe506.7Login546.8Wylogowanie546.9Funkcje opcjonalne546.10Uzupełnienie materiałów eksploatacyjnych547Konserwacja, serwis, usterki557.1Konserwacja urządzenia557.2Regularne monitorowanie wody557.3Usuwanie usterek/ kody błędów558Wyłączanie - Przechowywanie - Utylizacja599Dokumentacja609.1Deklaracja zgodności609.1Deklaracja zgodności619.3Protokół i instrukcja uruchomienia63                                                                                                    | 4 | Мо         | ntaż                                                             | 12 |
| 4.2Informacje i sugestie dotyczące montażu124.3Instalacja części mechanicznej144.4Instalacja części hydraulicznej154.5Instalacja części elektrycznej165Uruchomienie175.1Uruchomienie - komentarz175.2Uruchomienie - procedura176Eksploatacja i obsługa276.1Ogólne276.2Sterownik - oprogramowanie276.3Menu główne306.4Menu Trybów pracy326.5Menu Ustawienia426.6Menu serwisowe506.7Login546.8Wylogowanie546.9Funkcje opcjonalne546.10Uzupełnienie materiałów eksploatacyjnych547Konserwacja, serwis, usterki557.1Konserwacja urządzenia557.2Regularne monitorowanie wody557.3Usuwanie usterek/ kody błędów558Wyłączanie - Przechowywanie - Utylizacja599Dokumentacja609.1Deklaracja zgodności609.2Schemat połączeń619.3Protokół i instrukcja uruchomienia63                                                                                                    |   | 4.1        | Wybót miejsca instalacji                                         | 12 |
| 4.3Instalacja części mechanicznej144.4Instalacja części hydraulicznej154.5Instalacja części elektrycznej165Uruchomienie175.1Uruchomienie - komentarz175.2Uruchomienie - procedura176Eksploatacja i obsługa276.1Ogólne276.2Sterownik - oprogramowanie276.3Menu główne306.4Menu Trybów pracy326.5Menu Ustawienia426.6Menu serwisowe506.7Login546.8Wylogowanie546.9Funkcje opcjonalne546.10Uzupełnienie materiałów eksploatacyjnych547Konserwacja, serwis, usterki557.1Konserwacja urządzenia557.2Regularne monitorowanie wody557.3Usuwanie usterek/ kody błędów558Wyłączanie - Przechowywanie - Utylizacja598.1Ogólne599Dokumentacja609.1Deklaracja zgodności609.2Schemat połączeń619.3Protokół i instrukcja uruchomienia63                                                                                                    |   | 4.2        | Informacje i sugestie dotyczące montażu                          | 12 |
| 4.4Instalacja części hydraulicznej154.5Instalacja części elektrycznej165Uruchomienie175.1Uruchomienie - komentarz175.2Uruchomienie - procedura176Eksploatacja i obsługa276.1Ogólne276.2Sterownik - oprogramowanie276.3Menu główne306.4Menu Trybów pracy326.5Menu Ustawienia426.6Menu serwisowe506.7Login546.8Wylogowanie546.9Funkcje opcjonalne546.10Uzupełnienie materiałów eksploatacyjnych547.1Konserwacja, serwis, usterki557.2Regularne monitorowanie wody557.3Usuwanie usterek/ kody błędów558Wyłączanie - Przechowywanie - Utylizacja599Dokumentacja609.1Deklaracja zgodności609.2Schemat połączeń619.3Protokół i instrukcja uruchomienia63                                                                                                    |   | 4.3        | Instalacja części mechanicznej                                   | 14 |
| 4.5Instalacja części elektrycznej165Uruchomienie175.1Uruchomienie - komentarz175.2Uruchomienie - procedura176Eksploatacja i obsługa276.1Ogólne276.2Sterownik - oprogramowanie276.3Menu główne306.4Menu Trybów pracy326.5Menu Ustawienia426.6Menu serwisowe506.7Login546.8Wylogowanie546.9Funkcje opcjonalne546.10Uzupełnienie materiałów eksploatacyjnych547.1Konserwacja, serwis, usterki557.2Regularne monitorowanie wody557.3Usuwanie usterek/ kody błędów558Wyłączanie - Przechowywanie - Utylizacja598.1Ogólne599Dokumentacja609.1Deklaracja zgodności609.2Schemat połączeń619.3Protokół i instrukcja uruchomienia63                                                                                                    |   | 4.4        | Instalacja części hydraulicznej                                  | 15 |
| 5Uruchomienie175.1Uruchomienie - komentarz175.2Uruchomienie - procedura176Eksploatacja i obsługa276.1Ogólne276.2Sterownik - oprogramowanie276.3Menu główne306.4Menu Trybów pracy326.5Menu Ustawienia426.6Menu serwisowe506.7Login546.8Wylogowanie546.9Funkcje opcjonalne546.10Uzupełnienie materiałów eksploatacyjnych547.1Konserwacja, serwis, usterki557.2Regularne monitorowanie wody557.3Usuwanie usterek/ kody błędów558Wyłączanie - Przechowywanie - Utylizacja598.1Ogólne599Dokumentacja609.1Deklaracja zgodności609.2Schemat połączeń619.3Protokół i instrukcja uruchomienia63                                                                                                    |   | 4.5        | Instalacia części elektrycznej                                   | 16 |
| 5.1 Uruchomienie - komentarz175.2 Uruchomienie - procedura176 Eksploatacja i obsługa276.1 Ogólne276.2 Sterownik - oprogramowanie276.3 Menu główne306.4 Menu Trybów pracy326.5 Menu Ustawienia426.6 Menu serwisowe506.7 Login546.8 Wylogowanie546.9 Funkcje opcjonalne546.10 Uzupełnienie materiałów eksploatacyjnych547 Konserwacja, serwis, usterki557.1 Konserwacja urządzenia557.2 Regularne monitorowanie wody558 Wyłączanie - Przechowywanie - Utylizacja598.1 Ogólne599 Dokumentacja609.1 Deklaracja zgodności609.2 Schemat połączeń619.3 Protokół i instrukcja uruchomienia63                                                                                                    | 5 | Uru        | Jchomienie                                                       | 17 |
| 5.2Uruchomienie - procedura176Eksploatacja i obsługa276.1Ogólne276.2Sterownik - oprogramowanie276.3Menu główne306.4Menu Trybów pracy326.5Menu Ustawienia426.6Menu serwisowe506.7Login546.8Wylogowanie546.9Funkcje opcjonalne546.10Uzupełnienie materiałów eksploatacyjnych547Konserwacja, serwis, usterki557.1Konserwacja urządzenia557.2Regularne monitorowanie wody558Wyłączanie - Przechowywanie - Utylizacja599Dokumentacja609.1Deklaracja zgodności609.2Schemat połączeń619.3Protokół i instrukcja uruchomienia63                                                                                                    | Ŭ | 5.1        | Uruchomienie - komentarz                                         | 17 |
| 6Eksploatacja i obsługa276.1Ogólne276.2Sterownik - oprogramowanie276.3Menu główne306.4Menu Trybów pracy326.5Menu Ustawienia426.6Menu serwisowe506.7Login546.8Wylogowanie546.9Funkcje opcjonalne546.10Uzupełnienie materiałów eksploatacyjnych547Konserwacja, serwis, usterki557.1Konserwacja urządzenia557.2Regularne monitorowanie wody558Wyłączanie - Przechowywanie - Utylizacja598.1Ogólne599Dokumentacja609.1Deklaracja zgodności609.2Schemat połączeń619.3Protokół i instrukcja uruchomienia63                                                                                                    |   | 5.2        | Uruchomienie - procedura                                         | 17 |
| 6.1 Ogólne276.2 Sterownik - oprogramowanie276.3 Menu główne306.4 Menu Trybów pracy326.5 Menu Ustawienia426.6 Menu serwisowe506.7 Login546.8 Wylogowanie546.9 Funkcje opcjonalne546.10 Uzupełnienie materiałów eksploatacyjnych547 Konserwacja, serwis, usterki557.1 Konserwacja, serwis, usterki557.2 Regularne monitorowanie wody557.3 Usuwanie usterek/ kody błędów558 Wyłączanie - Przechowywanie - Utylizacja598.1 Ogólne599 Dokumentacja609.1 Deklaracja zgodności609.2 Schemat połączeń619.3 Protokół i instrukcja uruchomienia63                                                                                                    | 6 | Fks        | sploatacia i obsługa                                             | 27 |
| 6.1Ogólne276.2Sterownik - oprogramowanie276.3Menu główne306.4Menu Trybów pracy326.5Menu Ustawienia426.6Menu serwisowe506.7Login546.8Wylogowanie546.9Funkcje opcjonalne546.10Uzupełnienie materiałów eksploatacyjnych547Konserwacja, serwis, usterki557.1Konserwacja urządzenia557.2Regularne monitorowanie wody557.3Usuwanie usterek/ kody błędów558Wyłączanie - Przechowywanie - Utylizacja599Dokumentacja609.1Deklaracja zgodności609.2Schemat połączeń619.3Protokół i instrukcja uruchomienia63                                                                                                    | U | 6 1        | Ogólne                                                           | 27 |
| 6.2Oterownik oprogramowanie276.3Menu główne306.4Menu Trybów pracy326.5Menu Ustawienia426.6Menu serwisowe506.7Login546.8Wylogowanie546.9Funkcje opcjonalne546.10Uzupełnienie materiałów eksploatacyjnych547Konserwacja, serwis, usterki557.1Konserwacja urządzenia557.2Regularne monitorowanie wody557.3Usuwanie usterek/ kody błędów558Wyłączanie - Przechowywanie - Utylizacja599Dokumentacja609.1Deklaracja zgodności609.2Schemat połączeń619.3Protokół i instrukcja uruchomienia63                                                                                                    |   | 6.2        | Sterownik - oprogramowanie                                       | 27 |
| 6.3 Menu Trybów pracy306.4 Menu Trybów pracy326.5 Menu Ustawienia426.6 Menu serwisowe506.7 Login546.8 Wylogowanie546.9 Funkcje opcjonalne546.10 Uzupełnienie materiałów eksploatacyjnych547 Konserwacja, serwis, usterki557.1 Konserwacja urządzenia557.2 Regularne monitorowanie wody557.3 Usuwanie usterek/ kody błędów558 Wyłączanie - Przechowywanie - Utylizacja598.1 Ogólne599 Dokumentacja609.1 Deklaracja zgodności609.2 Schemat połączeń619.3 Protokół i instrukcja uruchomienia63                                                                                                    |   | 0.2        | Monu dówno                                                       | 21 |
| 6.4 Menu Trybow pracy326.5 Menu Ustawienia426.6 Menu serwisowe506.7 Login546.8 Wylogowanie546.9 Funkcje opcjonalne546.10 Uzupełnienie materiałów eksploatacyjnych547 Konserwacja, serwis, usterki557.1 Konserwacja urządzenia557.2 Regularne monitorowanie wody557.3 Usuwanie usterek/ kody błędów558 Wyłączanie - Przechowywanie - Utylizacja598.1 Ogólne599 Dokumentacja609.1 Deklaracja zgodności609.2 Schemat połączeń619.3 Protokół i instrukcja uruchomienia63                                                                                                    |   | 0.3        | Menu Trubów przew                                                | 30 |
| 6.5Menu Ostawienia426.6Menu serwisowe506.7Login546.8Wylogowanie546.9Funkcje opcjonalne546.10Uzupełnienie materiałów eksploatacyjnych547Konserwacja, serwis, usterki557.1Konserwacja urządzenia557.2Regularne monitorowanie wody557.3Usuwanie usterek/ kody błędów558Wyłączanie - Przechowywanie - Utylizacja598.1Ogólne599Dokumentacja609.1Deklaracja zgodności609.2Schemat połączeń619.3Protokół i instrukcja uruchomienia63                                                                                                    |   | 0.4        | Menu Listowienie                                                 | 32 |
| 6.6Menu serwisowe506.7Login546.8Wylogowanie546.9Funkcje opcjonalne546.10Uzupełnienie materiałów eksploatacyjnych547Konserwacja, serwis, usterki557.1Konserwacja urządzenia557.2Regularne monitorowanie wody557.3Usuwanie usterek/ kody błędów558Wyłączanie - Przechowywanie - Utylizacja598.1Ogólne599Dokumentacja609.1Deklaracja zgodności609.2Schemat połączeń619.3Protokół i instrukcja uruchomienia63                                                                                                    |   | 6.5        | Menu ostavienila                                                 | 42 |
| 6.7Login546.8Wylogowanie546.9Funkcje opcjonalne546.10Uzupełnienie materiałów eksploatacyjnych547Konserwacja, serwis, usterki557.1Konserwacja urządzenia557.2Regularne monitorowanie wody557.3Usuwanie usterek/ kody błędów558Wyłączanie - Przechowywanie - Utylizacja598.1Ogólne599Dokumentacja609.1Deklaracja zgodności609.2Schemat połączeń619.3Protokół i instrukcja uruchomienia63                                                                                                    |   | 6.6        |                                                                  | 50 |
| 6.8Wylogowanie546.9Funkcje opcjonalne546.10Uzupełnienie materiałów eksploatacyjnych547Konserwacja, serwis, usterki557.1Konserwacja urządzenia557.2Regularne monitorowanie wody557.3Usuwanie usterek/ kody błędów558Wyłączanie - Przechowywanie - Utylizacja598.1Ogólne599Dokumentacja609.1Deklaracja zgodności609.2Schemat połączeń619.3Protokół i instrukcja uruchomienia63                                                                                                    |   | 6.7        |                                                                  | 54 |
| 6.9Funkcje opcjonalne546.10Uzupełnienie materiałów eksploatacyjnych547Konserwacja, serwis, usterki557.1Konserwacja urządzenia557.2Regularne monitorowanie wody557.3Usuwanie usterek/ kody błędów558Wyłączanie - Przechowywanie - Utylizacja598.1Ogólne599Dokumentacja609.1Deklaracja zgodności609.2Schemat połączeń619.3Protokół i instrukcja uruchomienia63                                                                                                    |   | 6.8        |                                                                  | 54 |
| 6.10 Uzupełnienie materiałów eksploatacyjnych547 Konserwacja, serwis, usterki557.1 Konserwacja urządzenia557.2 Regularne monitorowanie wody557.3 Usuwanie usterek/ kody błędów558 Wyłączanie - Przechowywanie - Utylizacja598.1 Ogólne599 Dokumentacja609.1 Deklaracja zgodności609.2 Schemat połączeń619.3 Protokół i instrukcja uruchomienia63                                                                                                    |   | 6.9        | Funkcje opcjonalne                                               | 54 |
| 7Konserwacja, serwis, usterki557.1Konserwacja urządzenia557.2Regularne monitorowanie wody557.3Usuwanie usterek/ kody błędów558Wyłączanie - Przechowywanie - Utylizacja598.1Ogólne599Dokumentacja609.1Deklaracja zgodności609.2Schemat połączeń619.3Protokół i instrukcja uruchomienia63                                                                                                    |   | 6.10       | ) Uzupełnienie materiałów eksploatacyjnych                       | 54 |
| 7.1Konserwacja urządzenia557.2Regularne monitorowanie wody557.3Usuwanie usterek/ kody błędów558Wyłączanie - Przechowywanie - Utylizacja598.1Ogólne599Dokumentacja609.1Deklaracja zgodności609.2Schemat połączeń619.3Protokół i instrukcja uruchomienia63                                                                                                    | 7 | Koi        | nserwacja, serwis, usterki                                       | 55 |
| 7.2 Regularne monitorowanie wody557.3 Usuwanie usterek/ kody błędów558 Wyłączanie - Przechowywanie - Utylizacja598.1 Ogólne599 Dokumentacja609.1 Deklaracja zgodności609.2 Schemat połączeń619.3 Protokół i instrukcja uruchomienia63                                                                                                    |   | 7.1        | Konserwacja urządzenia                                           | 55 |
| 7.3 Usuwanie usterek/ kody błędów558 Wyłączanie - Przechowywanie - Utylizacja598.1 Ogólne599 Dokumentacja609.1 Deklaracja zgodności609.2 Schemat połączeń619.3 Protokół i instrukcja uruchomienia63                                                                                                    |   | 7.2        | Regularne monitorowanie wody                                     | 55 |
| 8 Wyłączanie - Przechowywanie - Utylizacja598.1 Ogólne599 Dokumentacja609.1 Deklaracja zgodności609.2 Schemat połączeń619.3 Protokół i instrukcja uruchomienia63                                                                                                    |   | 7.3        | Usuwanie usterek/ kody błędów                                    | 55 |
| 8.1 Ogólne599 Dokumentacja609.1 Deklaracja zgodności609.2 Schemat połączeń619.3 Protokół i instrukcja uruchomienia63                                                                                                    | 8 | Wyłą       | ączanie - Przechowywanie - Utylizacja                            | 59 |
| 9 Dokumentacja609.1 Deklaracja zgodności609.2 Schemat połączeń619.3 Protokół i instrukcja uruchomienia63                                                                                                    |   | 8.1        | Ogólne                                                           | 59 |
| 9.1Deklaracja zgodności609.2Schemat połączeń619.3Protokół i instrukcja uruchomienia63                                                                                                    | 9 | Do         | kumentacja                                                       | 60 |
| 9.2 Schemať połączeń 61<br>9.3 Protokół i instrukcja uruchomienia 63                                                                                                    |   | 9.1        | Deklaracja zgodności                                             | 60 |
| 9.3 Protokół i instrukcja uruchomienia 63                                                                                                    |   | 9.2        | Schemat połaczeń                                                 | 61 |
|                                                                                                    |   | 9.3        | Protokół i instrukcia uruchomienia                               | 63 |
| 9.4 Karta operacyina 64                                                                                                    |   | 9.4        | Karta operacyina                                                 | 64 |
| 9.5 Protokół koneserwacji                                                                                                    |   | 9.5        | Protokół koneserwacii                                            | 66 |
| 9.6 Lista cześci zamiennych, używanych i materiałów eksploatacyjnych                                                                                                    |   | 9.6        | Lista cześci zamiennych, używanych i materiałów eksploatacyjnych | 68 |
| 10. Załączniki 70                                                                                                    | 1 | 0. Za      | ałączniki                                                        | 70 |

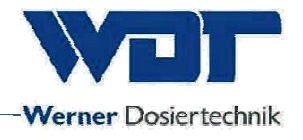

#### <u>Imprint</u>

All rights reserved © Copyright by WDT – Werner Dosiertechnik GmbH & Co KG Version: see footer Publications of any kind and translation into other languages, also of excerpts, is only

permitted with the explicit approval of WDT - Werner Dosiertechnik GmbH & Co. KG. Subject to technical changes

These operating instructions are based on the German original provided by WDT.

Responsible for the content: WDT - Werner Dosiertechnik GmbH & Co. KG Hettlinger Str. 17 D-86637 Wertingen-Geratshofen Tel.:+49 (0) 82 72 / 9 86 97 – 0 Fax:+49 (0) 82 72 / 9 86 97 – 19 E-mail: info@werner-dosiertechnik.de

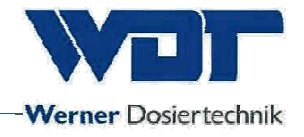

# 1 Informacje dotyczące instrukcji i informacje ogólne

#### 1.1 Zakres ważności

Instrukcja ta opisuje działanie, instalację i eksploatację stacji dozującej V3 i jej akcesoriów.

Należy ją dokładnie przeczytać zanim przejdzie się do używania i konserwacji urządzenia oraz należy przechowywać ją obok stacji do bezpośredniego wykorzystania!

#### 1.2 Grupa docelowa

Wyłącznie nasi autoryzowani partnerzy oraz osoby, które zostały poinstruowane w zakresie możliwości urządzenia, przeczytały i zrozumiały instrukcję mogą pracować z systemem.

Prace elektrotechniczne mogą być wykonywane wyłącznie przez przeszkolonych specjalistów!

#### 1.3 Używane symbole

Używa się następujących symboli dotyczących bezpieczeństwa:

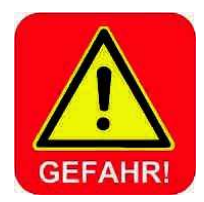

## UWAGA ! (NIEBEZPIECZEŃSTWO)

"NIEBEZPIECZEŃSTWO" oznacza instrukcję bezpieczeństwa, której zaniedbanie może skutkować odniesieniem obrażeń zagrażających życiu i zniszczeniem towaru!

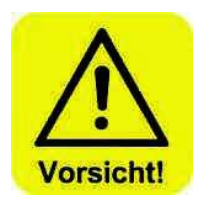

# <u>UWAGA ! (OSTROŻNOŚĆ)</u>

"OSTROŻNOŚĆ" oznacza instrukcję bezpieczeństwa, której zaniedbanie może skutkować obrażeniami, utratą zdrowia lub uszkodzeniem towaru!

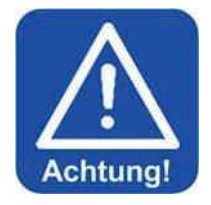

# UWAGA !

"UWAGA" oznacza instrukcję bezpieczeństwa, której zaniedbanie może skutkować uszkodzeniem towaru!

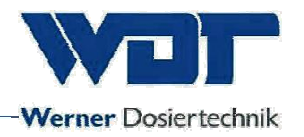

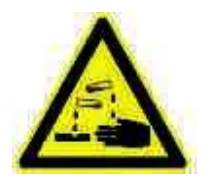

# ŻRĄCY !

"ŻRĄCY" oznacza instrukcję bezpieczeństwa, której zaniedbanie może skutkować obrażeniami lub uszkodzeniem towaru!

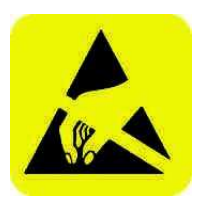

## ESD-SENSITIVE ! (Urządzenie wrażliwe na wyładowanie)

"ESD SENSITIVE" oznacza elementy elektroniczne, które mogą zostać uszkodzone na skutek wyładowania elektrostatycznego. Należy stosować ogólne środki ostrożności dotyczące urządzeń wrażliwych na ESD w czasie pracy z nimi.

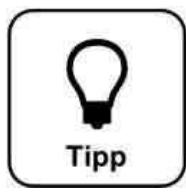

## <u>Wskazówka !</u>

Wskazówka oznacza informacje, które mogą przyczynić się do poprawy funkcjonowania systemu.

## 1.4 Gwarancja

Wszystkie urządzenia i systemy firmy WDT są produkowane z wykorzystaniem najnowszych metod produkcji i kontroli jakości. W razie jakichkolwiek reklamacji prosimy kierować roszczenia gwarancyjne, zgodnie z ogólnymi warunkami gwarancji (patrz niżej) do WDT.

#### Ogólne warunki gwarancji

WDT udziela gwarancji na dwa lata od daty uruchomienia , maksymalny okres 27 miesięcy od dostarczenia, przy założeniu prawidłowej instalacji i uruchomieniu potwierdzonym kompletnym i podpisanym protokołem uruchomienia.

Części eksploatacyjne takie jak uszczelki, węże, membrany, dozujące przenośniki ślimakowe, elektrody, przewoźniki toczne i inne części podlegające zużyciu mechanicznemu lub chemicznemu , są wyłączone. Gwarancja na te części wynosi 6 miesięcy.

Nasz program ERP wymaga faktury dla każdej dostawy (także serwisów gwarancyjnych). Klienci otrzymują notę kredytową po zwróceniu uszkodzonej części i jej kontroli zgodnie z wymaganiami. Proszę zwrócić towar w ciągu 14 dni.

Koszty szkody i koszty wynikające z obsługi roszczeń gwarancyjnych są wyłączone. Gwarancja nie obejmuje szkód spowodowanych przez mróz, wodę, zbyt duże napięcie lub niewłaściwą obsługę.

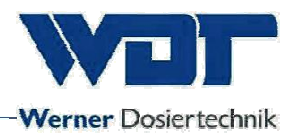

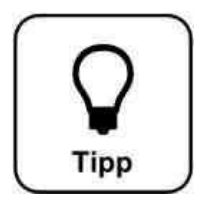

# <u>Wskazówka !</u>

Proszę wysyłać kompletny protokół uruchomienia wraz z wadliwą częścią do WDT, w celu utrzymania roszczeń gwarancyjnych. Zastrzegamy sobie prawo do rozstrzygania roszczeń gwarancyjnych kiedy dostępny jest niekompletny protokół uruchomienia.

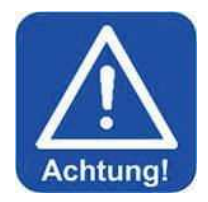

## <u>Uwaga !</u>

Modyfikacje urządzenia są niedozwolone. Gwarancja i odpowiedzialność producenta za produkt tracą ważnosć w przypadku niespełnienia tego warunku!

## 1.5 Dalsze informacje

Dalsze informacje na temat konkretnych zagadnień takich jak wydajność dozowania lub opis parametrów pracy są dostępne u Twojego sprzedawcy.

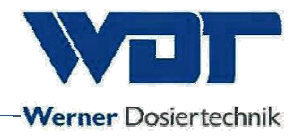

# 2 <u>Bezpieczeństwo</u>

#### 2.1 Właściwe użycie

Soldos V3 może być wykorzystywana tylko do celów określonych w pkt 3.2 opisu produktu! Lokalnie obowiązujące przepisy (przepisy zapobiegania wypadkom, ubezpieczenie wypadkowe, przepisy BHP) muszą również być przestrzegane!

#### 2.2 Instrukcje bezpieczeństwa

Instrukcja obsługi musi być dokładnie przeczytana i zrozumiana przed instalacją i eksploatacją urządzenia!

Prace przy systemie i zmiany w ustawieniach mogą być dokonywane wyłącznie przez wykwalifikowany i przeszkolone osoby! Szczególnie ważne jest przestrzeganie przepisów dotyczących bezpieczeństwa pracowników, zapobiegania wypadkom i odzieży ochronnej.

# 2.2.1 Postepowanie z substancjami chemicznymi, zagrożenie dla ludzi i środowiska

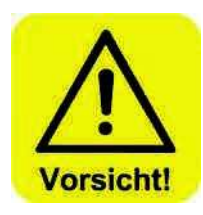

Ważne informacje na temat substancji chemicznych znajdują się w kartach charakterystyk producentów tych substancji. Istotne jest stosowanie odzieży ochronnej przy pracy z chemikaliami!

**W nagłych przypadkach** należy kontaktować się z Służbą Medyczną i służbami odpowiedzialnymi za walkę ze skażeniem!

## 2.2.2 Środki ochronne i reguły zachowania

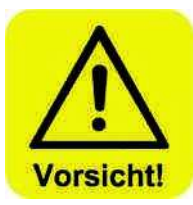

<u>Uwaga!</u> Modyfikacje urządzenia są surowo zabronione!

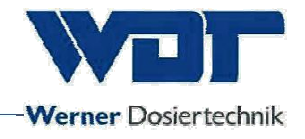

# 3 Opis produktu i zakres dostawy

#### 3.1 Zakres dostawy / akcesoria

Stacja dozująca Soldos V3 używana jest do generwoania słonego klimatu morskiego w łaźniach parowych. Składa się z następujących elementów, zainstalowanych na płycie montażowej i gotowych do użycia:

sterownik mikroprocesorowy SSD + BET w obudowie

1 lub 2 membranowe pompy dozujące

płyta montażowa z uchwytem na polietylenowy pojemnik z solanką kontrola ciśnienia

dysza ze stali nierdzewnej plastikową pokrywą, zestawem do montażu w ścianie i przewód dozujący z PTFE o dł. 5m

zestaw do dezynfekcji z pastylką dezynfekującą, pojemnikiem do mieszania i adapterem do dyszy

odkażony roztwór solanki w pojemniku polietylenowym

Dostępne są następujące akcesoria opcjonalne:

płyta przycisku z obudową podtynkową

druga dysza do pomieszczeń o powierzchni >25 m2 druga pompa membranowa

pokrywa dyszy wykonana ze stali nierdzewnej

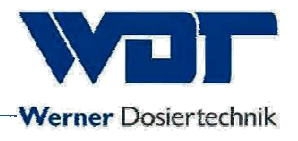

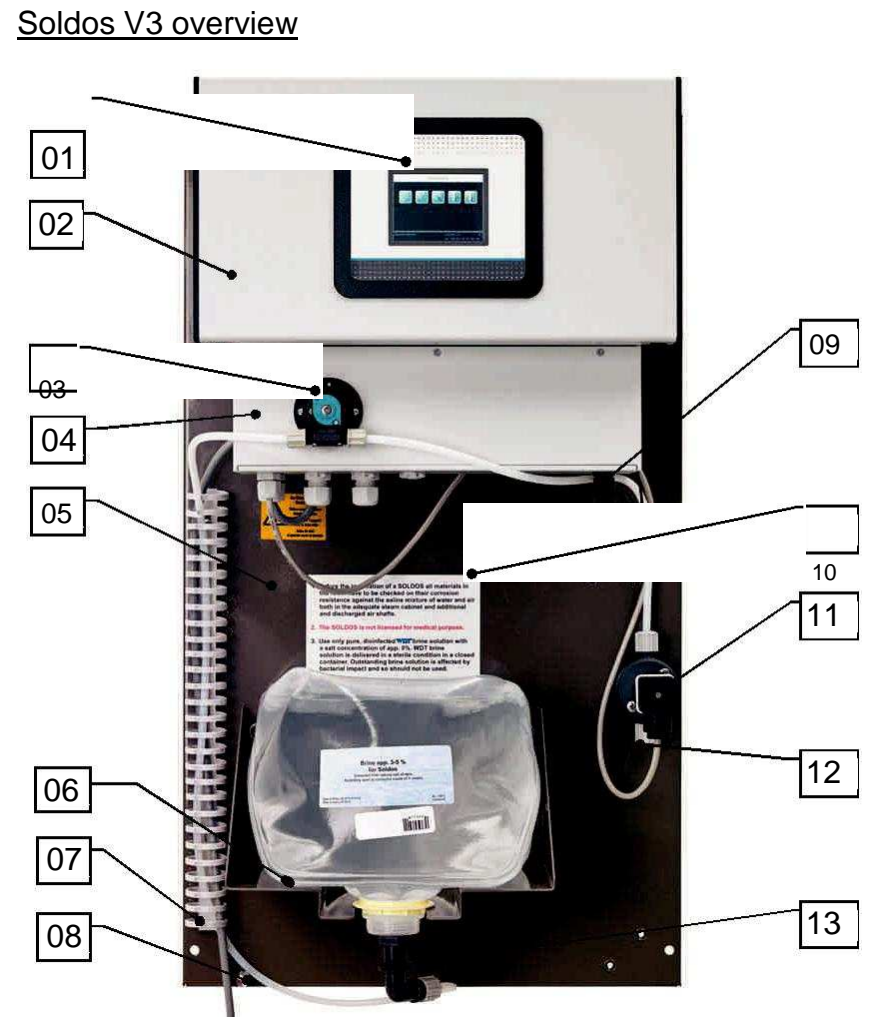

Figure 1, Soldos V3 brine dosing station

- 01 wyświetlacz dotykowy
- 02 obudowa sterownika
- 03 pompa membranowa
- 04 pokrywa pompy
- 05 płyta montażowa
- 06 solanka w pojemniku polietynelowym
- 07 przeprowadzenie kabla
- 08 uziemienie
- 9 gniazdo podłączenia przycisku
- 10 instrukcje bezpieczeństwa
- 11 przełącznik ciśnienia
- 12 przyłącze dyszy do węża
- 13 wtykowe podłączenie kanistra
- 14 główny bezpiecznik
- 15 główny włącznik

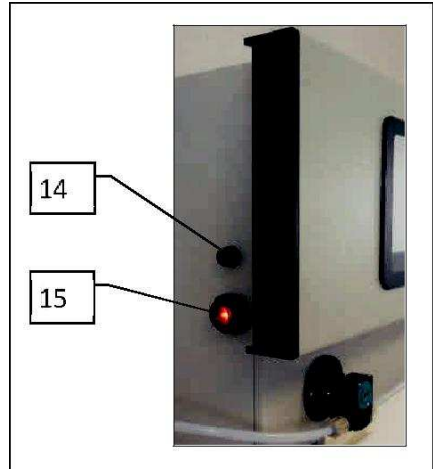

Figure 2, Control unit, side view

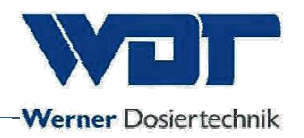

## 3.2 Opis produktu

Stacja dozująca Soldos V3 używana jest do generwoania słonego klimatu morskiego w łaźniach parowych. Solanka jest przechowywane w sterylnym polietylenowym pojemniku. Odkażona solanka z pomocą pompy membranowej jest pompowana pod wysokim ciśnieniem przez cienką dyszę. Solanka podlega nebulizacji (zmienia się w mgiełkę) i rozprzestrzenia się po pomieszczeniu, tworząc po krótkim czasie klimat słonego morza. Wydajnośc dozowania jest wystarczajaca dla pomieszczeń do ok. 25 m2.

Urządzenie obsługuje się za pomocą dotykowego wyświetlacza 3,2" i trzech trybów pracy. Praca cykliczna, praca "na przycisk" i zewnętrzna kontrola w tym program tygodniowy. Specjalny program dezynfekcji przeznaczony jest dostępny do dezynfekowania urządzenia.

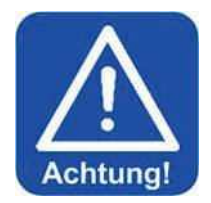

## <u>Uwaga !</u>

Soldos V3 nie nadaje się do używania w saunach! Soldos V3 nie posiada żadnych atestów medycznych!

## 3.3 Identyfikacja urządzenia / nazwa płyty

Wprowadź dane na tabliczce znamionowej swojego urządzenia!

Tablica 1:Wpisz numer seryjny.Tablica 2:Wpisz datę produkcji

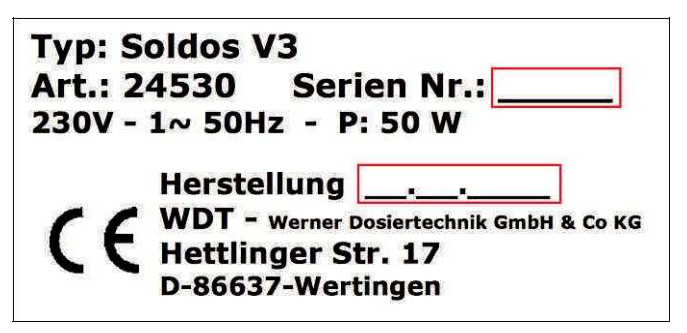

Figure 3, Name plate, Soldos V3

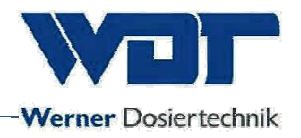

#### 3.4 Dane techniczne

|                                             | Soldos V3                                             |  |
|---------------------------------------------|-------------------------------------------------------|--|
| Przedmiot nr.                               |                                                       |  |
| Wymiary i waga                              |                                                       |  |
| Wymiary zewnętrzne                          | 47 x 71 x 24cm (wys x szer x gł)                      |  |
| Wymagane miejsce do działania i konserwacji | 100 x 200 x 100cm                                     |  |
|                                             | (wys x szer x gł)                                     |  |
| Masa własna / robocza                       | ok. 15kg / 16kg                                       |  |
|                                             |                                                       |  |
| Dane podłaczenia                            |                                                       |  |
| Podłączenie elektryczne                     | 230V AC, 50Hz, 0.05kW, 2-pinowa wtyczka z uziemieniem |  |
| Podłączenie huydrauliczne                   |                                                       |  |
| Wymagane podłaczenie drenażu                |                                                       |  |
| Klasa ochrony                               | IP44                                                  |  |
| Ciśnienie                                   |                                                       |  |
| nominalne / ciśnienie                       | PN16 / max. 11bar                                     |  |
| robocze                                     |                                                       |  |
| -                                           |                                                       |  |
| Dane operacyjne                             |                                                       |  |
| llosc solanki w                             | 51                                                    |  |
| pojenniku                                   | 51                                                    |  |
| Zużycie solanki                             | 100ml/min                                             |  |
| Średnia temperatura                         | 5°C to 35°C                                           |  |
| Temperatura otoczenia                       | 5°C to 35°C                                           |  |
| Wilgotność pomieszczenia gospodarczego      | Max. 70%                                              |  |
| Stopień nasycenia mgiełki solankowej        | Max. 5% przy wyjściu dyszy                            |  |
| Wentylacja                                  | Zalecana do pomieszczenia gospodarczego               |  |
| Wersja oprogramowania                       | 1.1.2                                                 |  |
| Wersja sprzętu                              | V1.1                                                  |  |
|                                             |                                                       |  |

#### 3.5 Transport / magazynowanie

Urządzenie musi być sprawdzone pod kątem ewentualnych uszkodzeń transportowych zaraz po otrzymaniu!

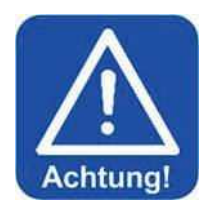

## <u>Uwaga !</u>

Urządzenie może zostać uszkodzone przez zbyt niską lub zbyt wysoką temperaturę. Należy zapobiegać wystawianiu go na działanie mrozu lub wysokich temperatur podczas transportu i magazynowania (w tym obok urządzeń o wysokim promieniowaniu cieplnym). Urządzenie może być transportowane i magazynowane tylko w oryginalnym opakowaniu.

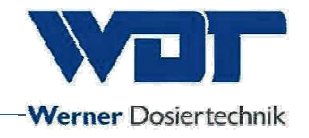

# 4 <u>Montaż</u>

#### 4.1 Wybór miejsca instalacji

Miejsce instalacji urządzenia musi spełniać następujące warunki:

- 1. System musi być chroniony przed bezpośrednim działaniem pormieni słonecznych
- 2. Podłączenie zasilania z uziemieniem musi być dostępne
- 3. Dobry nawiew i wyciąg w pomieszczeniu gospodarczym są bardzo wskazane.

#### 4.2 Informacje i sugestie dotyczące montażu

Soldos V3 montowana jest na ścianie pomieszczenia gospodarczego. Należy wziąć pod uwagę przestrzeń potrzebną do zamontowania jak i konserwacji urządzenia.

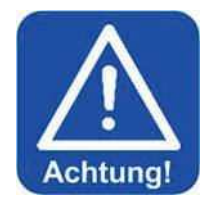

## <u>Uwaga :</u>

Soldos V3 nie jest przeznaczony do montowania na zewnątrz!

Przed rozpoczęciem montażu należy:

umieścić znaki informacyjne i ostrzegawcze we właściwych miejscach zgodnie z zasadami BHP

Wszystkie materiały muszą być testowane do użytku w łaźni parowej, rury wentylacyjne odporne na korozję wobec 5% roztworu solanki!

Należy stosować tylko wysoko-oczyszczone, zdezynfekowane solanki WDT o max. 5% zawartości soli!

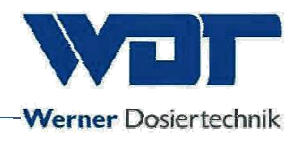

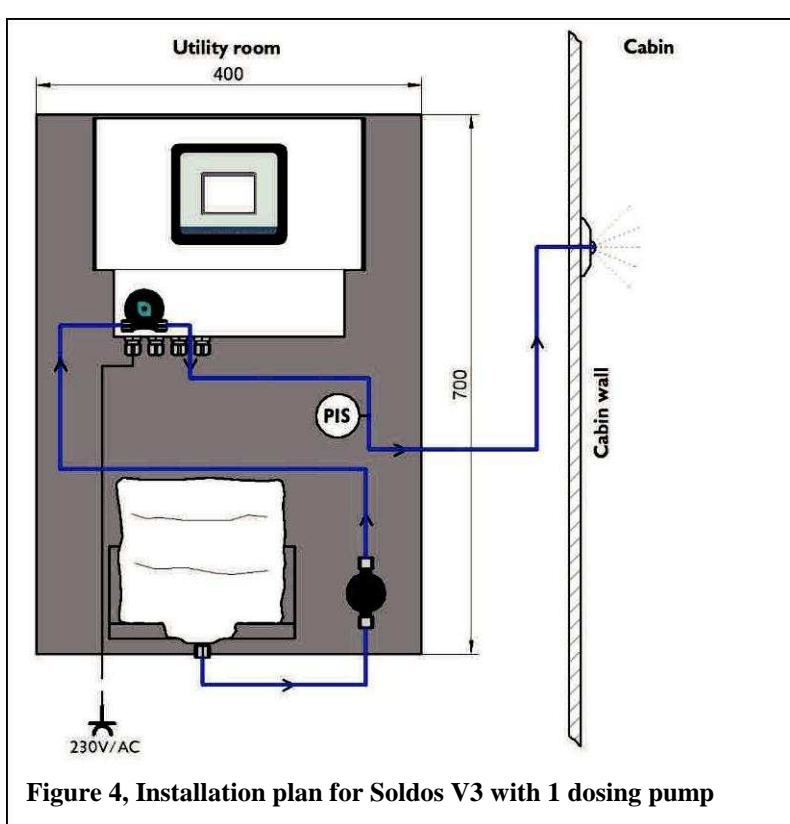

#### Plan montażu

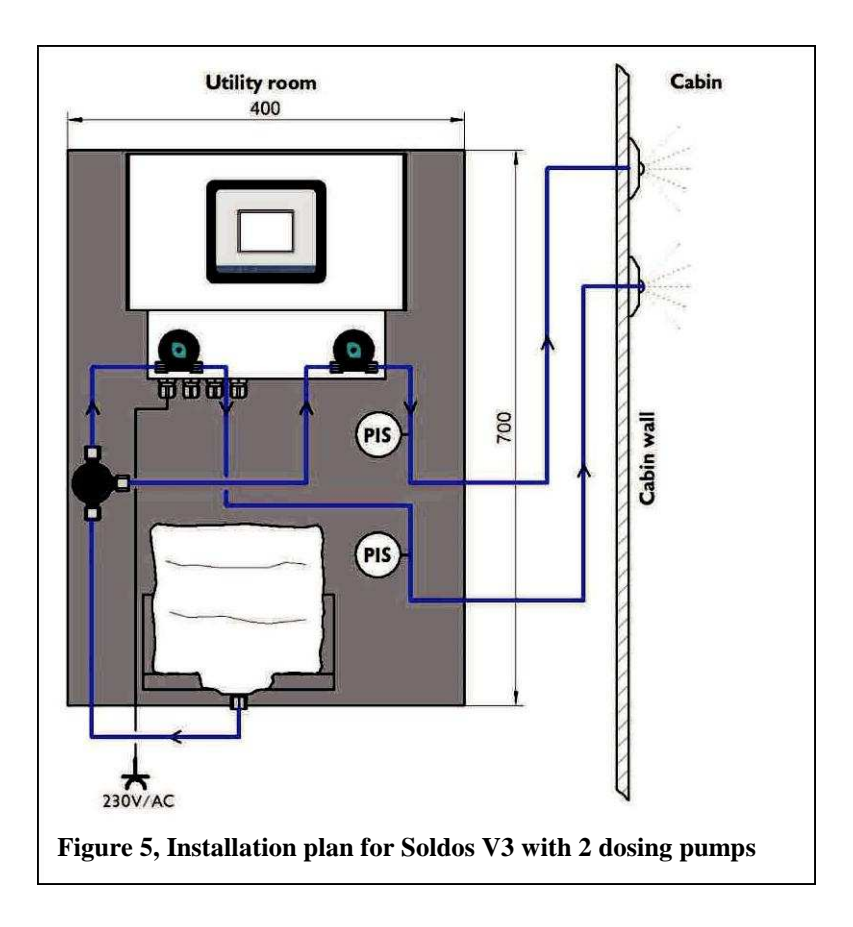

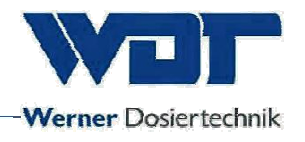

#### 4.3 Instalacja części mechanicznyej

#### Instalacja dyszy

Dysza powinna zostać zamontowana na wyższym poziomie niż stacja dozująca ze zbiornikiem solanki w celu uniknięcia całkowitego opróżnienia zbiornika. Jeśli nie jest to możliwe, należy zastosować zawór zwrotny.

W celu zamontowania, trzeba wywiercić otwór 40 mm w ścianie kabiny (patrz rysunek) do umieszczenia dyszy i wkładki. Otwór powinien być oddalony o ok. 20-30 cm od sufitu kabiny i tak daleko jak to możliwe od otworu wylotowego. Najlepszym miejscem jest obszar bezpośrednio nad wlotem pary. Dostarczana wkładka powinna być jak najszczelniej przyklejona do otworu.

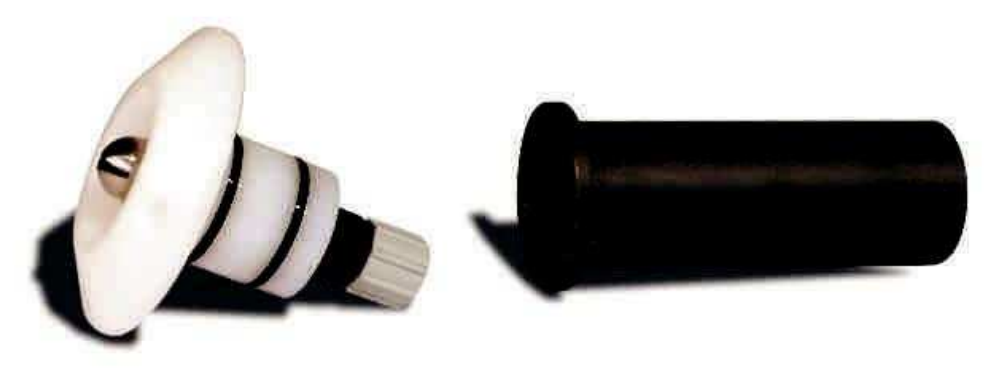

Dysza

wkładka

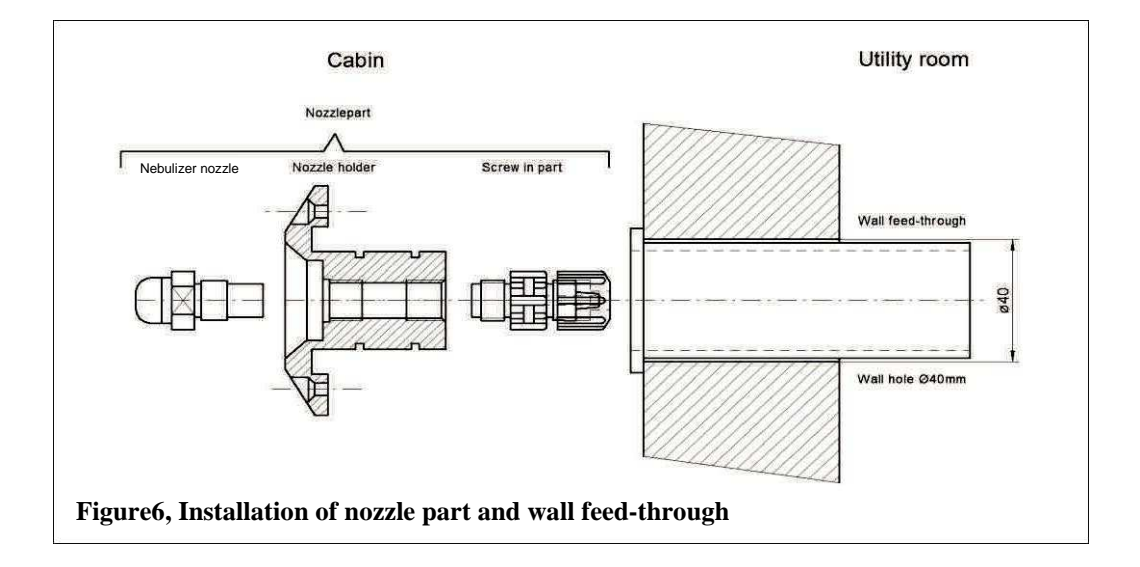

Dysza składa się z części tworzącej mgiełkę wraz z osłoną oraz z części służącej do podłączenia węża. Jest dostarczana jako zmontowana całość.

Linia dozująca wykonana jest z 4x1mm PTFE znajduje się poza kabiną i jest podłączana do dyszy. Uszczelki w miejscu podłączenia węża do dyszy należy nasmarować dostarczonym smarem uszczelniającym,

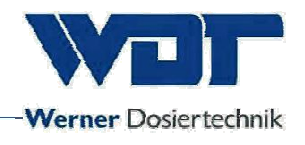

a całość wsunąć we wkładkę i przykręcić do ściany za pomocą dwóch dostarczonych śrub.

Zaleca się zainstalowanie linii dozującej w materiale ochronnym (izolacja). (Wstrząsy ciśnieniowe pompy membranowej.) Należy również upewnić się, czy linia może swobodnie poruszać się do tyłu w razie konieczności odkręcenia dyszy (co najmniej 10 cm).

#### Instalacja przycisku (opcjonalna)

Rekomendowana jest podtynkowa obudowa do zainstalowania przycisku. Przycisk wraz z tą obudować jest dostępny wśród akcesoriów opcjonalnych. W czasie instalacji, obudowa powinna być przytwierdzona do ściany i uszczelniona względem okładziny. Pusty kanał o średnicy wewnętrznej 25 mm potrzebny będzie to poprowadzenia przewodu. W czasie instalacji należy zwrócić uwagę, że minimalny promień zgięcia przewodu wynosi 30 mm. Kabel z gotową wtyczką muszą tylko zostać przeciągnięte i podłączone.

Wymiary przycisku i obudowy przedstawione są poniżej:

Płyta z przyciskiem jest łączona z obudową/scianą za pomocą 4 śrub (ja niżej)

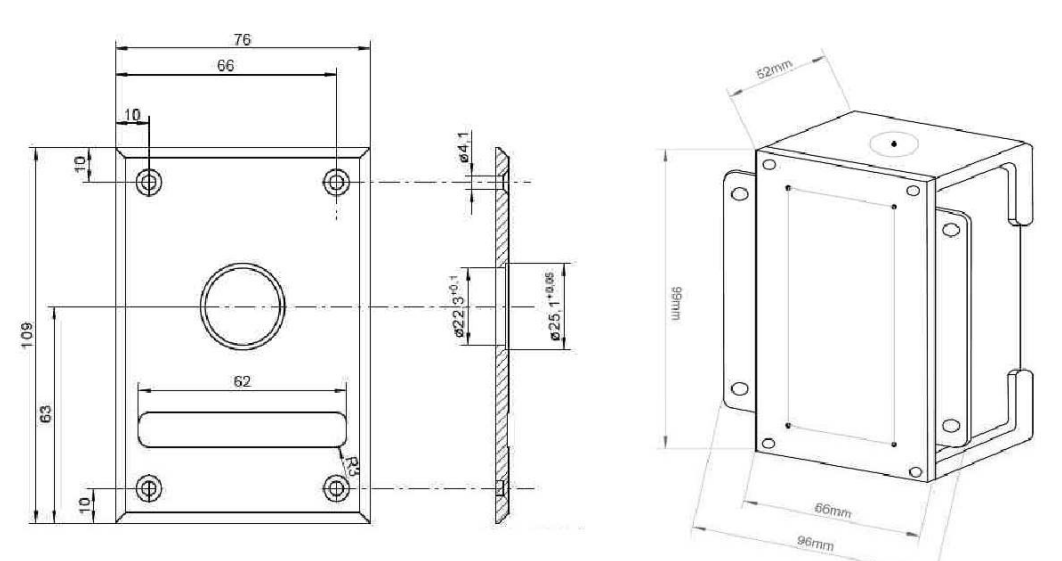

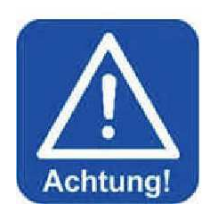

## **UWAGA !**

Płyta z przyciskiem musi zostać uszczelniona (względem ściany), by uniknąć przenikaniu wilgoci z tyłu płyty!

#### 4.4 Instalacja części hydraulicznej

Należy zainstalować linię dozującą zaczynając od dyszy i podłączając następnie do przyłącza węża (12).

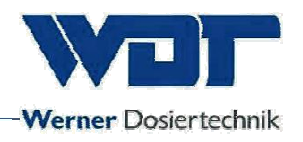

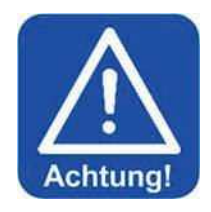

# <u>Uwaga !</u>

Nie załamuj linii dozującej przy prowadzeniu jej od stacji do kabiny! Jeśli do tego dojdzie, konieczne będzie montowanie nowej linii!

Długość linii dozującej wpływa na czas pracy pompy w czasie dezynfekcji. Konieczne jest zatem odnotowanie długości zainstalowanego węża w protokole w sekcji 9.5.1

#### 4.5 Instalacja części elektrycznej

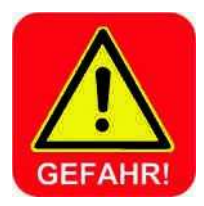

## NIEBEZPIECZEŃSTWO ZWIĄZANE Z WYSOKIM NAPIĘCIEM!

System musi zostać całkowicie odłączony od napięcia przed rozpoczęciem jakichkolwiek prac przy elektryce!

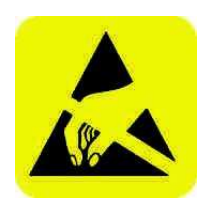

# UWAGA !

Elementy elektroniczne w Soldos V3 są wrażliwe na wyładowania elektrostatyczne. Należy więc przestrzegać ogólnych środków ostrożności dotyczących urządzeń wrażliwych na ESD podczas pracy z tymi elementami.

## Oznacza to w szczególności:

Nie wyciągaj wtyczek, w czasie pracy elementów

Rozładuj nagromadzone w ciele możliwe ładunki przed bezpośrednim dotknięciem tych urządzeń na przykład przez dotknięcie uziemionej części systemu

Montaż:

Soldos V3 jest podłączony do sieci elektrycznej za pomocą gniazdka (230V, 50 Hz)

Przewody elektryczne: Patrz na schemat obwodu i złącz w sekcji 9.2 (Schemat połaczeń)

Schemat połączeń zawiera również metody podłączenia urządzenia do zewnętrznego centrum sterowania (system zarządzania budynkiem).

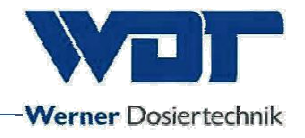

# 5 <u>Uruchomienie</u>

#### 5.1 Uruchomienie - komentarz

Opisane tutaj prace mogą być wykonywane wyłącznie przez przeszkolonych specjalistów z odpowiedniej firmy, lub osoby zaznajomione dokładnie z instrukcją obsługi. Zainstalowane systemy muszą zostać dokładnie sprawdzone pod względem poprawności montażu i szczelności przed pierwszym uruchomieniem.

Wykorzystaj protokół rozruchu z sekcji 9.3 dla procedury uruchomienia.

Urządzenie jest dostarczane z ustawieniami fabrycznymi. Dostosuj standardowe parametry wybranego trybu pracy podczas uruchamiania i wprowadź te wartości na karcie operacyjnej w sekcji 9.4

## 5.2 Uruchomienie - procedura

Podłącz urządzenie do odpowiedniego gniazdka u uruchom za pomocą głównego włącznika (poz 15, strona 9)

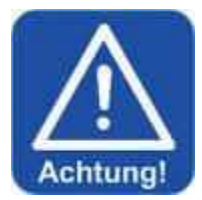

# UWAGA !

Wstępna operacja wymaga aby długość linii dozującej została wprowadzona na ekranie dotykowym, odpowietrzenia pompy i dezynfekcji!

W tym celu zaloguj się jako Technician 2 (technik 2) na User Level 3 (3 Poziom Użytkownika). Procedura ta jest opisana w punkcie 6.3.1

Wprowadzanie długości węża:

Otwórz Settings (Ustawienia) > Dosing (Dozowanie) i wprowadź zainstalowaną długość węża. Maksymalna wynosi 30 m!

| < <b>-</b> | Do | sing |        | Ħ    |
|------------|----|------|--------|------|
|            |    |      | active |      |
|            |    |      |        |      |
|            |    |      |        |      |
|            |    |      |        |      |
|            |    |      |        |      |
|            |    |      |        | SAVE |

Zapisz ustawienia przyciskiem Save (Zapisz).

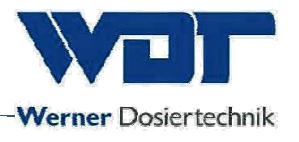

#### Odpowietrzanie pompy:

Pompa membranowa musi zostać odpowietrzona, by upewnić się, że linia dozująca jest całkowicie wypełniona płynem. Urzadzenie pokazuje "Brine empty" (Brak solanki) podczas dezynfekcji lub działania gdy rury nie są wypełnione.

#### W celu odpowietrzenia:

Podłącz pojemnik z ok. 200 ml wody do pompy membranowej

W menu wybierz Service menu (Menu Serwisu) > Venting pump (Odpowietrzanie pompy)

#### Wygląd dla 1 pompy

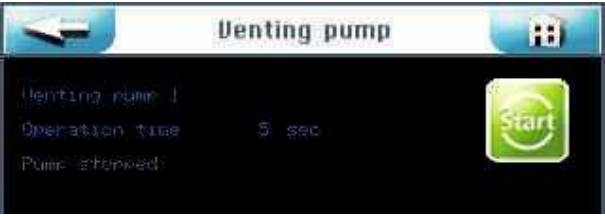

## Wygląd dla dwóch pomp

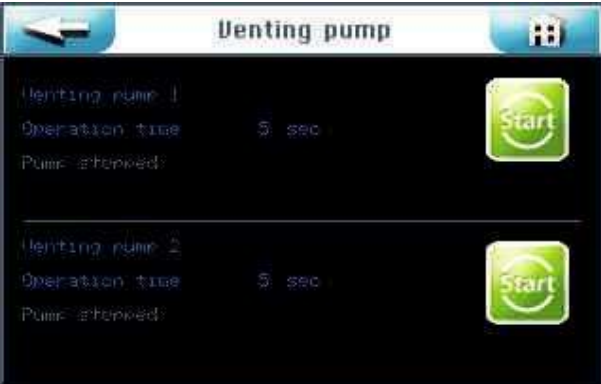

Trzymaj odpowiedni przycisk START przez 5 sekund, w tym czasie przypisana mu pompa uruchomi się i zacznie wypełniać linię z polietylenowego pojemnika. Powtórz ten proces aż do zapełnienia linii

## 5.2.1 Dezynfekcja i płukanie Soldos V3

Dezynfekcję należy przeprowadzić w czasie pierwszego uruchomienia oraz co kolejne 28 dni. Każdy nowy pojemnik z solanką, jest wyposażony w pastylkę do dezynfekcji.

Dezynfekcję powinny być wykonywane przed lub po pracy urządzenia, gdy w pomieszczeniu nie znajdują się żadni użytkownicy.

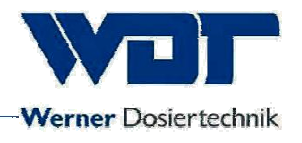

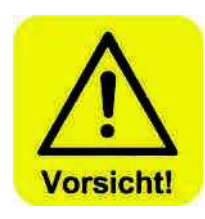

# UWAGA !

Przed rozpoczęciem dezynfekcji należy się upewnić, że w pokoju nie pozostały żadne osoby. Adapter do dyszy (19) wraz z wężem połączony jest do końcówki dyszy w sposób umożliwiający zbieranie wypływającego płynu do naczynia lub bezpośrednio odprowadzić do kanalizacji.

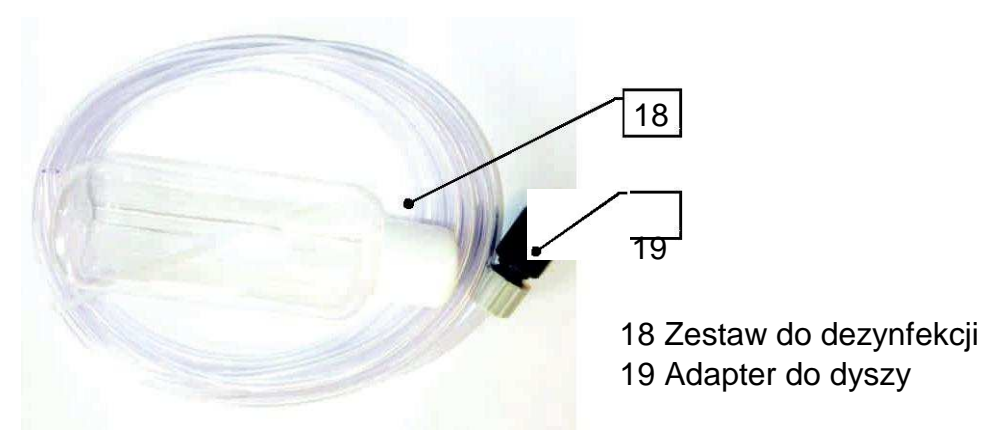

Figure 7, Disinfection set (18)

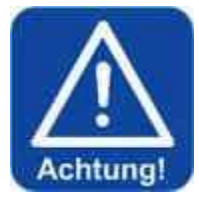

# UWAGA !

Każdą dezynfekcję zawrzyj w protokole dezynfekcji z sekcji 9.5.1

1. Wywołanie dezynfekcji odbywa się w następujący sposób: Menu > Service (menu serwisowe) > Dezynfekcja

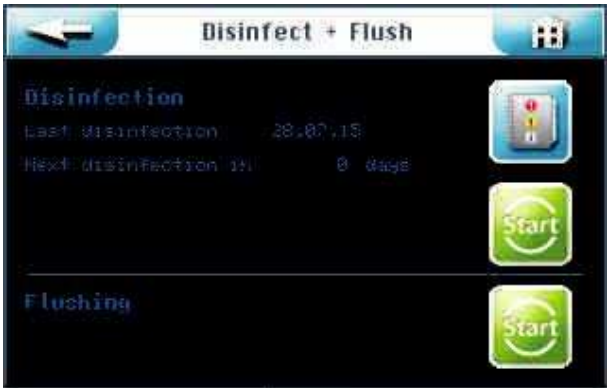

2. Naciśnij górny przycisk Start i postępuj zgodnie z wskazówkami w menu.

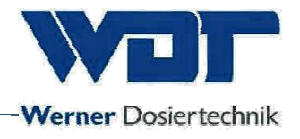

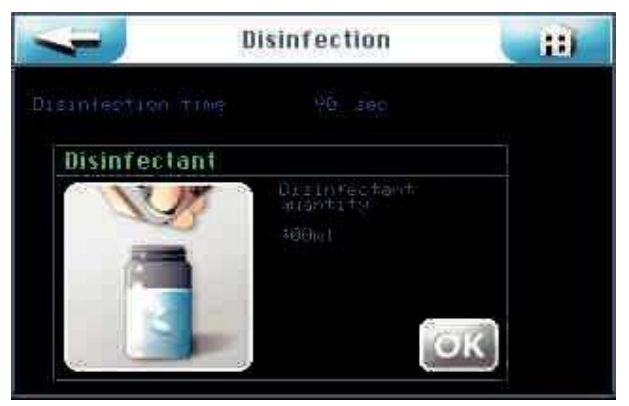

 Napełenienie pustej butelki dostarczanej z zestawem dezynfekującym (18) wodą. Ilość wody zależy od długości linii dozującej od dyszy do ściany pomieszczenia gospodarczego.

Wlej 200 ml wody na każde 10 m węża i wrzuć jedną pastylkę SOLDOS na każde 200 ml. Np. gdy linia ma 11 m, wlej 400 ml wody i wrzuć dwie pastylki dezynfekujące.

Wstrząśnij butelką aż pastylki całkowicie się rozpuszczą. Następnie naciśnij Ok.

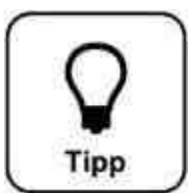

# <u>Wskazówka !</u>

## Polietylenowy pojemnik jest dostarczany już podłączony w celu uchronienia go przed zanieczyszczeniem.

4. Odkręć polietylenowy pojemnik i wlej roztwór do dezynfekcji z butelki do pojemnika. Następnie naciśnij Ok.

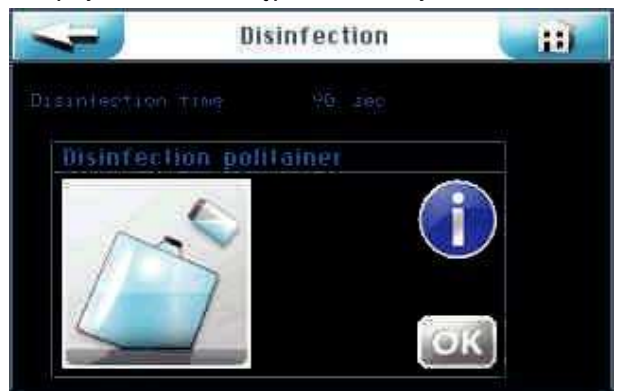

5. Ponownie podłącz pojemnik wypełniony roztworem i umieść go na wsporniku. Poniżej opisane jest jak prawidłowo to wykonać.

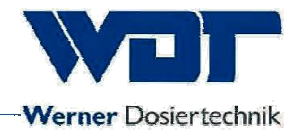

# 5.2.1.1 Umieszczanie pojemnika solanki na SOLDOS

#### Podłączania pojemnika polietylenowego

- 1. Usuń pojemnik z uchwytu i odkręć korek z oryginalnego pojemnika.
- 2. Wyciągnij podłączenie pojemnika z linii ssącej.
- 3. Nakręć podłączenie na pojemnik.
- 4. Podłącz linię ssącą do pojemnika.
- Obróć pojemnik do góry dnem i wsuń w uchwyt. Uważaj by żółty kołnierz osiadł w odpowiedniej pozycji.

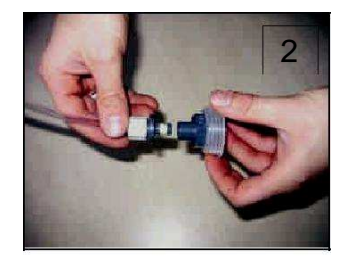

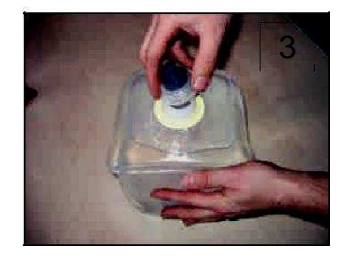

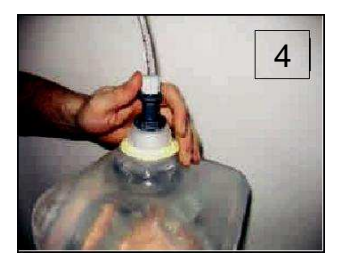

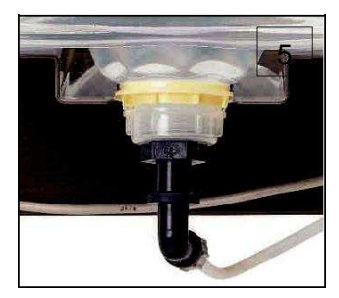

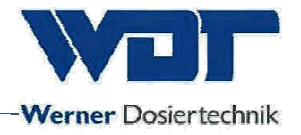

## 5.2.1.2 Aktywacja dezynfekcji i płukania

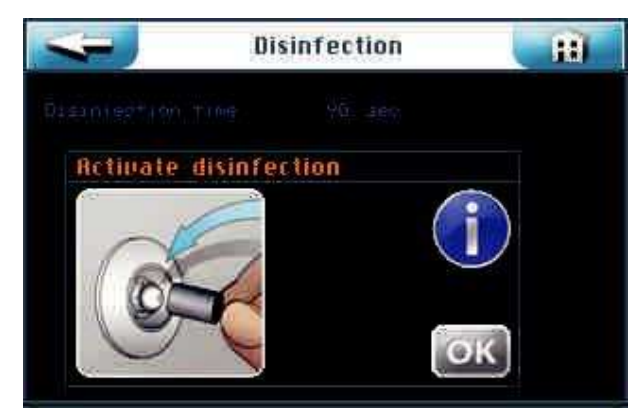

 Podłącz adapter dyszy (19) z zestawu dezynfekującego (18) do dyszy w odpowiednim pomieszczeniu w ten sposób by wypływający roztwór dezynfekujący wypływał do plastikowego pojemnika lub bezpośrednio do ścieku.

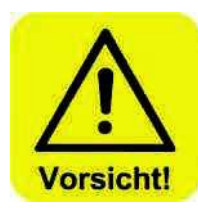

# <u>UWAGA !</u>

# Upewnij się, że podczas dezynfekcji nikt nie przebywa w pomieszczneiu.

- 2. Naciśnij OK aby uruchomić dezynfekcję.
- Pompa dozująca rozpocznie pracę, a roztwór dezynfekujący zostanie rozprowadzony po całym układzie. Czas dezynfekcji wynosi 90 sekund na każde 10 m długości węża.

#### Wyświetlane są dane dotyczące dezynfekcji

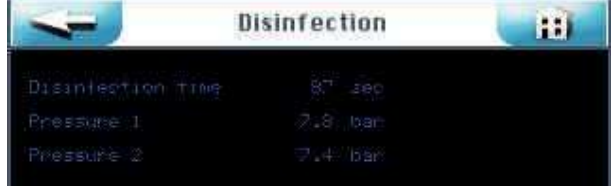

Pressure 2 optional

#### Pokazany jest czas ekspozycji.

| 4 | Disinfection | H |
|---|--------------|---|
|   |              |   |
|   |              |   |

Dezynfekcja zostaje zakończona po upływie czasu eskpozycji. W razie pojawienia się błędów, należy powtórzyć dezynfekcję.

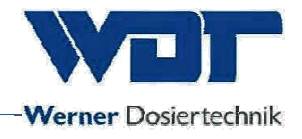

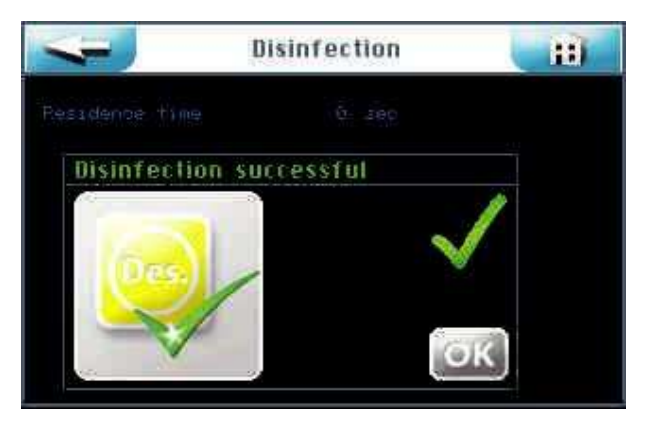

Opróżnij pojemnik z pozostałego roztworu dezynfekcyjnego , wypłukaj i pozostaw do kolejnej dezynfekcji.

Podłącz nowy, nieużywany pojemnik polietylenowy z roztworem solanki do linii dozującej i umieść w uchwycie.. Patrz rozdział 5.2.1.1.

Następnie naciśnij przycisk OK. Automatycznie rozpocznie się Płukanie układu.

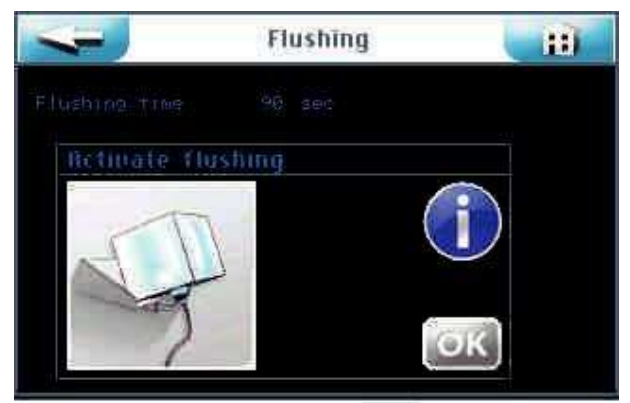

Postępuj zgodnie z instrukcjami, naciskając przycisk OK.

Pompa dozująca rozpoczyna pracę i solanka jest rozprowadzana po całym systemie.

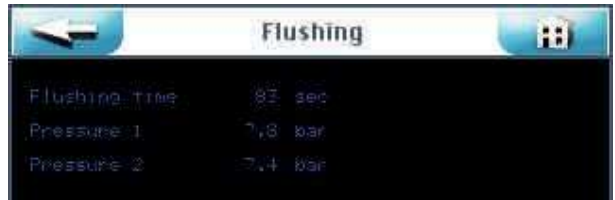

Wyświetlany jest czas i ciśnienie Płukania.

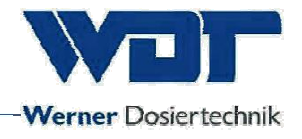

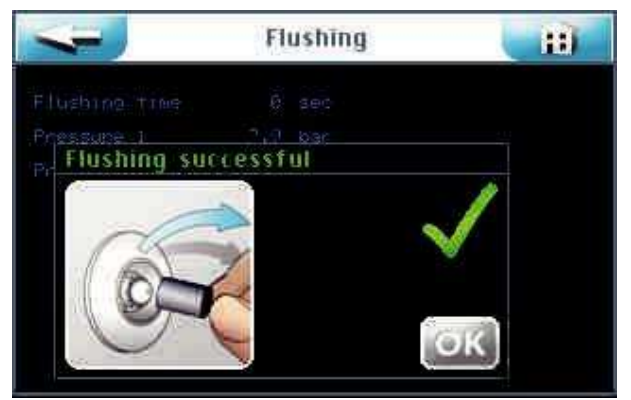

Proces Płukania zostaje ukończony.

Płukanie musi zostać powtórzone w wypadku wystąpienia jakiś błędów.

Zdejmij adapter (19) z dyszy po poprawnym zakończeniu Płukania. Zaleca się dokładnie wyczyścić pomieszczenie po dezynfekcji.

Urządzenie jest teraz zdezynfekowane i wypłukane, a więc gotowe do pracy.

Wszystkie Płukania i Dezynfekcje zostają odnotowane w rejestrze danych.

#### 5.2.2 Aktywowanie Płukania

W celu uruchomienia płukania bez dezynfekcji należy wybrać Menu -> Service Menu (Menu serwisowe) -> Dezynfekcja.

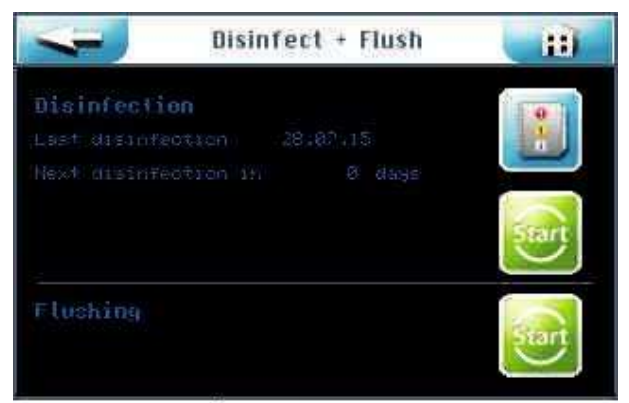

Naciśnij DOLNY przycisk Start, aby rozpocząć płukanie.

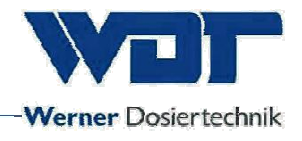

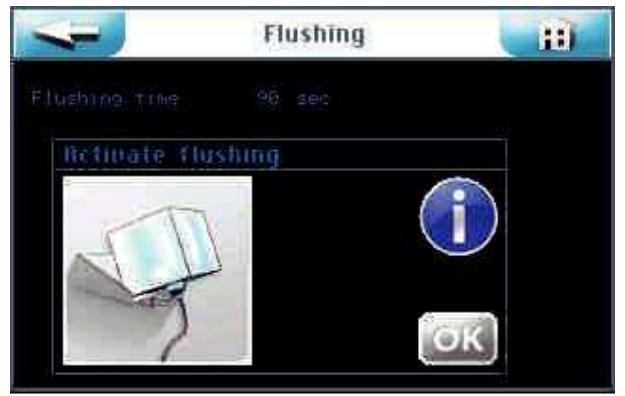

Postępuj zgodnie z instrukcjami, naciskając przycisk OK.

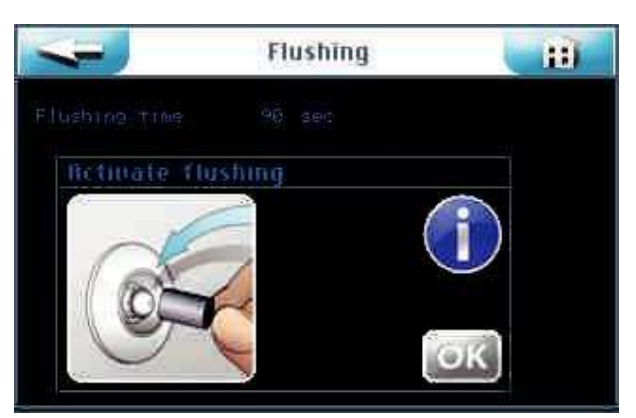

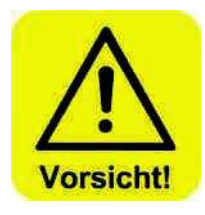

Upewnij się, że żadna osoba nie przebywa w pomieszczeniu. Podłącz adapter dyszy (19) z zestawu dezynfekującego (18) do dyszy w odpowiednim pomieszczeniu w ten sposób by wypływający roztwór dezynfekujący wypływał do plastikowego pojemnika lub bezpośrednio do ścieku.

Naciśnij OK

Pompa dozująca rozpoczyna pracę i solanka jest rozprowadzana po całym systemie.

| <= ,       | FI | ushing | H |
|------------|----|--------|---|
|            |    |        |   |
| Pressure 1 |    |        |   |
| Pressure 2 |    |        |   |

Wyświetlany jest czas i ciśnienie Płukania.

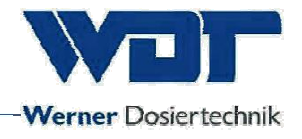

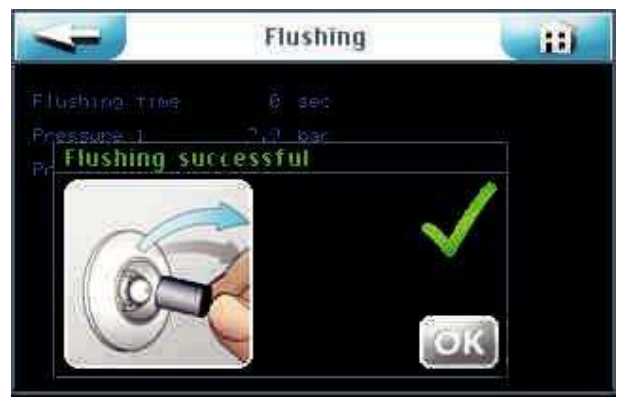

Proces Płukania zostaje ukończony.

Płukanie musi zostać powtórzone w wypadku wystąpienia jakiś błędów.

Zdejmij adapter (19) z dyszy po poprawnym zakończeniu Płukania. Zaleca się dokładnie wyczyścić pomieszczenie po dezynfekcji.

Urządzenie jest teraz zdezynfekowane i wypłukane, a więc gotowe do pracy.

Wszystkie Płukania i Dezynfekcje zostają odnotowane w rejestrze danych.

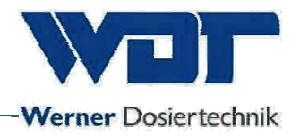

# 6 <u>Eksploatacja i obsłgua</u>

## 6.1 Ogólne

Prace opisane w tym dziale mogą być przeprowadzane tylko przez odpowiednio wyszkolony i poinstruowany personel. Ewentualnie mogą być wykonywane przez osoby, które w całości przeczytały i zrozumiały instrukcję i są zaznajomieni z obsługą urządzenia.

Urządzenie może zostać uruchomione tylko po wykonaniu wszystkich przewidzianych przygotowaniach.

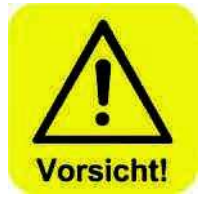

# UWAGA !

W czasie pierwszego uruchomienia, a także przed użyciem po okresie nieaktywności dłuższym niż 28 dni, musi zostać wykonana i udokumentowana dezynfekcja (zgodnie z sekcją 5.2.1) w celu ochrony przed bakteriami i zarazkami.

Nie jest istotne jak długo urządzenie było użytkowane w tym czasie.

#### 6.2 Sterownik - oprogramowanie

Sterownik Soldosa V3 jest obsługiwany za pomocą dotykowego wyświetlacza umiejscowionego w przedniej części wyświetlacza.

Zewnętrzne sygnały sterujące (n.p. przycisk) i wskazania błędów mogą być podłączone do panelu kontrolnego w obudowie, zgodnie z wymaganiami.

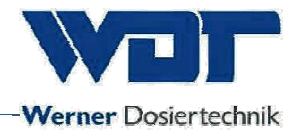

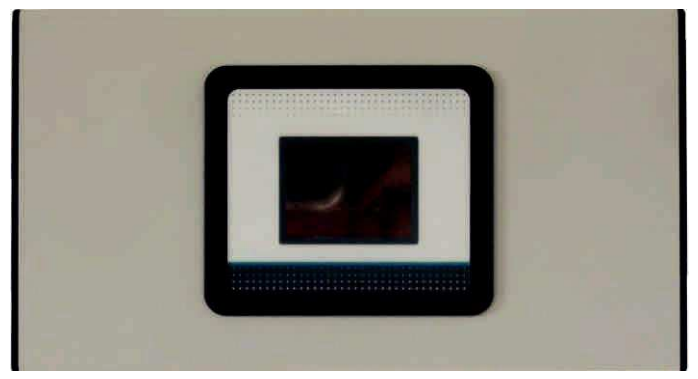

Rysunek 8, jednostka kontrolna

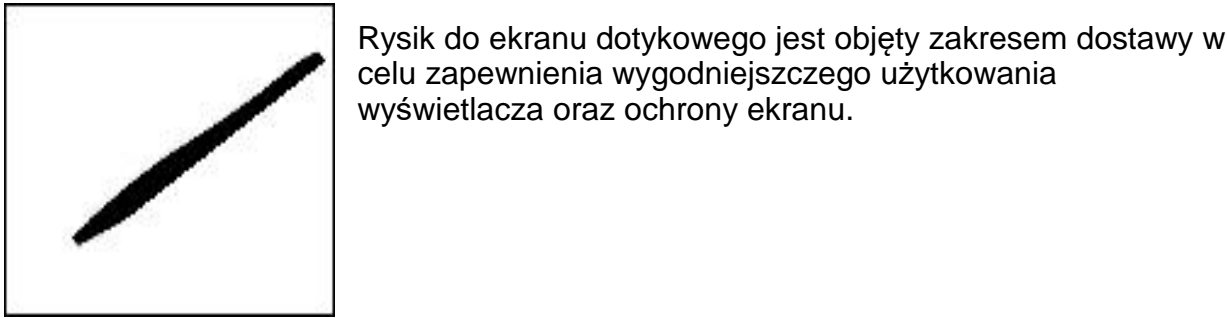

Rys. 9 Rysik do ekranu dotykowego

## Strkutura Menu sterownika

## Przegląd Menu głownego

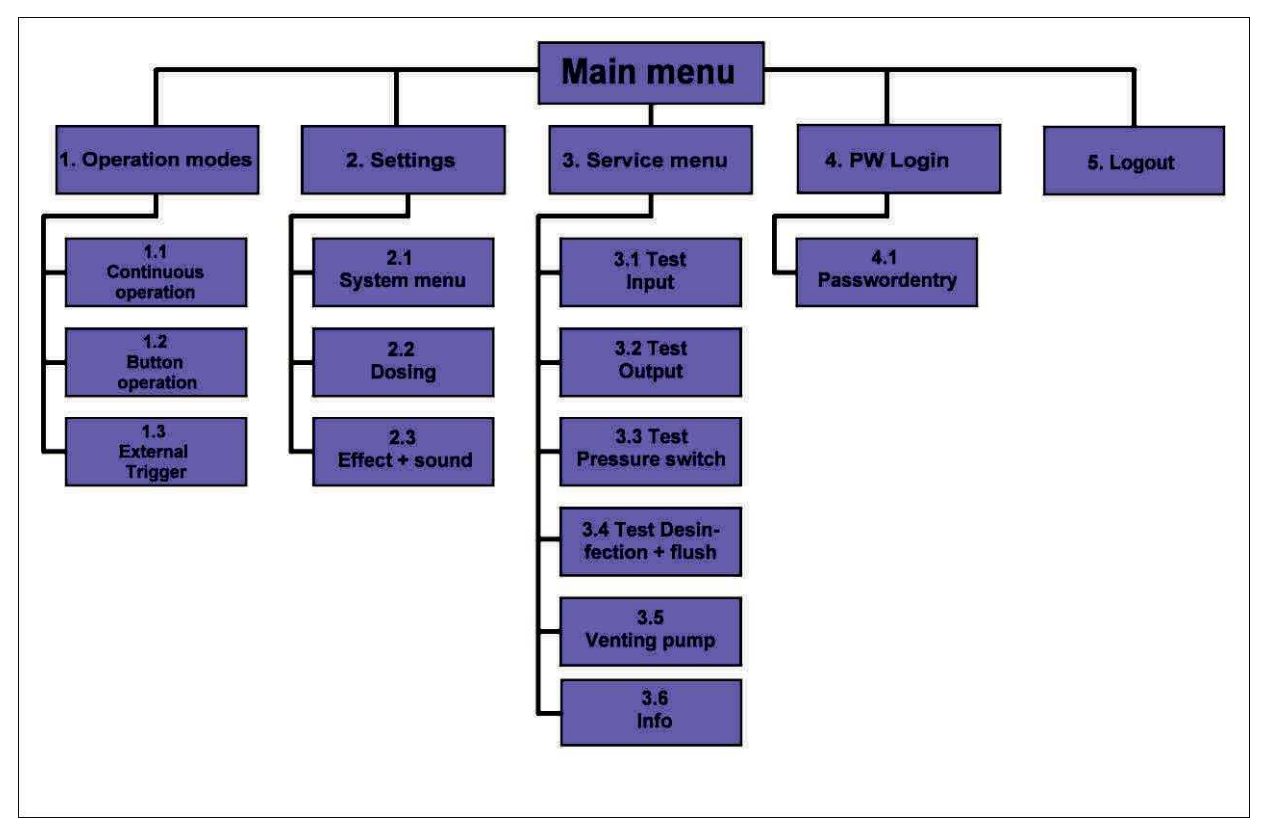

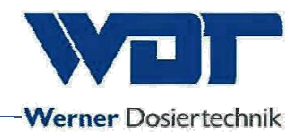

## Pod-menu Trybów pracy (Operatong modes)

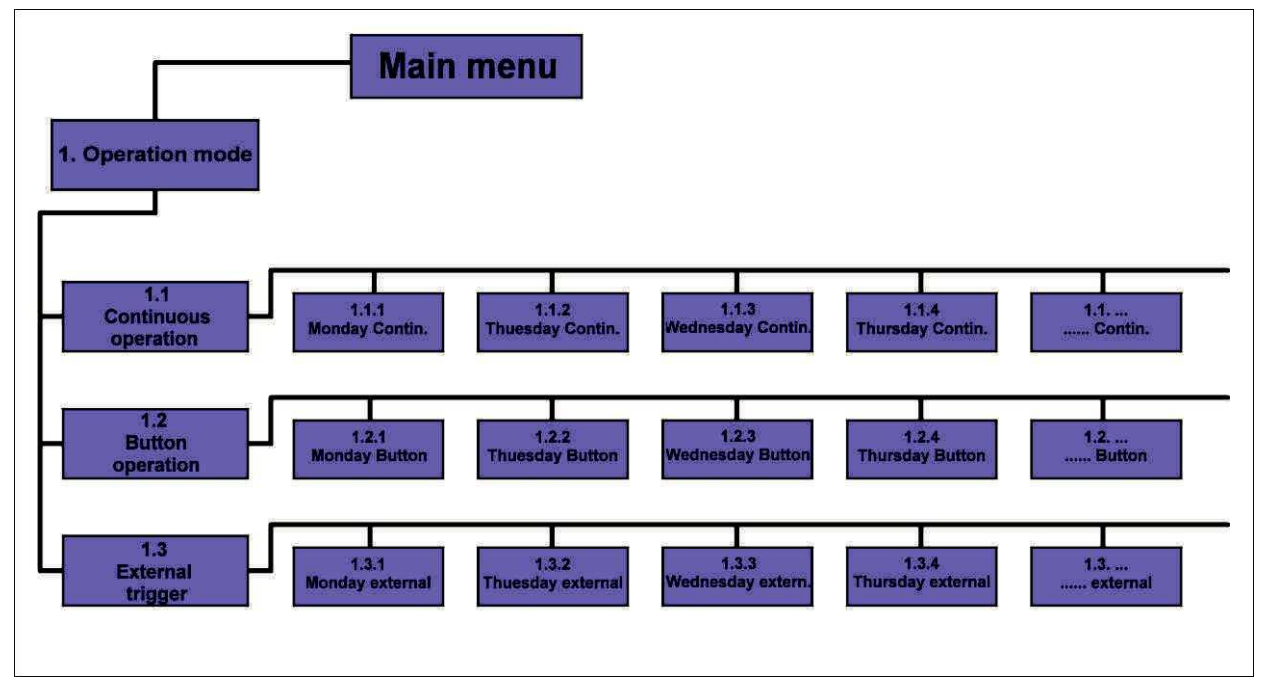

Pod-menu Ustawień (Settings)

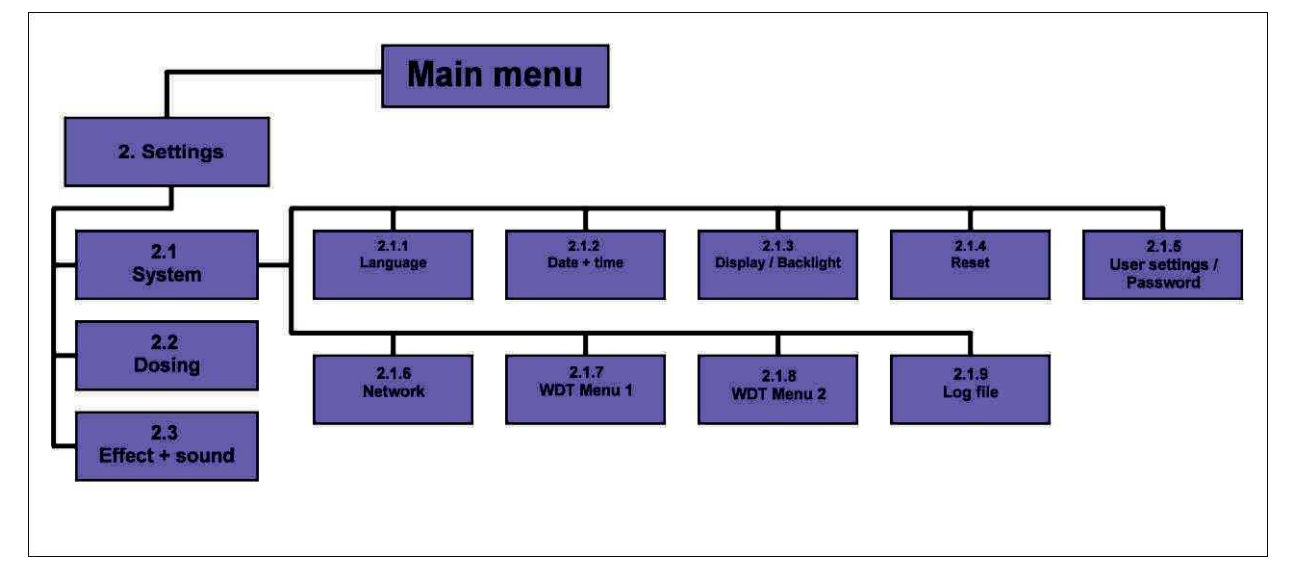

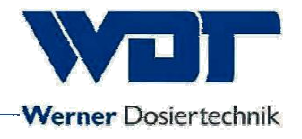

#### 6.3 Menu główne

Menu główne jest wyświetlane w momencie włączenia urządzenia głównym włacznikiem.

W menu głównym do wyboru jest 5 możliwości.

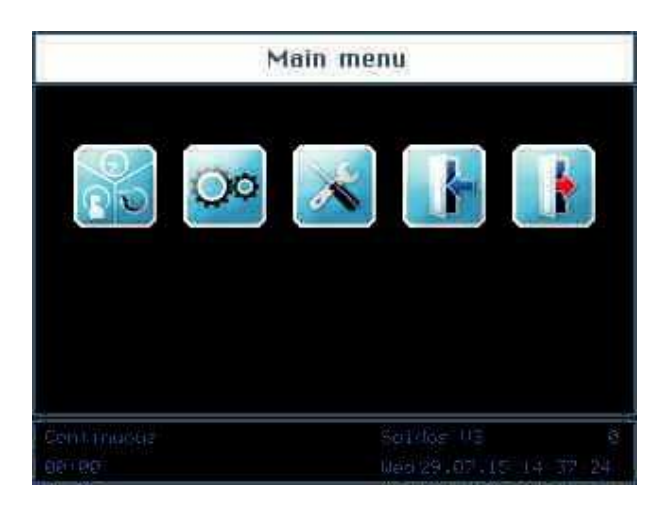

#### Wyjaśnienie symboli

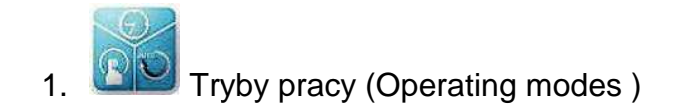

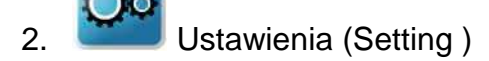

- 3. Menu serwisowe (Service menu)
- S. 🔀
- 4. Logowanie do różnych poziomów dostępu (Login to the various rights levels)
- 5. Wylogowywanie się z różnych poziomów dostępu (Logout from the rights levels) Udane wylogowanie się jest wskazywane przez "0" na pasku informacyjną!

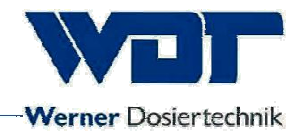

#### Pasek informacyjny

Sapitranyar Schwar MT. Z Baratu West, C. S. (Schwar & Co

Pasek informacji jest widoczny na dole ekranu. Ukazuje następujące informacje:

- a. Wyświetlanie trybu pracy np. Ciągły
- b. Opis urzadzenia: Soldos V3
- c. Poziom dostępu uprawnień użytkownika
- d. 00:00; Odliczanie do następnego dozowania; wskaźnik czasu
- e. Dzień tygodnia, data, czas

#### Pole nawigacji

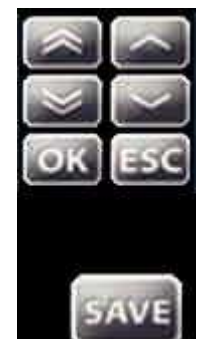

Po dotknięciu pola wprowadzania, czcionka zmienia się na białą i ukazuje się pole nawigacji. Żądane wartości ustawia się za pomocą strzałek i zatwierdzane zostają za pomocą OK.

Wartości zapisuje się przyciskiem SAVE (Zapisz), podczas gdy przycisk ESC kończy proces wprowadzania.

## 6.3.1 Menu logowania

Logowanie jest wymagane, zanim ustawienia będą mogły zostać wprowadzone do urządzenia.

Wybierz przycisk Logowania w menu głównym, aby wprowadzić hasło do wybranego poziomu dostępu użytkownika.

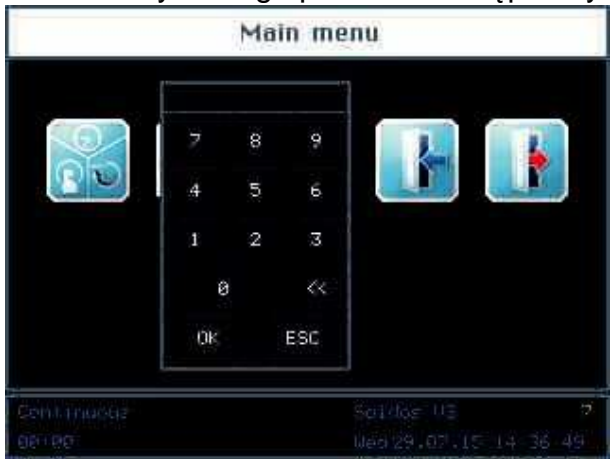

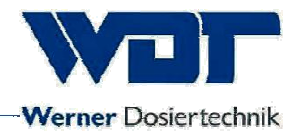

Poziomy użytkownika od 0 do 7 do ustawień kontrolera.

| Poziom 0 | Gość (Guest)             | Dane do odczytu     |
|----------|--------------------------|---------------------|
| Poziom 1 | Użytkownik (End-user)    | Ograniczone zmiany  |
| Poziom 2 | Technik 1 (Technician 1) | Złożone ustawienia  |
| Poziom 3 | Technik 2 (Technician 2) | Złożone ustawienia  |
| Poziom 4 | Technik3 (Technician 3)  | Serwis firmowy      |
|          | Zmiana hasła (Reset      | Dostęp dla partnera |
| Poziom 5 | password)                | serwisowego         |
| Poziom 6 | WDT menu 1               | Serwis firmowy      |
| Poziom 7 | WDT menu 2               | Serwis firmowy      |
|          |                          |                     |

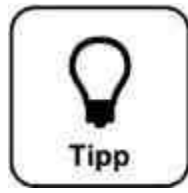

## <u>Wskazówka !</u>

Wstępne ustawienia haseł są udostępnione w karcie operacyjnej w sekcji 9.4

Odpowiedni poziom użytkownika jest wyświetlany na zielono na pasku informacyjnym po udanym logowaniu. Wówczas pożądane zmiany w sterowniku mogą być dokonywane.

Użyj przycisku wylogowania **III** aby wylogować się po zakończeniu dostosowywania ustawień. Patrz również punkt 6.8.

#### Automatyczne wylogowanie:

Wygaszacz ekranu zostaje włączony po upływie wybranego czasu. Po upływie dalszych minut wyświetlacz zostaje wygaszony i następuje automatyczne wylogowanie do poziomu 0.

W celu dokonania kolejnych ustawień, należy ponownie się zalogować

## 6.4 Menu Trybów pracy

#### Tryby pracy

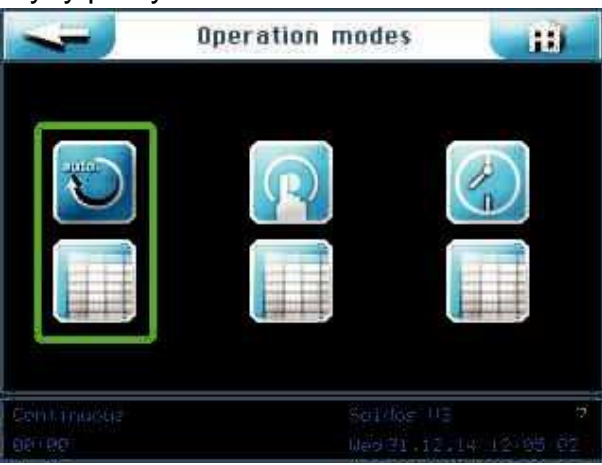

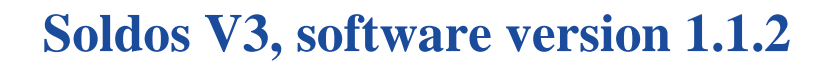

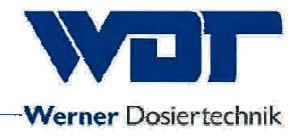

Explanation of the symbols

Przycisk powrotu

Naciśnij przycisk Powrotu, abu cofnąć się do poprzedniego ekranu.

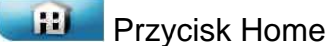

Naciśnij przycisk Home aby wrócić do menu startowego

Możesz wybierać spośród 3 trybów pracy:

- 1. Tryb ciągłego dozowania
- 2. Tryb pracy na przycisk
- 3. Tryb zewnętrznej obsługi pracy

Zielona ramka oznacza aktualnie wybrany tryb pracy.

#### 6.4.1 Tryb ciągłego dozowania

Tryb ciągłego dozowania może być używany do dzielenia każdego dnia tygodnia na dwa bloki czasowe.

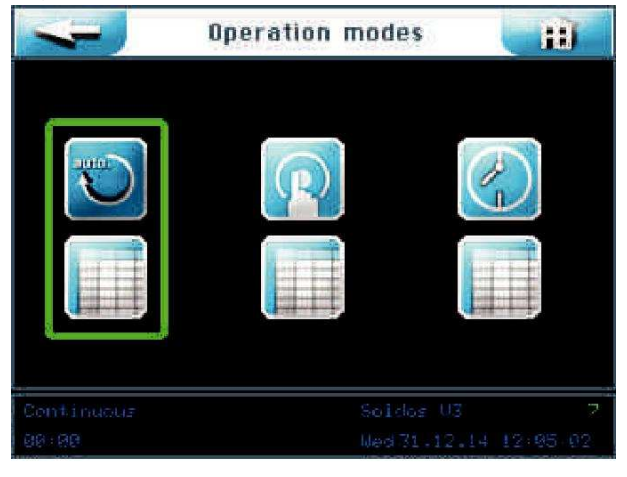

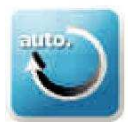

Uruchom tryb pracy ciągłej

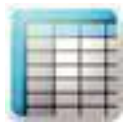

Dokonaj ustawień trybu pracy ciągłej

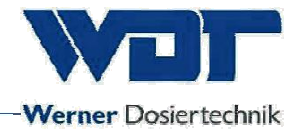

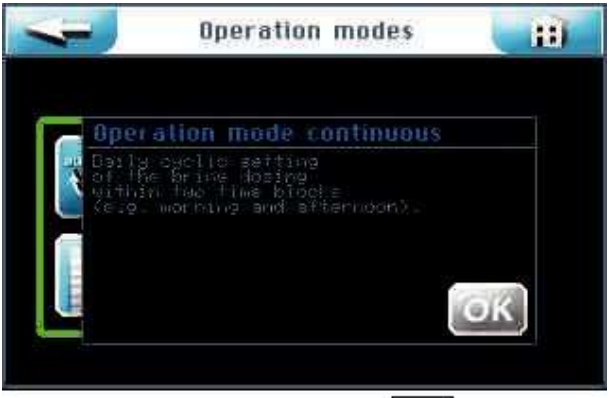

Potwierdź informację klawiszem OK

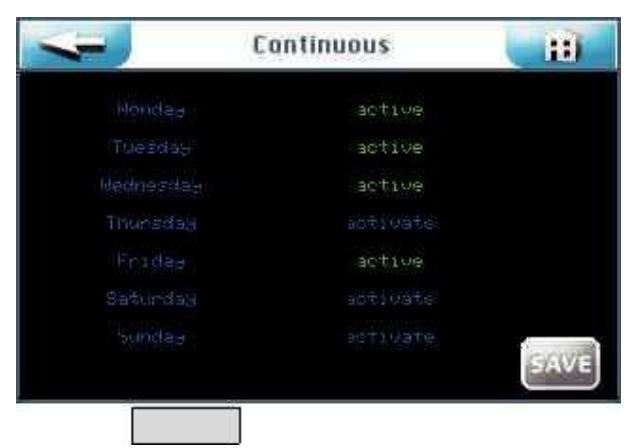

Możesz włączyć lub wyłączyć każdy pojedynczy dzień tygodnia przyciskając odpowiedni przycisk w prawej kolumnie.

Wybierając odpowiedni dzień tygodnia w lewej kolumnie możesz wejść do ustawień czasów rozpoczęcia i odpowiednich parametrów.

Menu cyklu dla każdego dnia tygodnia.

|          | Tuesday Contin. | H    |
|----------|-----------------|------|
| ne Start |                 |      |
| 1 33-534 |                 |      |
| 8 mm     |                 |      |
|          |                 |      |
|          |                 |      |
|          |                 |      |
|          |                 | SAVE |

Ukazano tutaj pusty szablon. Możesz wprowadzić 2 różne okresy z odpowiednimi parametrami. Ustawienia ciągłego dozowania są aktywne w pomieszczeniu parowym podczas tych ustawionych okresów.

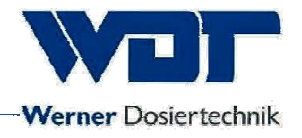

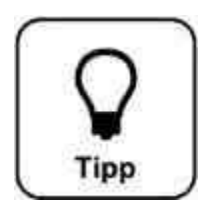

<u>Wskazówka !</u> Okresy nie mogą się pokrywać!

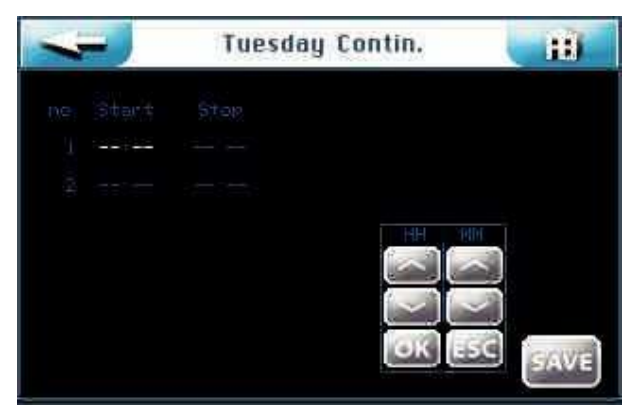

Po dotknięciu pola wprowadzania, czcionka zmieni kolor na biały i pojawi się pole nawigacji. Ustaw pożądane wartości i zatwierdź przyciskiem OK.

Zapisz wprowadzone dane przyciskiem SAVE.

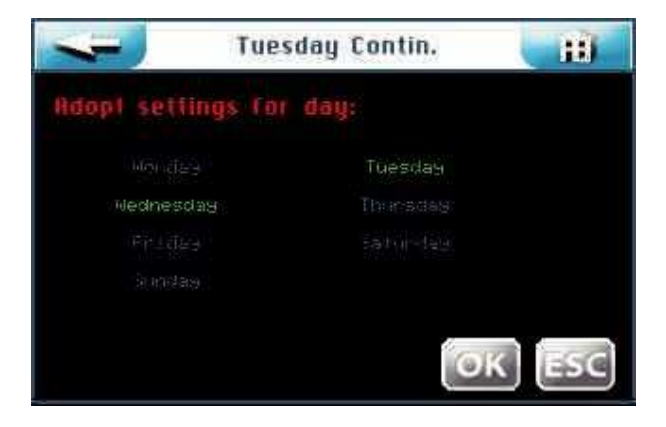

Sterownik zapyta, czy chcesz przyjąć takie ustawienia dla innych dni. Zaznacz te, w których chcesz używać takich samych ustawień (zmienią kolor na zielony) i potwierdź wybór przyciskiem OK lub zrezygnuj wybierając ESC.

Przycisk prowadzi do poprzedniego widoku. (Powtórzone zapytanie o zapis ustawień)

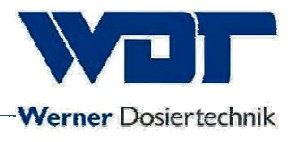

#### 6.4.2 Tryb pracy na przycisk

Praca na przycisk może być używana do określenia w jakie dni tygodnia i jakie czasy dozowania mogą być uruchomione przez gości w obsługiwanym pomieszczeniu parowym.

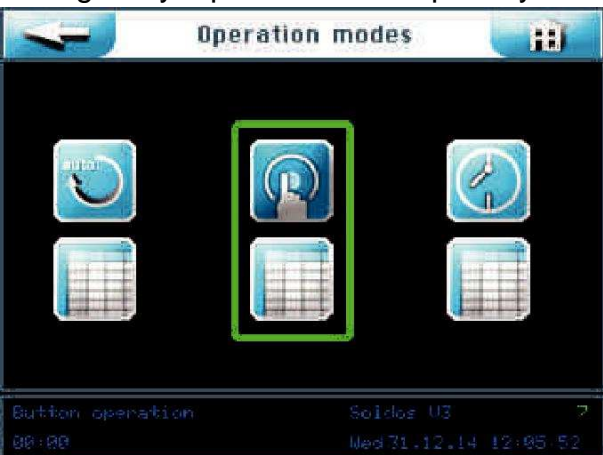

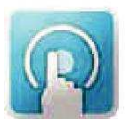

Rozpoczęcie trybu pracy na przycisk

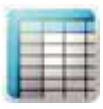

Wprowadzenie ustawień do trybu pracy na przycisk

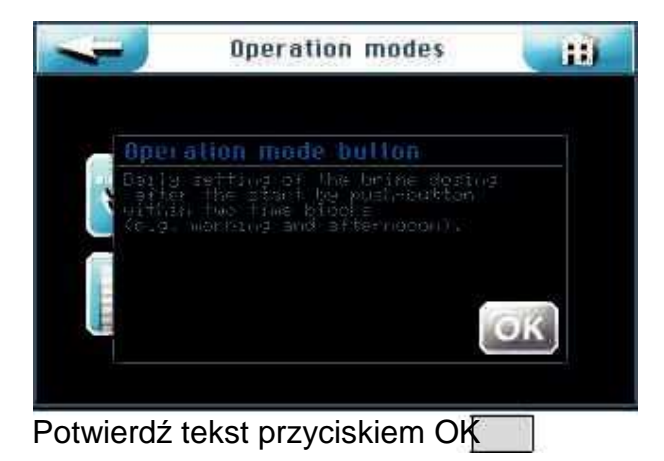
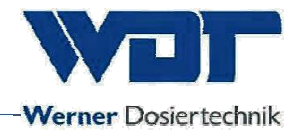

| <b>\$</b> | Button | programm | 11   |
|-----------|--------|----------|------|
|           |        |          |      |
|           |        | active   |      |
|           |        |          |      |
|           |        | active   |      |
|           |        |          |      |
|           |        |          |      |
|           |        |          | SAVE |

Możesz włączyć lub wyłączyć każdy pojedynczy dzień tygodnia przyciskając odpowiedni przycisk w prawej kolumnie.

Wybierając odpowiedni dzień tygodnia w lewej kolumnie możesz wejść do ustawień czasów rozpoczęcia i odpowiednich parametrów.

Menu cyklu dla każdego dnia tygodnia.

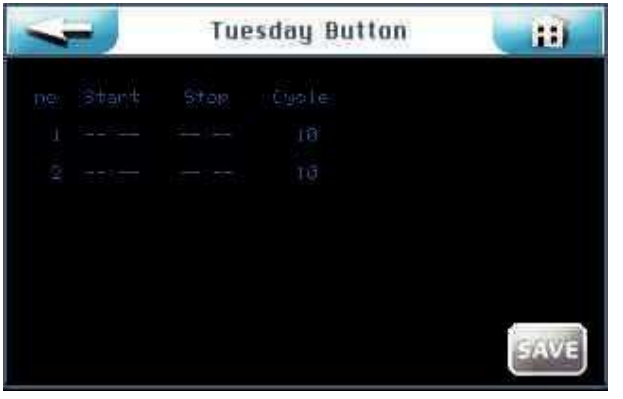

Przedstawiono tutaj pusty szablon. Możesz wprowadzić 2 różne bloki czasowe wraz z ich ustawieniami. W tych okresach aktywne będą przyciski w obsługiwanych pomieszczeniach.

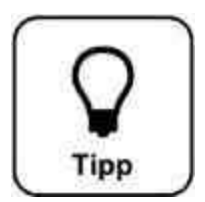

# Wskazówka !

Bloki czasowe nie mogą się pokrywać!

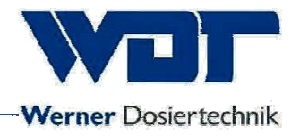

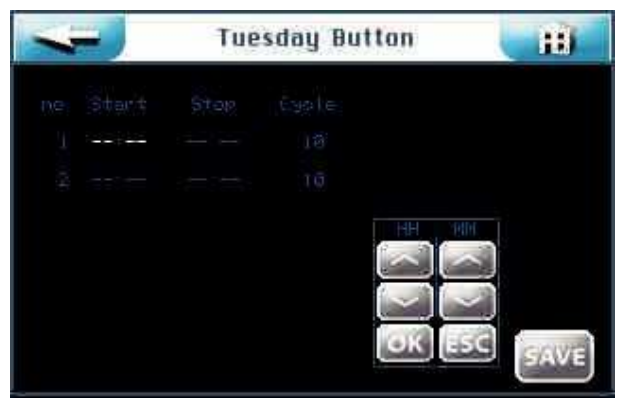

Po dotknięciu pola wprowadzania, czcionka zmieni kolor na biały i pojawi się pole nawigacji. Ustaw pożądane wartości i zatwierdź przyciskiem OK.

Kolumna cyklu może być używana do wprowadzania czasu cyklu w minutach. Urządzenie przejdzie przez czasy dozowania i przerwy zgodnie z wytycznymi. Po upływie tego czasu system zostanie zatrzymany. Może on zostać ponownie uruchomiony po upływie czasu opóźnienia.

Zapisz wprowadzone dane przyciskiem SAVE.

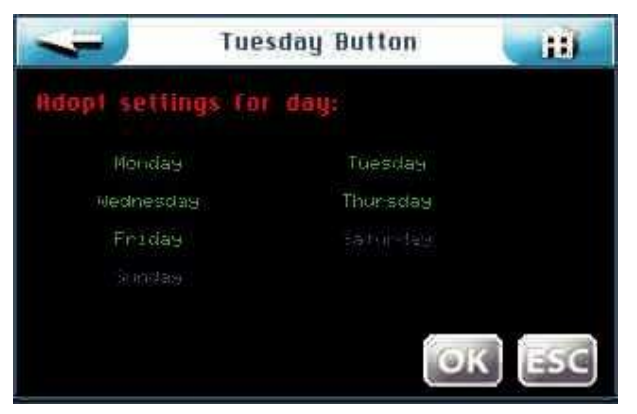

Sterownik zapyta, czy chcesz przyjąć takie ustawienia dla innych dni. Zaznacz te, w których chcesz używać takich samych ustawień (zmienią kolor na zielony) i potwierdź wybór przyciskiem OK lub zrezygnuj wybierając ESC.

Przycisk prowadzi do poprzedniego widoku. (Powtórzone zapytanie o zapis ustawień)

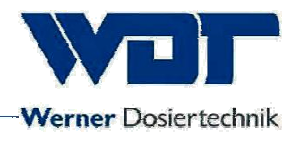

### 6.4.3 Tryb zewnętrznej obsługi pracy

Tryb zewnętrznej obsługi pracy służy do ustawienia bloków czasowych w czasie których Soldos V3 jest obsługiwany przez system zewnętrzn np. sterownik centralny WDT. Możesz ustawić dwa pojedyncze bloki czasowe dla każdego dnia tygodnia. Soldos V3 będzie reagował tylko na sygnały wejściowe kiedy ustawione bloki czasowe będą aktywne.

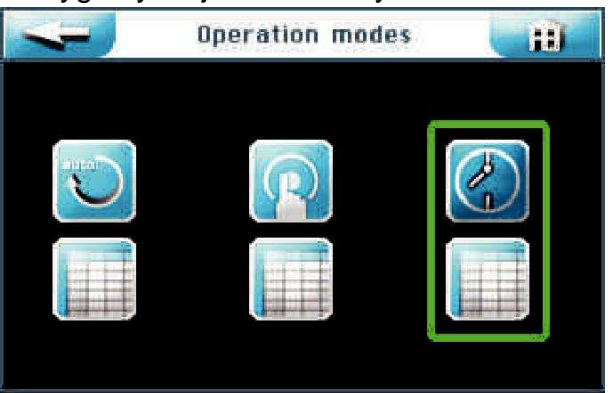

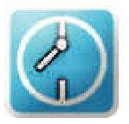

Uruchom Tryb zewnętrznej obsługi pracy

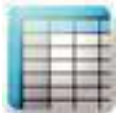

Dokonaj ustawień dla Trybu zewnętrznej obsługi pracy

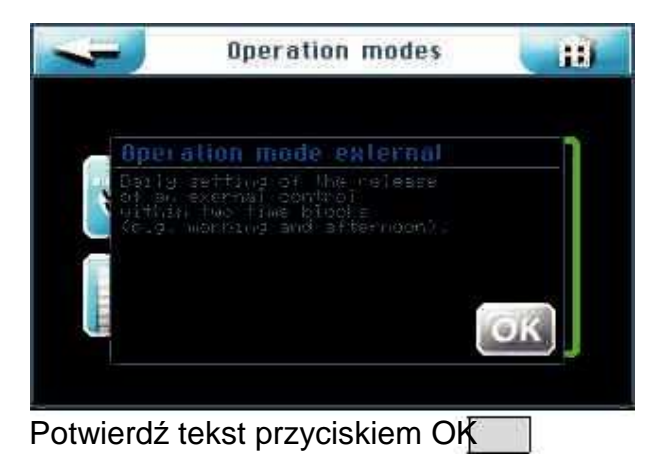

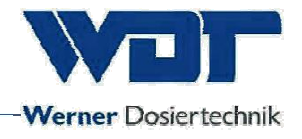

| 4 | Ext programm | <b>H</b> |
|---|--------------|----------|
|   |              |          |
|   | active       |          |
|   |              |          |
|   | active       |          |
|   | active       |          |
|   |              |          |
|   |              | SAVE     |

Możesz włączyć lub wyłączyć każdy pojedynczy dzień tygodnia przyciskając odpowiedni przycisk w prawej kolumnie.

Dotknij jeden z dni w lewej kolumnie alby przejść do ustawienia czasów rozruchu i zatrzymania.

Ustawienia czasów dla każdego z dni tygodnia

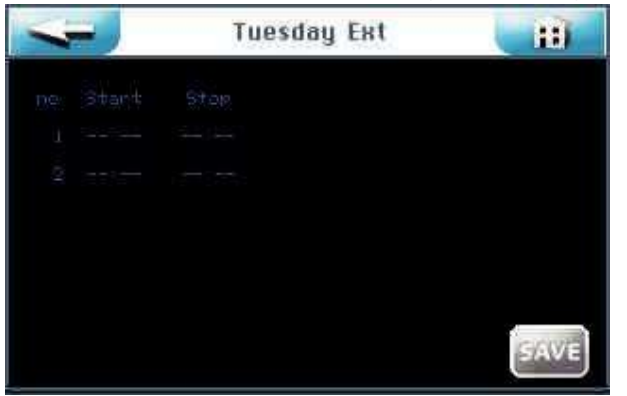

Przedstawiono tutaj pusty szablon. Możesz wprowadzić 2 różne bloki czasowe wraz z ich ustawieniami. W czasie tych bloków czasowych możliwe będzie sterowanie zewnętrzne.

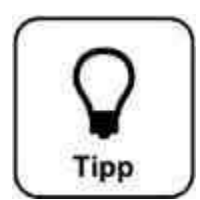

# Wskazówka !

Bloki czasowe nie mogą się pokrywać!

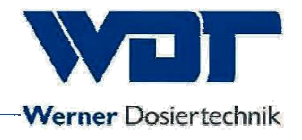

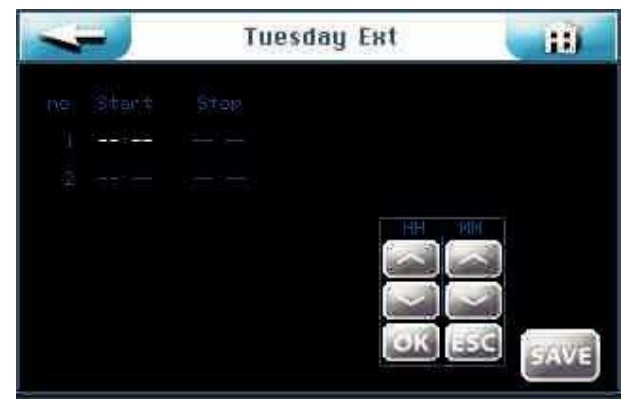

Po dotknięciu pola wprowadzania, czcionka zmieni kolor na biały i pojawi się pole nawigacji. Ustaw pożądane wartości i zatwierdź przyciskiem OK.

Zapisz wprowadzone dane przyciskiem SAVE.

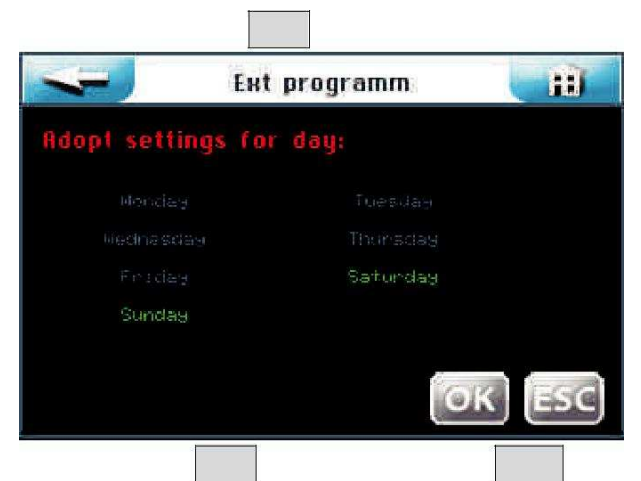

Sterownik zapyta, czy chcesz przyjąć takie ustawienia dla innych dni. Zaznacz te, w których chcesz używać takich samych ustawień (zmienią kolor na zielony) i potwierdź wybór przyciskiem OK lub zrezygnuj wybierając ESC.

Przycisk prowadzi do poprzedniego widoku. (Powtórzone zapytanie o zapis ustawień)

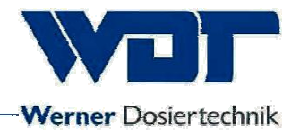

### 6.5 Menu Ustawienia

Ustawienia dotyczące systemu, dozowania oraz efekty świetlne i dźwiękowe mogą być dokonywane w tym menu.

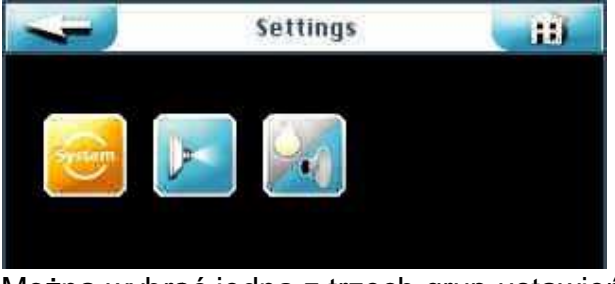

Można wybrać jedną z trzech grup ustawień:

- 1. Menu systemowe (System menu)
- 2. Dozowanie (Dosing)
- 3. Efekty świetlne i dźwiękowe (Effect + sound)

Przycisk prowadzi do poprzedniego widoku.

#### 6.5.1 Menu systemowe (System menu)

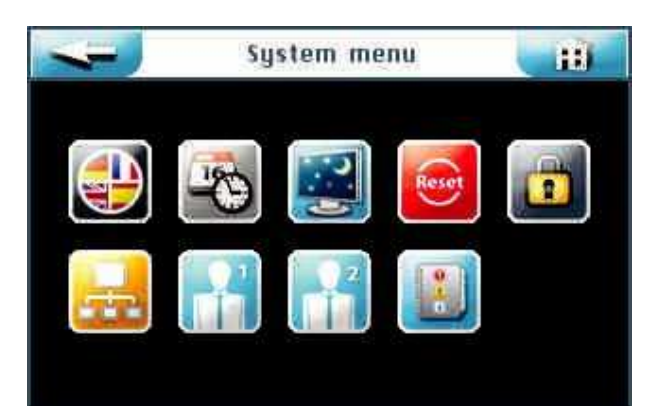

Można wybrać jedną z dziewięciu opcji:

- 1. Język (Language)
- 2. Data + czas (Date + time)
- 3. Wyświetlacz i podświetlenie (Display and backlight)
- 4. Reset
- 5. Ustawienia użytkownika / haseł (User settings / password allocation)
- 6. Sieć (Network)
- 7. WDT menu 1
- 8. WDT menu 2
- 9. Pliki dziennika (Log files)

Przycisk prowadzi do poprzedniego widoku.

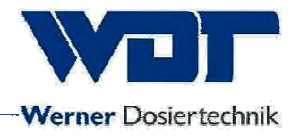

6.5.1.1 Język (Language)

# Wybierz przeferowany język:

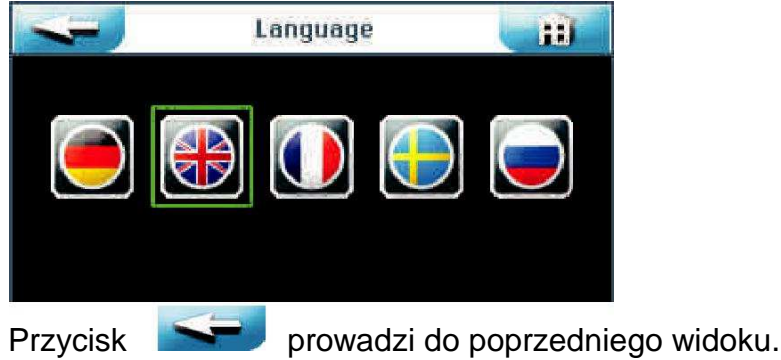

### 6.5.1.2 Data + czas (Date + time)

Wymagany czas i data mogą zostać ustawione za pomocą klawiszy strzałek. Zapisz i zakończ wpis za pomocą przycisku SAVE.

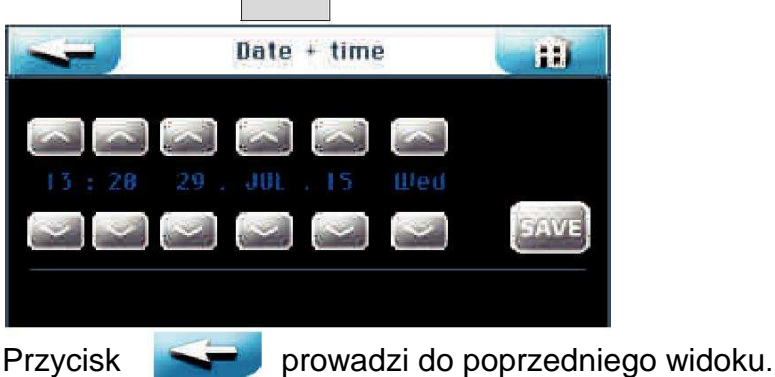

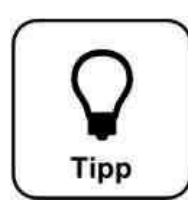

# Wskazówka !

Przystosowanie do czasu letniego i zimowego musi być wykonywane ręcznie!

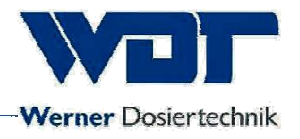

### 6.5.1.3 Display + backlight

Ustawienia wyświetlacza i przycisków mogą być wprowadzane tutaj Wyświetlacz przełącza się na tryb pełnej jasności po dotknięciu. Powraca on do trybu wygaszenia po upłynięciu ustalonego czasu opóźnienia. Minutę potem następuje wygaszenie ekranu i automatyczne wylogowanie do poziomu 0.

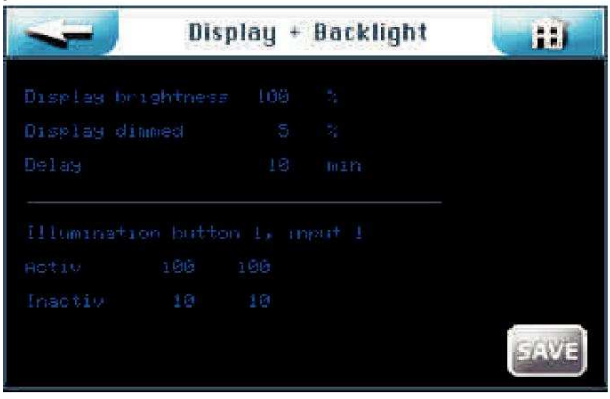

Podświetlenie przycisku w % może zostać ustawione dla aktywnego i nieaktywnego przycisku oraz dla wejścia zewnętrznego.

| 4 | Dis | play + | Backlight | H      |
|---|-----|--------|-----------|--------|
|   |     |        |           |        |
|   |     |        |           |        |
|   |     | 10     |           | OK ESC |
|   |     |        |           |        |
|   |     |        |           |        |
|   |     |        |           |        |
|   |     |        |           | SAVE   |

Po dotknięciu pola wprowadzenia, czcionka zmieni kolor na biały i ukaże się pole nawigacji. Ustaw żądane wartości i zapisz dane.

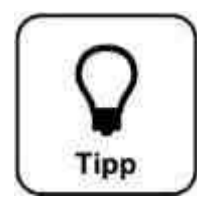

# <u>Wskazówka !</u>

Wprowadź ustawione wartości do karty operacyjnej w sekcji 9.4. Ustawienia fabryczne również są zawarte w kartcie operacyjnej.

Zapisz wprowadzone dane przyciskiem SAVE. Potwierdź przyciskiem OK lub anuluj ESC.

Przycisk prowadzi do poprzedniego widoku. (Ponowne zapytanie o zapisanie ustawień)

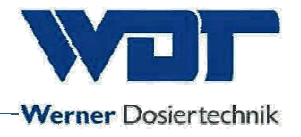

#### 6.5.1.4 Reset

Naciśnij przycisk RESET w menu Ustawień (Settings), jeśli chcesz zrestować sterownik do ustawień fabrycznych.

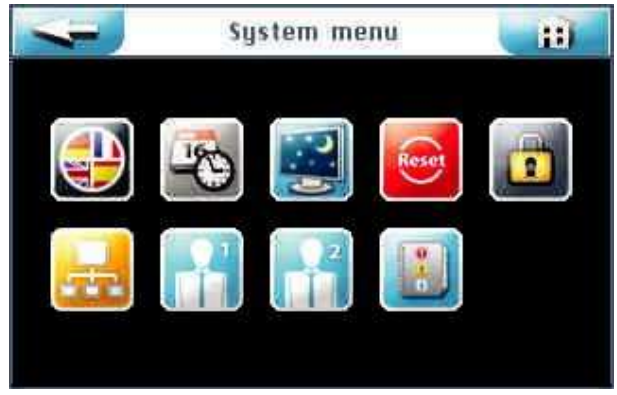

Resetowanie do ustawień fabrycznych zależy od poziomu użytkownika na jaki jesteż zalogowany. (Ustawienia fabryczne możesz zobaczyć w karcie operacyjnej w sekcji 9.4)

Wartości następujących elementów zostaną zresetowane w zależności od poziomu użytkownika

#### Poziom 2 i 3:

Działanie przycisku, wyświetlacz i podświetlenie, splash, ogłoszenia i grzejnik

Poziom4, ustawienia sieciowe

Poziom 5, resetowane są wszystkie hasła poziomów 1-3, oprócz Poziomu 3

Poziom 6, ustawienia czasu i dni tygodnia są kasowane.

**Poziom 7,** nazwa produktu, numer seryjny oraz data i czas

User Level , the network settings are reset.

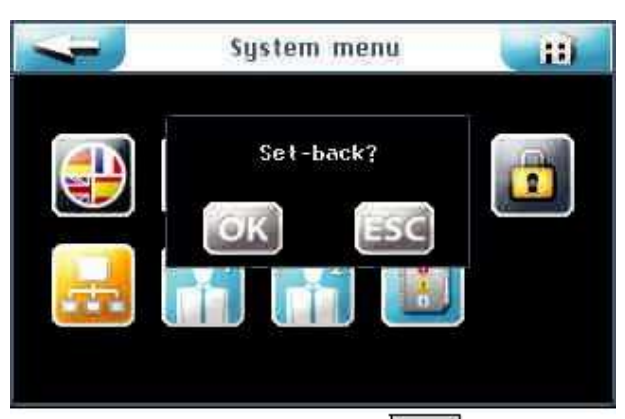

Potwierdź swój wybór przyciskiem OK aby przywrócić ustawienia fabryczne lub anuluj przyciskiem ESC.

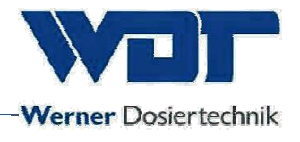

### 6.5.1.5 Ustawienia użytkownika / haseł

Hasła dla różnych poziomów dostępu mogą być ustawione w tym menu. Domyślne hasła znajdują się w karcie operacyjnej w sekcji 9.4

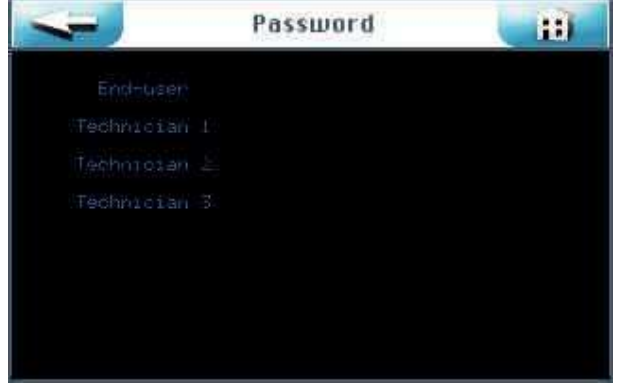

Wybierz hasło które ma być zmienione

| Użytkownik | Hasło musi mieć 4 znaki                           |
|------------|---------------------------------------------------|
| Technik 1  | Hasło musi mieć 5 znaków                          |
| Technik 2  | Hasło musi mieć 6 znaków                          |
| Technik 3  | Hasło musi mieć 7 znaków                          |
|            | Użytkownik<br>Technik 1<br>Technik 2<br>Technik 3 |

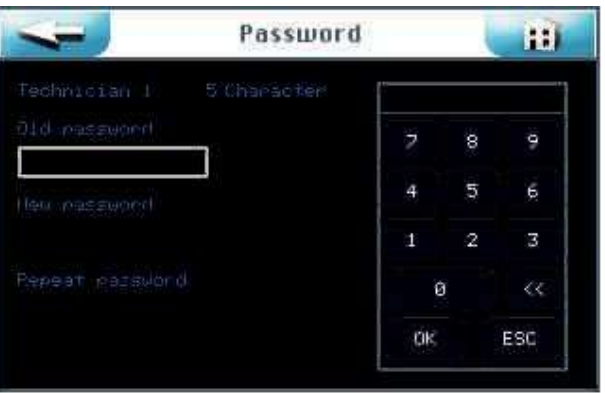

Wprowadź hasło i zatwierdź OK

| 1 |  |
|---|--|
|   |  |

Hasło zostało pomyślnie zmienione kiedy wyświetlacz powrócu do Menu systemowego (System menu) po ostatnim wpisie. Wybrany poziom użytkownika będzie widoczny na pasku informacyjny.

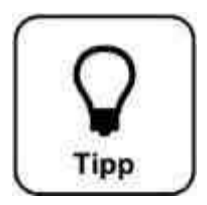

# <u>Wskazówka !</u>

Wprowadź zmienone hasło do karty operacyjnej

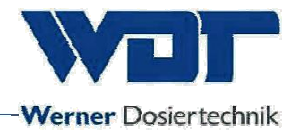

#### 6.5.1.6 Sieć

#### Obecnie te opcje nie są dostępne

| -             | Network | H    |
|---------------|---------|------|
| R\$422 Master |         |      |
| RS485 Master  |         |      |
|               |         |      |
|               |         |      |
|               |         |      |
|               |         | SAVE |

### 6.5.1.7 WDT Menu 1

Operator ma jedynie prawo do odczytu tego menu. Zmiany mogą być dokonywane wyłącznie przez serwis firmy WDT.

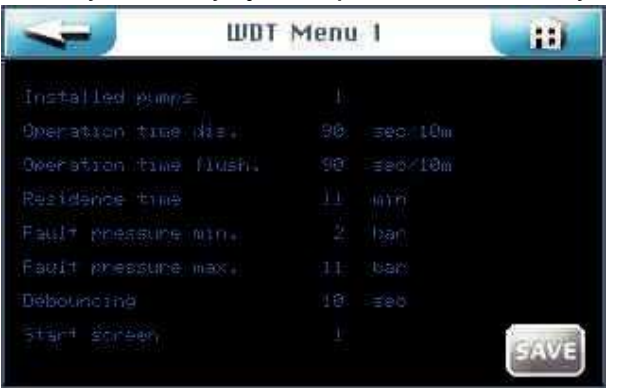

# 6.5.1.8 WDT Menu 2

Operator ma jedynie prawo do odczytu tego menu. Zmiany mogą być dokonywane wyłącznie przez serwis firmy WDT.

| 4 | WDT Menu 2 | E    |
|---|------------|------|
|   |            |      |
|   |            |      |
|   |            |      |
|   |            |      |
|   |            |      |
|   |            | SAVE |

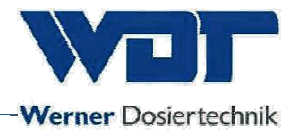

#### 6.5.1.9 Dziennik plików

Dziennik zawiera 255 ostatnich zdarzeń przechowywanych w oprogramowaniu. Błędy zostają pokazane na czerwono.

| Disinfection log file                     |                                                                                                    |                                                                                                    | 111 |
|-------------------------------------------|----------------------------------------------------------------------------------------------------|----------------------------------------------------------------------------------------------------|-----|
| ■ 12/212/212/212/212/212/212/212/212/212/ | State Time Co   14 12 10 12   14 12 10 12 12   14 12 10 12 12   14 12 10 12 12   14 12 14 12 12   14 12 12 12 12   14 12 12 12 12   14 12 12 12 12   14 12 12 12 12   14 12 12 12 12   14 12 12 12 12   14 12 12 12 12   14 12 12 12 14   14 12 14 12 12   14 12 14 12 14   14 12 14 12 14   14 14 14 | Description<br>System re-start<br>2300 saitth-off<br>System re-start<br>2300 saitth-off<br>System re-start<br>2300 saitth-off<br>System re-start<br>2300 saitth-off<br>System re-start<br>2300 saitth-off<br>System re-start<br>2300 saitth-off<br>System re-start<br>2300 saitth-off<br>System re-start<br>2300 saitth-off |     |

#### 6.5.2 Menu dozowania (Dosing menu)

Menu dozowania (Dosing menu) jest używane do ustawienia parametrów dozowania solanki.

|                               | Do | sing       |        |      |
|-------------------------------|----|------------|--------|------|
| Pre-indication<br>Dosing time |    |            | active |      |
| Pause time<br>Brine intusion  | 4  | Min<br>Sec |        |      |
| Hose length                   |    |            |        |      |
|                               |    |            |        | SAVE |

#### Wstępne wskazania (Pre-indications):

Ustaw czas akcji ogłaszania (np. światła). Ogłoszenie oznacza akcję jaka ma miejsce, by oznajmić gościom zbliżające się rozprowadzanie solanki. Może zostać dezaktywowane.

<u>Czas dozowania (Dosing time):</u> Czas trwania dozowania solanki

<u>Czas przerwy (Pause time)</u> Przerwa między dwoma powtarzającymi się dozowaniami

#### Wlew solanki (Brine infusion)

Czas trwania dozowania solanki wyzwalanego za pomocą przycisku (możliwe tylko w trybie pracy ciągłej)

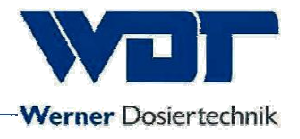

#### <u>Długość węża:</u>

Długość przewodu dozującego zainstalowanego od urządzenia do dyszy. Ustaw prawidłową wartość za pomocą klawiszy.

| 4           | Bo | sing |        | 11   |
|-------------|----|------|--------|------|
|             |    |      | active |      |
| Dosing time | 10 |      |        |      |
|             |    |      |        | 316  |
|             |    |      | 15     |      |
|             |    |      | 1      | R) E |
|             |    |      |        |      |
|             |    |      |        | EGV  |

Po dotknięciu pola wprowadzenia, czcionka zmieni kolor na biały i ukaże się pole nawigacji. Ustaw żądane wartości i zapisz dane,

Zatwierdź przyciskiem OK lub anuluj ESC.

Przycisk prowadzi do poprzedniego widoku. (Ponowne zapytanie o zapisanie ustawień)

# 6.5.3 Efekty świetlne i dźwiękowe

W menu głównym wybierz Ustawienia (Settings) -> Efekty świetlne i dźwiękowe (Effect +Sound)

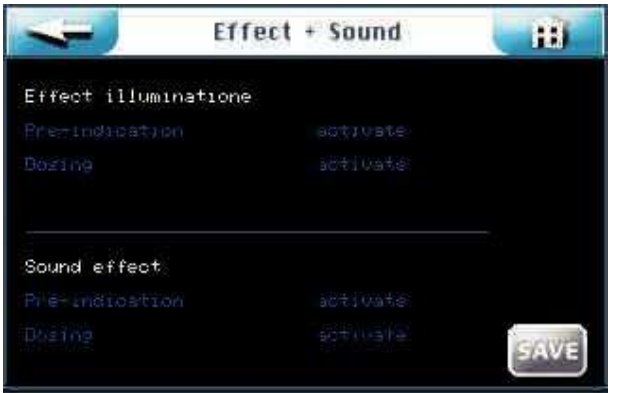

#### Efekty świetnine (Effect Illumination):

Sygnał ten może być używany do włączania efektów świetlnych do ogłoszenia dozowania lub w czasie dozowania.

#### Wstępne wskazania (Pre-indication):

Czas przed czasem dozowania brany jest z ustawień ogłaszania w menu dozowania (Dosing menu)

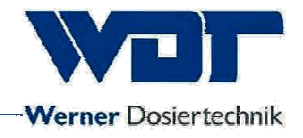

#### Dozowanie:

Czas dozowanial; brany jest z ustawień czasu dozowania w menu dozowania (Dosing menu)

#### Efekt dźwiękowy

Sygnał ten może być używany do włączania efektów świetlnych do ogłoszenia dozowania lub w czasie dozowania.

#### Wstępne wskazania (Pre-indication):

Czas przed czasem dozowania brany jest z ustawień ogłaszania w menu dozowania (Dosing menu)

#### Dozowanie:

Czas dozowanial; brany jest z ustawień czasu dozowania w menu dozowania (Dosing menu)

Zapisz wprowadzone dane przyciskiem SAVE. Potwierdź przyciskiem OK lub anuluj ESC.

Przycisk prowadzi do poprzedniego widoku. (Ponowne zapytanie o zapisanie ustawień)

#### 6.6 Menu serwisowe (Service menu)

Menu serwisowe (Service menu) może być używane do testów działania elementów wykonawczych i sterownika. Są one również wykorzystywane do wyszukiwania błędów.

Menu serwisowe (Service menu) zawiera także informacje o urządzeniu

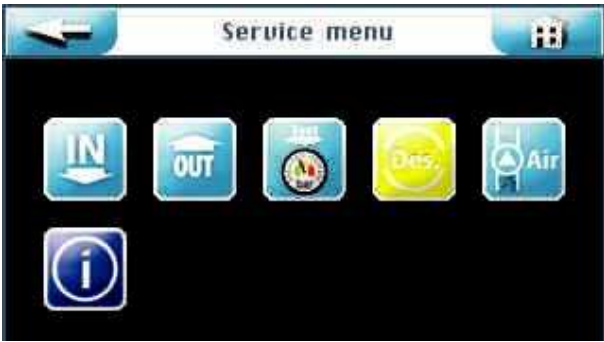

Możesz wybrać z pośród 6 elementów:

- 1. Menu testu Wejść (Input test menu)
- 2. Menu testu Wyjść (Output test menu)
- 3. Menu testu przełącznika ciśnienia (Pressure switch test menu)
- 4. Przeprowadź dezynfekcję (Perform disinfection
- 5. Odpowietrzanie pompy (Bleed the pump)
- 6. Informacje (Information test menu)

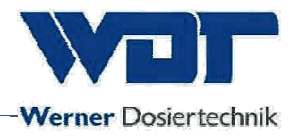

# 6.6.1 Menu testu Wejść

Funkcja ta używana jest do testowania 3 wejść elektrycznych sterownika

| ~ | Test | Test inputs |  |  |
|---|------|-------------|--|--|
|   |      |             |  |  |
|   |      | SL12 1/2    |  |  |
|   |      |             |  |  |
|   |      | SL15 1/2    |  |  |

Kolumna Test pokazuje aktualny stan odpowiedniego wejścia. Wybierz żądaną linię testową i uruchom ją w kolumnie testowej.

Jeśli Wejście jest otwarte, sygnał elektryczny nie jest doprowadzony i pokazana jest wartość 0.

Jeśli Wejście jest zamknięte, sygnał elektryczny jest doprowadzony i pokazana jest wartość 1.

#### Wyjaśnienie:

Przycisk (Button): Sygnał doprowadzany z przycisku (tylko wtedy gdy przycisk pracy jest aktywny).

Sterowanie zewnętrzne (External input): Sygnał doprowadzany z jednostki zewnętrznej (np. sterownika centralnego WDT)

Przełącznik ciśnienia (Pressure switch): Sygnał doprowadzany z przełącznika ciśnienia. (tylko Soldos SL) SL12 1/2: Numer zacisku oraz numer listwy zaciskowej znajduje się na panelu kontrolnym

#### 6.6.2 Menu testu Wyjść

Funkcja ta używana jest do testowania wyjść elektrycznych sterownika

| 4    | Test | Test outputs |  |  |
|------|------|--------------|--|--|
| D.S. |      |              |  |  |
|      |      |              |  |  |
|      |      |              |  |  |
|      |      |              |  |  |
|      |      |              |  |  |
|      |      |              |  |  |

Wybierz żądaną linię testową i uruchom ją w kolumnie testowej.

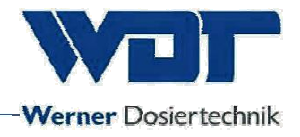

#### Testy numer od 1 do 5

| - | Test | Test outputs |      |  |  |  |  |
|---|------|--------------|------|--|--|--|--|
|   |      |              |      |  |  |  |  |
|   |      |              |      |  |  |  |  |
|   |      |              | Test |  |  |  |  |
|   |      |              |      |  |  |  |  |
|   |      |              |      |  |  |  |  |
|   |      |              |      |  |  |  |  |
|   |      |              |      |  |  |  |  |

Słowo TE<mark>ST p</mark>ojawia się zieloną czcionką i timer zaczyna odliczanie od 30 sekund do 0.

W tym czasie do wyjścia doprowadzany jest prąd. Odbiornik podłączony do tego wyjścia będzie działać w ciągu tych 30 sekund.

Aby anulować, naciśnij przycisk TEST.

#### Testy numer od 6 do 10

| 4 | Test | Test outputs |  |   |  |  |
|---|------|--------------|--|---|--|--|
|   |      |              |  |   |  |  |
|   |      |              |  | 9 |  |  |
|   |      |              |  |   |  |  |
|   |      |              |  |   |  |  |
|   |      |              |  |   |  |  |
|   |      |              |  |   |  |  |

# 6.6.3 Menu testu przełącznika ciśnienia

Test ten służy do w sprawdzenia działania przełącznika ciśnienia.

| Tes Tes | t pre | ssure switch | B     |
|---------|-------|--------------|-------|
|         |       |              |       |
|         |       |              | Start |
|         |       |              |       |
|         |       |              |       |
|         |       |              | Start |
|         |       |              |       |

Naciśnij Start dla przełącznika 1 lub 2 (w wersji z dwiema pompami dozującymi).

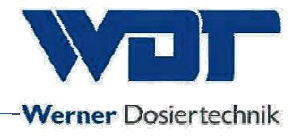

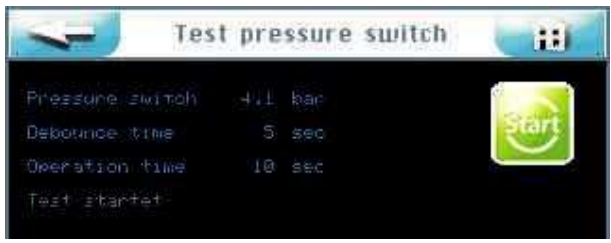

Test jest w trakcie.

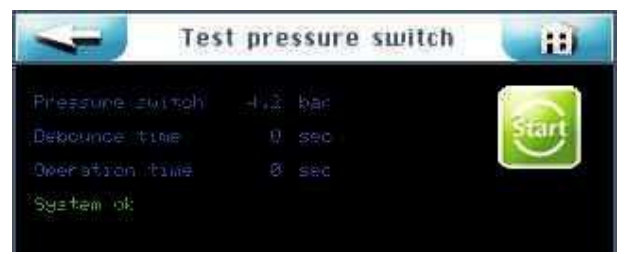

Test zakończony powodzeniem.

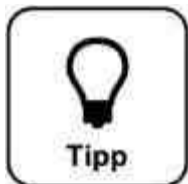

# Wskazówka !

W wypadku błędu patrz na rozdział 7.3 Usuwanie usterek/ kody błędów

# 6.6.4 Przerpwowadź dezynfekcji

Patrz sekcja 5.2.1, Dezynfekcja i płukanie Soldos V3

6.6.5 Odpowietrzanie

pompy

Section 5.2, Bleed pump

# 6.6.6 Informacje

Naciśnij przycisk Info w celu wyświetlenia danych urządzenia.

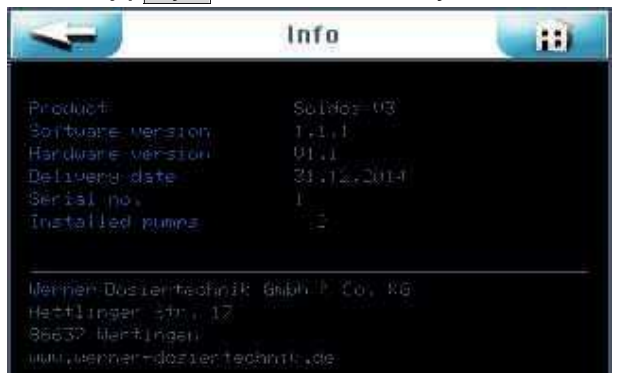

# Soldos V3, software version 1.1.2

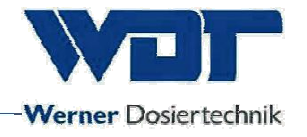

#### 6.7 Login

Patrz sekcja 6.3.1.

#### 6.8 Wylogowanie

Dotknij przycsiku Wyloguj w Menu głownym, aby zmienić na Poziom 0 (poziom operacyjny). Na pasku informacyjnym pojawi się 0.

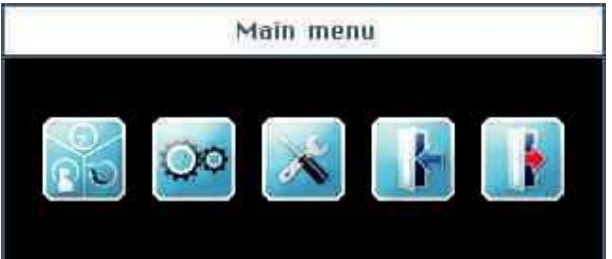

#### Automatyczne wylogowanie:

Wygaszacz ekranu zostaje włączony po upływie wybranego czasu. Po upływie dalszych minut wyświetlacz zostaje wygaszony i następuje automatyczne wylogowanie do poziomu 0.

W celu dokonania kolejnych ustawień, należy ponownie się zalogować

#### 6.9 Funkcje opcjonalne

Efekty świetlne Efekty dźwiękowe Zbiorowy komunikat błędu Więcej informacji na ten temat jest dostępne w sklepach specjalistycznych

#### 6.10 Uzupełnienie materiałów eskploatacyjnych

<u>Refill brine:</u> Patrz sekcja *5.2.1, Dezynfekcja i płukanie Soldos V3* 

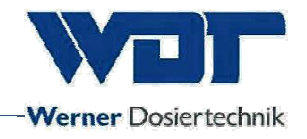

# 7 Konserwacja, serwis, usterki

# 7.1 Konserwacja urządzenia

Zaleca się zlecenie konserwacji specjalistycznej firmie.

Należy mieć na uwadze następujące rzeczy w celu zapewnienia bezproblemowego i wolnego od zanieczyszczeń użytkowania Soldosa:

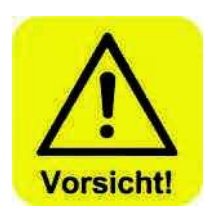

1. Dezynfekcja i konserwacja zgodnie z protokołem konserwacji w sekcji 9.5 <u>UWAGA !</u>

Dezynfekcja musi być przeprowadzana za każdym razem gdy zmieniany jest pojemnik polietylenowy, ale co najmniej raz na 28 dni!

- 2. Regularne czyszczenie urządzenia. Solanka pozostawia brzydkie plamy i powoduje korozję, gdy nie jest ścierana lub spłukiwana.
- 3. Zapewnienie koniecznych materiałów eksploatacyjnych

# 7.2 Regularne

monitorowanie wody

Nie wymagane.

# 7.3 Usuwanie usterek / kody błędów

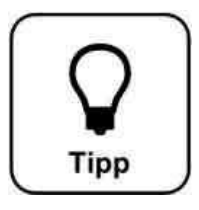

# Wskazówka !

Bardzo możliwe jest, że przełączniki lub czujniki są uszkodzone i w związku z tym nie ma możliwości przesłania sygnału elektrycznego!

Dozowanie może być przerwane w ekefcie uszkodzenia urządzenia.

<u>Sygnalizacja błędów</u> Poniżej pokazane jest usuwanie komunikatów o błędach

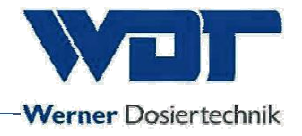

# Wiadomość 1: Wskazanie wstępne dezynfekcji

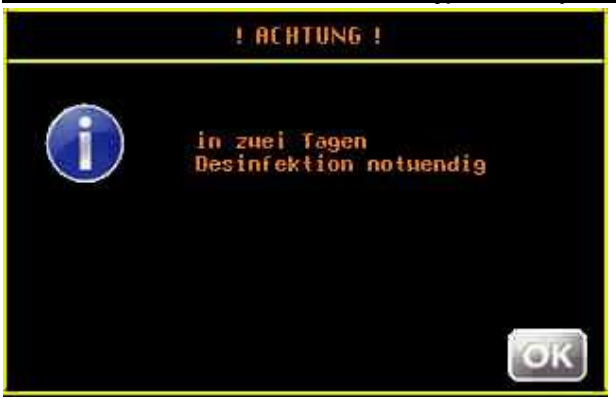

Wskazanie wstępne dezynfekcji. Dezynfekcja może zostać już przeprowadzona. Wskazanie powtarza się po 1 dniu

Wiadomość: Konieczność dezynfekcji

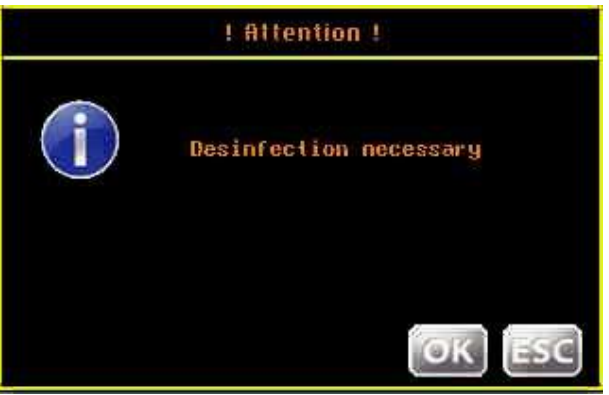

Przeprowadź dezynfekcję

Wiadomość 3: Dezynfekcja nieudana, dysza zatkana

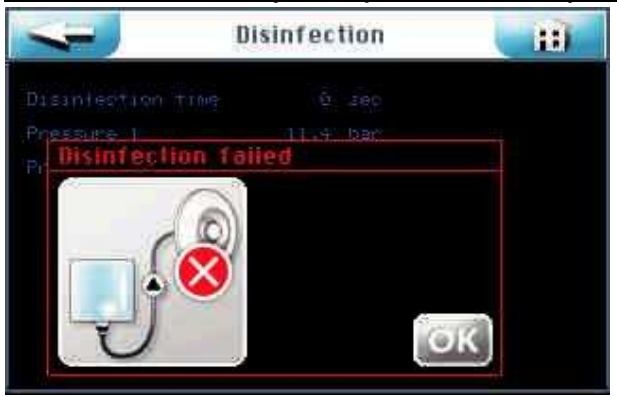

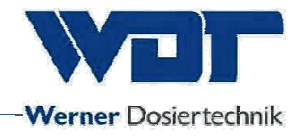

### Wiadomość 4: Dezynfekcja nieudana, pusty zbiornik

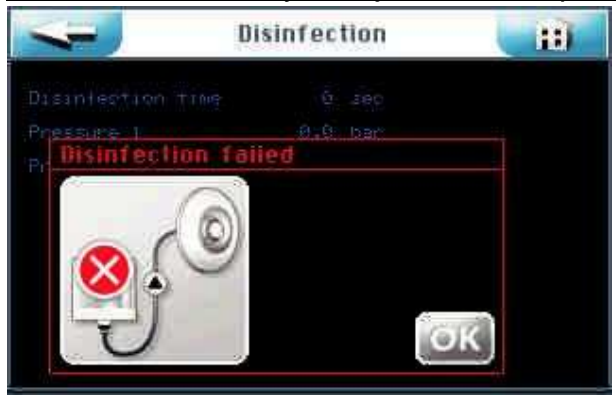

Dezynfekcja musi zostać powtórzona

#### Wiadomość 5: Nadciśnienie!

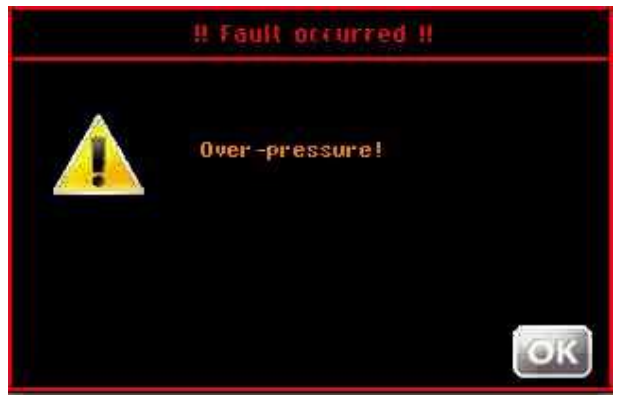

# Wiadomość 6: Test przełącznika ciśnienia, brak solanki

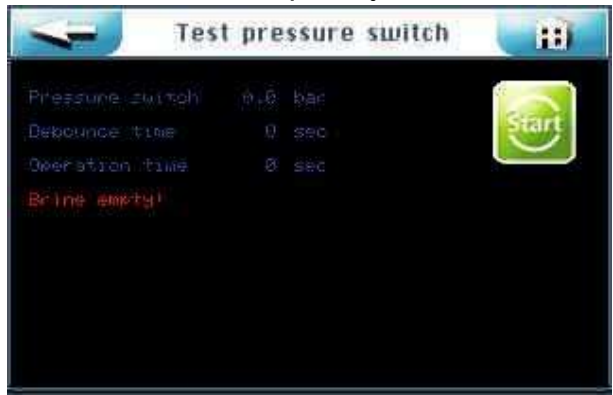

# Soldos V3, software version 1.1.2

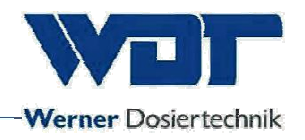

# Fault table

| Fault indication                                          | Effect                                                     | Cause / remedies                                                                                                    |
|-----------------------------------------------------------|------------------------------------------------------------|----------------------------------------------------------------------------------------------------|
|                                                           |                                                            |                                                                                                    |
| Wiadomość 1: Wstępne wskazanie<br>dezynfekcji             | brak, samo wskazanie                                       | można przeprowadzić dezynfekcję                                                                                                    |
| Wiadomość 2: Konieczna<br>dezynfekcja                     | brak, samo wskazanie                                       | przeprowadź dezynfekcję                                                                                                    |
| Wiadomość 3: Dezynfekcja<br>nieudana, dysza zatkana       | roztwór dezynfekujący nie<br>Może być dostarczony.         | wyczyść dyszę, powtórz dezynfekcję                                                                                                    |
| Wiadomość 4: Dezynfekcja<br>nieudana, pusty zbiornik      | dezynfekcja nie może być<br>ukończona                      | za mało środka dezynfekującego,<br>Przeprowadź kolejną dezynfekcję<br>z większą ilością                                                                                       |
| Wiadomość 5: Nadciśnienie!                                | dezynfekcja przerwana                                      | sprawdź rury<br>sprawdź przełącznik ciśnienia                                                                                                    |
| Wiadomość 6: Test przełącznika<br>ciśnienia, brak solanki | urządzenie się zatrzymuje                                  | zbiornik pusty ◊<br>Podłącz nowy zbiornik<br>wyciek z rur ◊ sprawdź/wymień rury                                                                                               |
| Brak mgły solankowej /<br>uszkodzony natrysk              | Brak mgły solankowej /<br>uszkodzony natrysk               | dysza zatkana, wyczyść dyszę<br>sprawdź poziom solanki w zbiorniku<br>/ napełnij zbiornik i sprawdź<br>przełącznik ciśnienia<br>wyciek z rur ◊ sprawdź czy nie ma<br>wycieków |
|                                                           | Główny bezpiecznik F0                                      |                                                                                                    |
| Urządzenie nie startuje                                   | uszkodzony                                                 | Sprawdź/wymień bezpiecznik                                                                                                    |
|                                                           | główny włącznik uszkodzony                                 | Sprawdź główny włącznik                                                                                                    |
| Svetom pio procuio                                        | brak zasilania                                             | Sprawdź/zrosotuj ustawionia                                                                                                    |
| System nie pracuje                                        | główny bezpiecznik F1 na<br>płycie głównej jest uszkodzony | Wymień bezpiecznik                                                                                                    |
| Efekty świetlne nie działają                              | bezpiecznik F3 (iluminacje)<br>Jest uszkodzony             | Wymień bezpiecznik F3                                                                                                    |
|                                                           | Wrong setting                                              | Sprawdź/zresetuj ustawienia                                                                                                    |
| Ogłoszanie nie działa                                     | Fuse F4 for announcement defective                         | Wymień bezpiecznik F4                                                                                                    |
|                                                           | złe ustawienia                                             | Sprawdź/zresetuj ustawienia                                                                                                    |
| Pompa dozująca nie działa                                 | bezpieczniki F10/F11<br>uszkodzone                         | Wymień bezpieczniki F10/F11                                                                                                    |
|                                                           | uszkodzenie pompy                                          | Wymień pompę                                                                                                    |
| Przycisk iluminacji nie działa                            | bezpiecznik F14 uszkodzony                                 | Wymien bezpiecznik F14                                                                                                    |
| Brak dozowania                                            | bezpieczniki uszkodzone                                    | sprawdz bezpieczniki                                                                                                    |
|                                                           | uszkodzenie pompy<br>zatkana dysza                         | sprawdź/wyczyść/wymień dysze                                                                                                    |
| Zły czas                                                  | zasilanie przerwane na                                     | zresetui zegar                                                                                                    |
|                                                           | Więcej niż 20 dni                                          |                                                                                                    |
|                                                           | kondensator buforowy                                       |                                                                                                    |
|                                                           | luszkodzonv                                                | wymień panel                                                                                                    |

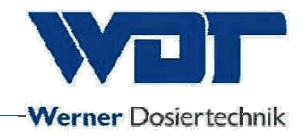

# 8 <u>Wyłączanie - Przechowywanie - Utylizacja</u>

### 8.1 Ogólne

#### Wyłączanie

Urządzenie należy całkowicie opróżnić gdy zostaje wyłączone.

Wyłączanie na co najwyżej 14 dni wymaga tylko wyłączenia głównym włącznikiem.

Wyłączenia dłuższe niż 14 dni wymagają wymiany zbiornika z solanką przed ponownym uruchomieniem.

Kiedy wyłączasz urządzenie wyczyść wszystkie linie za pomocą sprężonego powietrza.

Utylizacja części i materiałów eksploatacyjnych

Dokładnie oczyść i zdemontowane części przed ich utylizacją. Używane części i materiały eksploatacyjne muszą być utylizowane zgodnie z obowiązującymi przepisami lub podlegać recyklingowi. Prosimy o zapoznanie się z odpowiednią instrukcją na opakowaniu, jeśli materiały podlegają szczególnym przepisom. W razie wątpliwości można uzyskać potrzebne informacje od instytucji odpowiedzialnej za utylizowanie materiałów w danym regionie lub od producenta.

Gdy nie jest to możliwe, usunąć je jako odpady specjalne

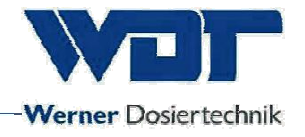

# 9 <u>Dokumenty</u>

# 9.1 Deklaracja zgodności

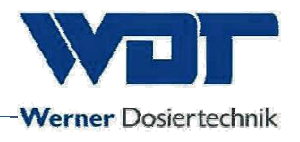

# 9.2 Schemat połączeń

Uwaga dotycząca schematu: Specjalne plany zacisków elektrycznych przystosowanych do wyposażenia opcjonalnego stacji dozujących 1kg i 5kg są przechowywany w szafie sterowniczej urządzenia.

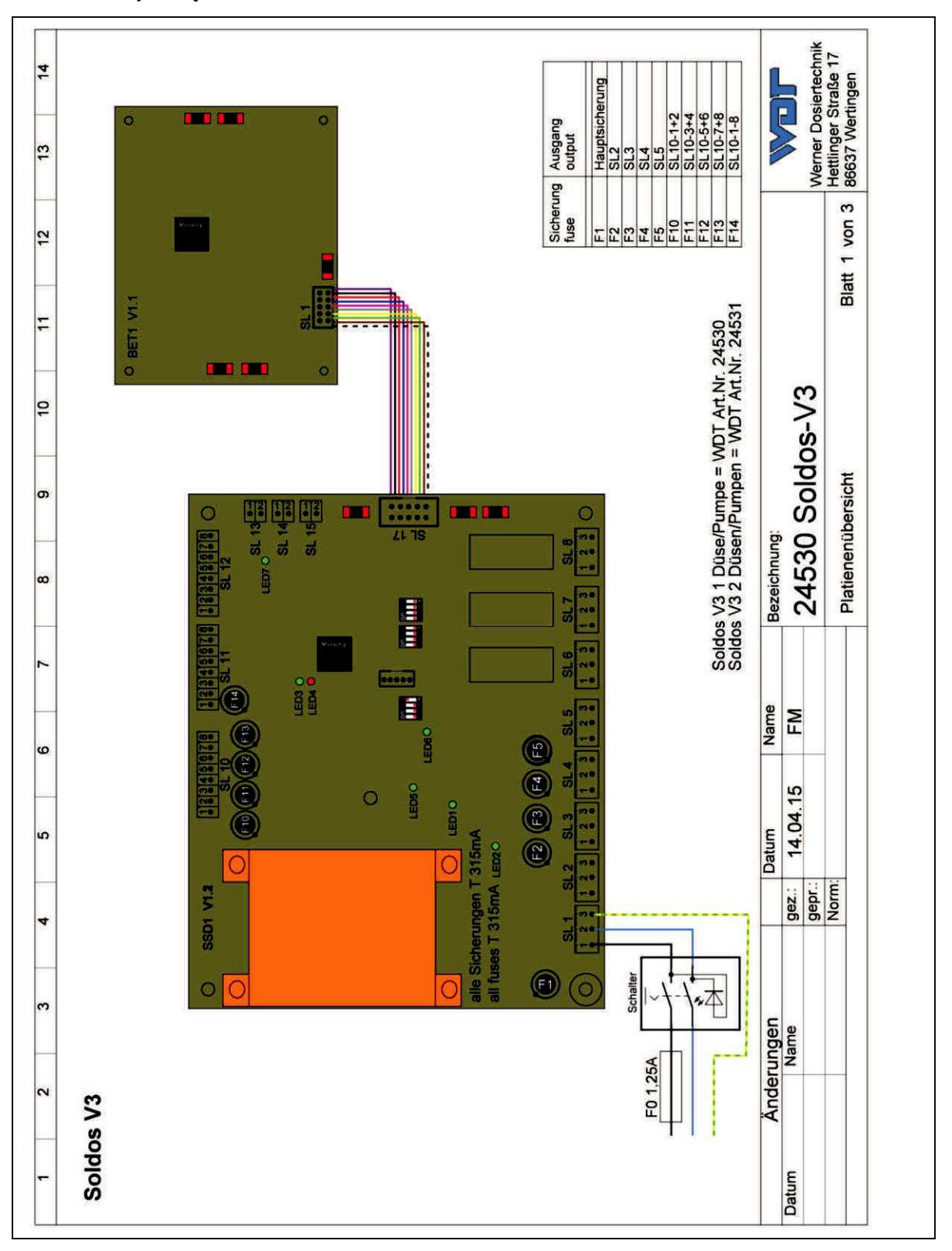

# Soldos V3, software version 1.1.2

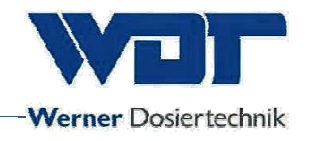

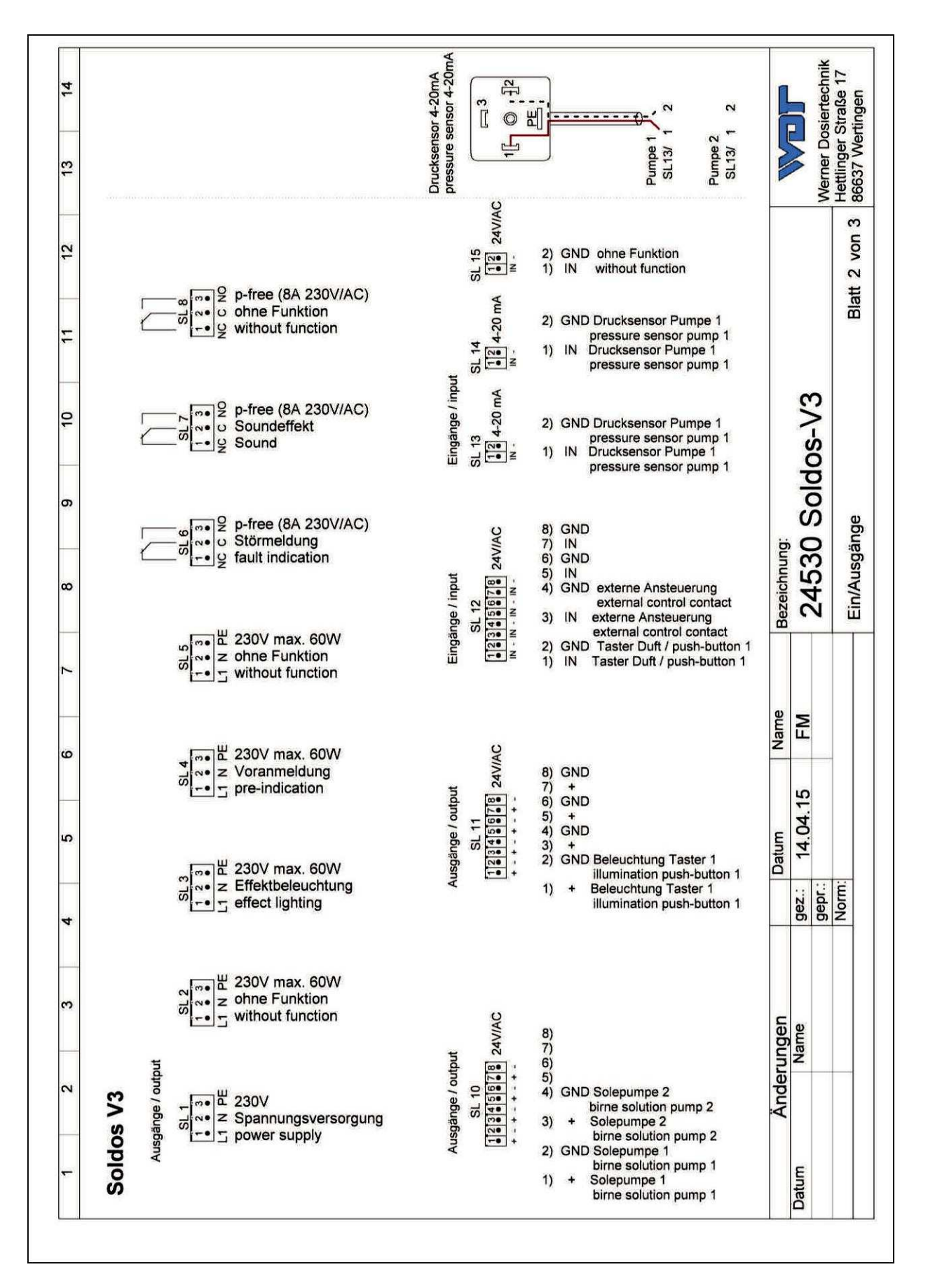

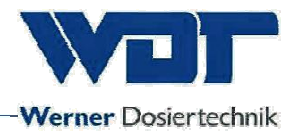

# 9.3 Protokół i instrukcja uruchomienia

Protokół ten musi zostać wypełniony przez technika odpowiadającego za uruchomienie! Wszystkie roszczenia gwarancyjne wygasają jeśli taki podpisany i wypełniony protokół nie będzie dostępny!

Protokół uruchomienia jest zawarty w załączonych dokumentach.

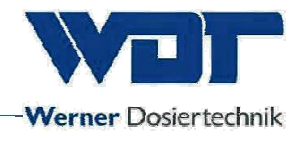

# 9.4 Karta operacyjna

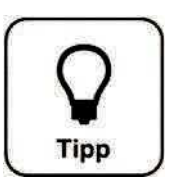

# Wskazówka !

Wprowadź parametry pracy urządzenia podczas uruchamiania na karcie operacyjnej

### ORYGINALNA

| Settings menu               | Factory settings | Setting ranges    | Step | During commissioning | Optimised during<br>operation |
|-----------------------------|------------------|-------------------|------|----------------------|-------------------------------|
|                             |                  |                   |      | Date:                | Date:                         |
| Display and backlight       |                  |                   |      |                      |                               |
| Display brightness          | 100%             | 5-100%            | 1    |                      |                               |
| Display dimmed              | 5%               | 5-100%            | 1    |                      |                               |
| Delay                       | 10 min           | 10-60 min         | 1    |                      |                               |
| Background lighting         | 100%             | 0-100% /          | 1    |                      |                               |
| Button 1 active / inactive. | 10%              | 0-100%            |      |                      |                               |
| Background lighting         | 100%             | 0-100% /          | 1    |                      |                               |
| Button 2 active / inactive. | 10%              | 0-100%            |      |                      |                               |
|                             |                  |                   |      |                      |                               |
| Password allocation         |                  |                   |      |                      |                               |
| Password guest              | No password      |                   |      |                      |                               |
| Password final customer     | 0123             | 0000-9999         |      |                      |                               |
| Password technician 1       | 01234            | 00000-999999      |      |                      |                               |
| Password technician 2       | 012345           | 00000-            |      |                      |                               |
|                             |                  | 999999            |      |                      |                               |
|                             |                  |                   |      |                      |                               |
| Dosing                      |                  |                   | -    |                      |                               |
| Announcement time           | 1sec             | 1-60sec           | 1    |                      |                               |
| Announcement active /       | activate         | active / activate |      |                      |                               |
| activate                    |                  |                   |      |                      |                               |
| Dosing time                 | 10sec            | 5-60sec           | 1    |                      |                               |
| Pause time                  | 4min.            | 1-60min           | 1    |                      |                               |
| Brine splash                | 10sec            | 5-60sec           | 1    |                      |                               |
| Hose length                 | 10m              | 5-30m             | 1    |                      |                               |
|                             |                  |                   |      |                      |                               |
| Effect illumination: +      |                  |                   |      |                      |                               |
| sound                       |                  |                   |      |                      |                               |
| Announcement effect         | activate         | active / activate |      |                      |                               |
| lighting                    |                  |                   |      |                      |                               |
| Dosing effect lighting      | activate         | active / activate |      |                      |                               |
| Announcement by sound       | activate         | active / activate |      |                      |                               |
| Dosing sound                | activate         | active / activate |      |                      |                               |
|                             |                  |                   |      |                      |                               |

#### TŁUMACZENIE

| Menu Ustawienia                | Ustawienie<br>fabryczne | Zakres            | Krok | Podczas<br>uruchomienia | Optymalizowane<br>podczas<br>działania |
|--------------------------------|-------------------------|-------------------|------|-------------------------|----------------------------------------|
|                                |                         |                   |      | data:                   | data:                                  |
| Wyświetlacz i<br>podświetlenie |                         |                   |      |                         |                                        |
| Jasność wyświetlacza           | 100%                    | 5-100%            | 1    |                         |                                        |
| Przyciemnienie                 | 5%                      | 5-100%            | 1    |                         |                                        |
| Opóźnienie                     | 10 min                  | 10-60 min         | 1    |                         |                                        |
| Podświetlenie                  | 100%                    | 0-100% /          | 1    |                         |                                        |
| Przycisk 1 aktywny /           |                         |                   |      |                         |                                        |
| nieaktywny.                    | 10%                     | 0-100%            |      |                         |                                        |
| Podświetlenie                  | 100%                    | 0-100% /          | 1    |                         |                                        |
| Przycisk 2 aktywny /           | 1001                    |                   |      |                         |                                        |
| nieaktywny.                    | 10%                     | 0-100%            |      |                         |                                        |
|                                |                         |                   |      |                         |                                        |
| Ustawienia haseł               |                         |                   |      |                         |                                        |
| Hasło Gościa                   | brak                    |                   |      |                         |                                        |
| Hasło użytkownika              | 0123                    | 0000-9999         |      |                         |                                        |
| Hasło Technika 1               | 01234                   | 00000-99999       |      |                         |                                        |
| Hasło Technika 2               | 012345                  | 00000-            |      |                         |                                        |
|                                |                         | 999999            |      |                         |                                        |
|                                |                         |                   |      |                         |                                        |
| Dozowanie                      |                         |                   |      |                         |                                        |
| Czas ogłoszenia                | 1sec                    | 1-60sec           | 1    |                         |                                        |
| Ogłoszenie aktywne /           | activate                | active / activate |      |                         |                                        |
| aktywuj                        |                         |                   |      |                         |                                        |
| Czas dozowania                 | 10sec                   | 5-60sec           | 1    |                         |                                        |
| Czas przerwy                   | 4min.                   | 1-60min           | 1    |                         |                                        |
| Spryskiwanie                   | 10sec                   | 5-60sec           | 1    |                         |                                        |
| Długość węża                   | 10m                     | 5-30m             | 1    |                         |                                        |
|                                |                         |                   |      |                         |                                        |
| Efekty świetlne i              |                         |                   |      |                         |                                        |
| dźwiękowe                      |                         |                   |      |                         |                                        |
| <b>i</b>                       |                         | Aktywne/          |      |                         |                                        |
| Ogłoszenie efektem             | aktywuj                 | aktywuj           |      |                         |                                        |
| swietlnym                      |                         |                   |      |                         |                                        |
| Efekty świetlne w              |                         | Aktywne/          |      |                         |                                        |
| czasie dozowania               | aktywuj                 | aktywuj           |      |                         |                                        |
| Ogłoszenie efektem             |                         | Aktywne/          |      |                         |                                        |
| u∠więkowym                     | актуwuj                 |                   |      |                         |                                        |
| ETEKTY OZWIĘKOWE W             | aktronui                | AKTYWNE/          |      |                         |                                        |
|                                | aniywuj                 | aniywuj           |      |                         |                                        |
|                                | 1                       |                   |      |                         | 1                                      |

Operating instructions no.: BA DW 005-02 Soldos V3 EN.docx Page 64 of 70

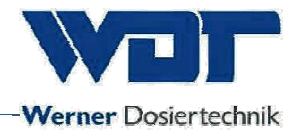

# Karta operacyjna 2

| Settings menu                  | Factory settings | Setting ranges    | Step | During commissioning | Optimised during<br>operation |
|--------------------------------|------------------|-------------------|------|----------------------|-------------------------------|
|                                |                  |                   |      | Date:                | Date:                         |
| Display and backlight          |                  |                   |      |                      |                               |
| Display brightness             | 100%             | 5-100%            | 1    |                      |                               |
| Display dimmed                 | 5%               | 5-100%            | 1    |                      |                               |
| Delay                          | 10min            | 10-60min          | 1    |                      |                               |
| Background lighting            | 100%             | 0-100% /          | 1    |                      |                               |
| Button 1 active / inactive.    | 10%              | 0-100%            |      |                      |                               |
| Background lighting            | 100%             | 0-100% /          | 1    |                      |                               |
| Button 2 active / inactive.    | 10%              | 0-100%            |      |                      |                               |
|                                |                  |                   |      |                      |                               |
| Password allocation            |                  |                   |      |                      |                               |
| Password guest                 | No password      |                   |      |                      |                               |
| Password final customer        | 0123             | 0000-9999         |      |                      |                               |
| Password technician 1          | 01234            | 00000-99999       |      |                      |                               |
| Password technician 2          | 012345           | 00000-            |      |                      |                               |
|                                |                  | 999999            |      |                      |                               |
|                                |                  |                   |      |                      |                               |
| Dosing                         |                  |                   |      |                      |                               |
| Announcement time              | 1sec             | 1-60sec           | 1    |                      |                               |
| Announcement active / activate | activate         | active / activate |      |                      |                               |
| Dosing time                    | 10sec            | 5-60sec           | 1    |                      |                               |
| Pause time                     | 4min.            | 1-60min           | 1    |                      |                               |
| Brine splash                   | 10sec            | 5-60sec           | 1    |                      |                               |
| Hose length                    | 10m              | 5-30m             | 1    |                      |                               |
|                                |                  |                   |      |                      |                               |
| Effect illumination: +         |                  |                   |      |                      |                               |
| sound                          |                  |                   |      |                      |                               |
| Announcement effect lighting   | activate         | active / activate |      |                      |                               |
| Dosing effect lighting         | activate         | active / activate |      |                      |                               |
| Announcement by sound          | activate         | active / activate |      |                      |                               |
| Dosing sound                   | activate         | active / activate |      |                      |                               |
|                                |                  |                   |      |                      |                               |

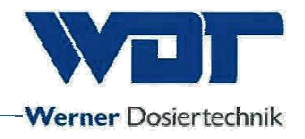

# 9.5 Protokół konserwacji

Protokół konserwacji zawiera się w załączonych dokumentach

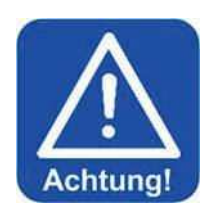

# UWAGA: !

Dezynfekcja jest wymagana za każdym razem gdy zmieniany jest zbiornik polietylenowy oraz przynajmniej raz na 28 dni

# Konserwacja obsługiwanych pomieszczeń

Zaleca się płukanie powierzchni w pomieszczeniach po każdym działaniu, w celu uniknięcia powstania osadów z solanki.

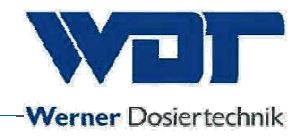

### 9.5.1 Protokół dezynfekcji

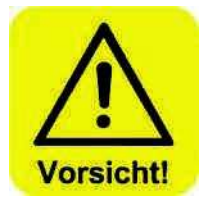

Ochrona przed bakteriami i zarazkami wymaga przeprowadzania dezynfekcji (zgodnie z sekcją 5.2.1). Dezynfekcja i płukanie Soldos V3 jest dokonywane i dokumentowane w tym protokole przynajmniej raz na 28 dni! Ponadto należy je przeprowadzać i dokumentować zawsze, gdy urządzenie pozostawało nieużywane ponad 28 dni!

#### **ORYGINAŁ**

| Disinfection / shut-down        | Comple | Date: | Name |
|---------------------------------|--------|-------|------|
|                                 | ted    |       |      |
| Hose length in the dosing line, | m      |       |      |
| max. 30 m                       |        |       |      |
| Disinfection performed          | *      |       |      |
|                                 | *      |       |      |
|                                 | *      |       |      |
|                                 | *      |       |      |
|                                 | *      |       |      |
|                                 | *      |       |      |
|                                 | *      |       |      |
|                                 | *      |       |      |
|                                 | *      |       |      |
|                                 | *      |       |      |
|                                 | *      |       |      |
|                                 | *      |       |      |
|                                 | *      |       |      |
|                                 | *      |       |      |
|                                 | *      |       |      |
|                                 | *      |       |      |
|                                 | *      |       |      |
|                                 | *      |       |      |
|                                 | *      |       |      |
|                                 | *      |       |      |
|                                 | *      |       |      |
|                                 | *      |       |      |
|                                 | *      |       |      |
|                                 | *      |       |      |
|                                 | *      |       |      |
|                                 | *      |       |      |
|                                 | *      |       |      |
|                                 | *      |       |      |
|                                 | *      |       |      |

### TŁUMACZENIE

| Dezynfekcja/wyłączenie           | Ukończone | Data: | lmię i nazwisko |
|----------------------------------|-----------|-------|-----------------|
| Długość węża w linii dozującej , | m         |       |                 |
| max. 30 m                        |           |       |                 |
| Dezynfekcja przeprowadzona       | *         |       |                 |
|                                  | *         |       |                 |
|                                  | *         |       |                 |
|                                  | *         |       |                 |
|                                  | *         |       |                 |
|                                  | *         |       |                 |
|                                  | *         |       |                 |
|                                  | *         |       |                 |
|                                  | *         |       |                 |
|                                  | *         |       |                 |
|                                  | *         |       |                 |
|                                  | *         |       |                 |
|                                  | *         |       |                 |
|                                  | *         |       |                 |
|                                  | *         |       |                 |
|                                  | *         |       |                 |
|                                  | *         |       |                 |
|                                  | *         |       |                 |
|                                  | *         |       |                 |
|                                  | *         |       |                 |
|                                  | *         |       |                 |
|                                  | *         |       |                 |
|                                  | *         |       |                 |
|                                  | *         |       |                 |
|                                  | *         |       |                 |
|                                  | *         |       |                 |
|                                  | *         |       |                 |
|                                  | *         |       |                 |
|                                  | *         |       |                 |

Index: 02 Change date: 11/12/2015

Operating instructions no.: BA DW 005-02 Soldos V3 EN.docx

Page 67 of 70

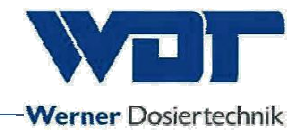

# 9.6 Lista części zamiennych, używanych i materiałów eksploatacyjnych

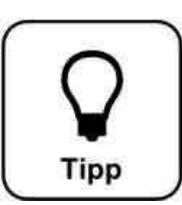

# Wskazówka !

Potrzrbujesz częsci zamiennych lub materiałów eksploatacyjnych? Zgłoś się do swojego partnera serwisowego lub specjalistycznego sprzedawcy!

#### Lista części zaminennych

| <u>Urządzenie</u> | Pos | OPIs                                               | Numer. WDT |
|-------------------|-----|----------------------------------------------------|------------|
|                   |     |                                                    |            |
| Sterownik         |     | Bezpieczniki 2x1.25A slow, 5x20                    | 16842      |
|                   |     | Bezpieczniki 2x315mA slow 8.3x8                    | 23625      |
|                   |     | Płyta sterownika SSD IO-board                      | 24341      |
|                   |     | Wyświetlacz SSD Touch 3,2"                         | 24305      |
|                   |     | Rysik                                              | 24168      |
|                   |     |                                                    |            |
| Dozowanie         | 3   | Pompa membranowa NF1.25 dla Soldos                 | 24269      |
|                   | 11  | Przełącznik ciśnienia C08                          | 24256      |
|                   | 11  | Adapter przełącznika ciśnienia dia50-1/4"-<br>Sole | 24500      |
|                   | 13  | Połączenie do zbiornika solankiu                   | 17437      |
|                   | 13  | Złącze do zbiornika solanki                        | 24542      |
|                   |     | Dysza wraz z pokrywą i wkładką                     | 24545      |
|                   |     | Dysza natryskowa do Soldos V3                      | 24547      |
|                   |     | Linia dozując PTFE 4 x 1mm                         | 10432      |
|                   |     | Nakrętka 6mm PP 1/4"                               | 11003      |
|                   |     |                                                    |            |
| Disinfection set  |     | Zestaw do dezynfekcji Soldos V2 + V3               | 19873      |
|                   |     |                                                    |            |
| Options           |     | Zawór zwrotny - 1S 4x1- M 1/4" zainstalowany w     | 16155      |
|                   |     | Linii dozującej 4x1, dwa złącza do węża 4x1        |            |
|                   |     | Tłumik drgań                                       | 21629      |
|                   |     |                                                    |            |

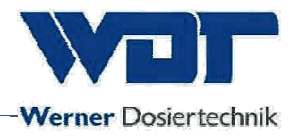

| Urządzenie  | Opis                                                      | Nuimer WDT |
|-------------|-----------------------------------------------------------|------------|
| Solanka     | 5% roztwór solanki 1 kg w zbiorniku<br>polietylenowym     | 17519      |
|             | 5% roztwór solanki 5 kg w zbiorniku<br>polietylenowym     | 17613      |
|             | 5% roztwór solanki w kartonie: 6x1 kg                     | 17669      |
|             | 5% roztwór solanki w kartonie:: 6x5kg                     | 17667      |
|             |                                                           |            |
| Dezynfekcja | 1 x pastylka dezynfekująca SOLDOS                         | 19871      |
|             | 5 x pastylka dezynfekująca SOLDOS                         | 24907      |
|             | 20x pastylka dezynfekująca SOLDOS<br>disinfection tablets | 24907      |
|             | 25x pastylka dezynfekująca SOLDOS<br>disinfection tablets | 19871-1    |
|             |                                                           |            |

# Lista materiałów eksploatacyjnych

Po otwarciu polietylenowy zbiornik solanki nadaje się do użycia przez 28 dni. Następnie musi zostać zutylizowany wraz z pozostałą zawartością.

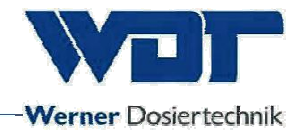

# 10 <u>Załączniki</u>

<u>Notatki</u>
# Commissioning protocol IP 09 Soldos V3

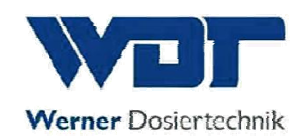

This protocol is to be completed by the commissioning technician! All warranty claims expire when no completed and signed commissioning protocol is available!

| Object:                      | <br>Date:       |
|------------------------------|-----------------|
| City, Street, Street number: | <br>            |
| Device type:                 | <br>Serial no.: |

|      | Activity                                                                                                    | Completed | Comment |
|------|----------------------------------------------------------------------------------------------------|-----------|---------|
| 4    | luitiel exerction                                                                                                    |           |         |
| 1    | initial operation                                                                                                    |           |         |
| 1.1  | Device checked for correct installation                                                                                  | *         |         |
| 1.2  | Device and pipes checked for leaks                                                                                       | *         |         |
| 1.3  | All materials in the steam room and the ventilation ducts are checked on their corrosion resistance to 5% brine solution |           |         |
| 1.4  | Initial operation was performed according to operating instructions Section 5.                                           | *         |         |
| 1.5  | The pipe length of the dosing line was stored in the software.                                                           | •         |         |
| 1.6  | Disinfection according to operating instructions Section 5.2.1 was performed.                                            | *         |         |
| 1.7  | Filling and starting of the brine nebuliser was performed according to operating instructions Section 5.2.2              | *         |         |
| 1.8  | Control parameters were adapted and entered into the operating data sheet in Section 9.4                                 | *         |         |
| 1.9  | All test programmes checked                                                                                              | *         |         |
| 1.10 | Device checked for correct operation                                                                                     | *         |         |
|      |                                                                                                    |           |         |
| 2    | Other                                                                                                    |           |         |
| 2.1  | Operating instructions discussed and handed over                                                                         | *         |         |
| 2.2  | Operating and maintenance staff instructed                                                                               | *         |         |
|      |                                                                                                    |           |         |

### Other comments:

| Commissioning and instruction performed: |
|------------------------------------------|
| Persons instructed:                      |
| Signature of commissioner:               |
| Countersigned by operator:               |

Z:\org-wdt\02 Qualitätsmanagement\ISO 9001\MS - Originale - Formuale, Prüfbericht etc\WDT Inbetriebnahmeprotokoll IP\WDT IP 09 Soldos V3 EN FO 01.doc Page 1 of 2

## Protokół uruchomienia IP 09 Soldos V3

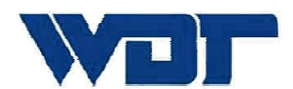

Werner Dosiertechnik

Ten protokół powinien zostać wypełniony przez technika dokonującego uruchomienia! Wszystkie roszczenia gwarancyjne wygasają, jeśli nie jest dostępny podpisany i wypełniony protokół uruchomienia!

| Obiekt: D | )ata: _ | ·· | · |  |
|-----------|---------|----|---|--|
|           |         |    |   |  |

| sto,adres: |
|------------|
|------------|

| Тур | urzadzenia: |
|-----|-------------|
|-----|-------------|

.....

Numer serviny.:

.....

|      | Czynność                                                                                   | Wykonana | Komentarz |
|------|--------------------------------------------------------------------------------------------|----------|-----------|
| 1    | Uruchomiania                                                                               |          |           |
| •    | oruchonneme                                                                                |          |           |
| 1.1  | Sprawdzenie poprawności instalacji                                                         | •        |           |
| 1.2  | Sprawdzenie szczelności rur i urządzenia                                                   | *        |           |
| 1.3  | Sprawdzenie materiałów i kanałów wentylacji w pomieszczeniu                                |          |           |
| 1.4  | Uruchomienie zgodnie z instrukcją obsługi (sekcja 5)                                       | *        |           |
| 1.5  | Wprowadzenie długości linii do oprogramowania.                                             | *        |           |
| 1.6  | Dezynfekcja zgodnie z instrukcją obsługi (sekcja 5.2.1) została przeprowadzona.            | *        |           |
| 1.7  | Napełnianie i rozpylanie solanki zostało przeprowadzone zgodnie z instrukcją (sekcja 5.2.2 | *        |           |
| 1.8  | Parametry kontrolne zostały przyjęte i wprowadzone do karty operacyjnej w sekcji 9.4       | *        |           |
| 1.9  | Sprawdzono wszystkie programy testowe                                                      | *        |           |
| 1.10 | Urządzenie sprawdzone pod kątem właściwego działania                                       | *        |           |
|      |                                                                                            |          |           |
| 2    | Inne                                                                                       |          |           |
| 2.1  | Instrukcje dotyczące obsługi omówione i przekazane                                         | *        |           |
| 2.2  | Obsługa poinstruowana o konserwacji urządzenia                                             | *        |           |
|      |                                                                                            |          |           |

### Inne komentarze:

Uruchomienie i instruaż przperowadzone: ..... Poinstruowane osoby: ..... Podpis uruchomiajającego: ..... Podpis użytkownika: .....

Z:\org-wdt\02 Qualitätsmanagement\ISO 9001\MS - Originale - Formuale, Prüfbericht etc\WDT Inbetriebnahmeprotokoll IP\WDT IP 09 Soldos V3 EN FO 01.doc Page 1 of 2

## Maintenance protocol WP 16 Soldos V3

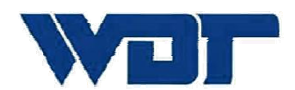

Werner Dosiertechnik

Serial no .:

This protocol must be completed by the maintenance technician! We reserve the right to determine the warranty conditions when no completed and signed maintenance protocols are available.

| Object:                      | Year of maintenance: 20 |
|------------------------------|-------------------------|
| City, Street, Street number: |                         |

Device type: .....Year of construction: .....

| -   |                                                                                                    |    |   |         | _       |         | _       | -       | _       |         |         |          |          |          | •                            |
|-----|----------------------------------------------------------------------------------------------------|----|---|---------|---------|---------|---------|---------|---------|---------|---------|----------|----------|----------|------------------------------|
|     | Activity                                                                                                    |    |   | Month 2 | Month 3 | Month 4 | Month 5 | Month 6 | Month 7 | Month 8 | Month 9 | Month 10 | Month 11 | Month 12 | Comment / additional<br>work |
| 1   | Soldos V3                                                                                                    |    | - | -       |         |         |         |         |         |         |         |          |          |          |                              |
| 1.1 | Perform disinfection at each polyethylene<br>container change and at least every 28<br>days (see disinfection protocol) |    |   |         |         |         |         |         |         |         |         |          |          |          |                              |
| 1.2 | Check membrane pump for function and leak-tightness                                                                     | 1  | * | *       | •       | •       | •       | •       | *       | •       | *       | •        | •        | •        |                              |
| 1.3 | Check the device for leak-tightness                                                                                     | 3  |   |         | ٠       |         |         | ٠       |         |         | ٠       |          |          | ٠        |                              |
| 1.4 | Perform pressure sensor test in the service menu                                                                        | 6  |   |         |         |         |         | *       |         |         |         |          |          | *        |                              |
| 1.5 | Clean the device                                                                                                    | 6  |   |         |         |         |         | ٠       |         |         |         |          |          | ٠        |                              |
| 1.6 | Clean the brine nozzle                                                                                                  | 12 |   |         |         |         |         |         |         |         |         |          |          | ٠        |                              |
| 1.7 | Apply the input test menu in the service menu                                                                           | 12 |   |         |         |         |         |         |         |         |         |          |          | ٠        |                              |
| 1.8 | Apply the output test menu in the service menu                                                                          | 12 |   |         |         |         |         |         |         |         |         |          |          | *        |                              |
| 1.9 | Check electrical cabling                                                                                                | 12 |   |         |         |         |         |         |         |         |         |          |          | ٠        |                              |
|     |                                                                                                    |    |   |         |         |         |         |         |         |         |         |          |          |          |                              |

### Other comments:

Maintenance performed by: ..... Date: .....

Countersigned by operator: .....

Z:\org-wdt\02 Qualitätsmanagement\ISO 9001\MS - Originale - Formuale, Prüfbericht etc\WDT Wartungsprotokolle WP\WDT WP 16 Wartungsprotokoll Soldos V3 EN FO 00.doc

Key: F= at each barrel change; 1 = every month, 3 = every 3 months, 6 = every 6 months, etc. ; completed Page 1 of 1

# Protokół konserwacji WP 16 Soldos V3

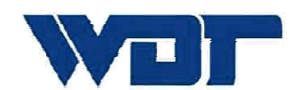

Werner Dosiertechnik

Protokół ten musi zostać wypełniony przez konserwatora! Zastrzegamy sobie prawo do określania warunków gwarancyjnych, gdy nie są dostępne kompletne i podpisane protokoły konserwacji!

Obiekt: ..... Rok konserwacji: 20\_\_\_\_

Miasto,adres: .....

Typ urządzenia: ...... Numer seryjny.:

.....

|        | Czynności                                                                                               |    |   | Miesiąc 2 | Miesiąc 3 | Miesiąc 4 | Miesiąc 5 | Miesiąc 6 | Miesiąc 7 | Miesiąc 8 | Miesiąc 9 | Miesiąc 10 | Miesiąc 11 | Miesiąc 12 | Komentarz i<br>dodatkowe<br>prace |
|--------|----------------------------------------------------------------------------------------------------|----|---|-----------|-----------|-----------|-----------|-----------|-----------|-----------|-----------|------------|------------|------------|-----------------------------------|
| 1      | Soldos V3                                                                                               |    | - | -         |           |           |           |           | _         |           |           |            |            |            |                                   |
| i<br>c | Dezynfekcja przy każdej zmianie pojemnika<br>przynajmniej raz na 28 dni (patrz protokół<br>lezynfekcji) |    |   |           |           |           |           |           |           |           |           |            | 1          |            |                                   |
| 1.2    | Sprawdź pompę membranową oraz jej<br>szczelność                                                         | 1  | * | *         | •         | *         | •         | *         | *         | *         | *         | <b>•</b>   | •          | •          |                                   |
| 1.3    | Sprawdź szczelność urządzenia                                                                           | 3  |   |           | ٠         |           |           | ٠         |           |           | ٠         |            |            | ٠          |                                   |
| 1.4    | Wykonaj test przełącznika ciśnienia w<br>Menu serwisowym                                                | 6  |   |           | ,         |           |           | *         |           |           |           |            |            | •          |                                   |
| 1.5    | Wyczyść urządzenie                                                                                      | 6  |   |           |           |           |           | ٠         |           |           |           |            |            | ٠          |                                   |
| 1.6    | Wyczyść dyszę                                                                                           | 12 |   |           |           |           |           |           |           |           |           |            |            | ٠          |                                   |
| 1.7    | Wykonaj test Wejść w menu serwisowym                                                                    | 12 |   |           |           |           |           |           |           |           |           |            |            | ٠          |                                   |
| 1.8    | Wykonaj test Wyjść w menu serwisowym                                                                    | 12 |   |           |           |           |           |           |           |           |           |            |            | *          |                                   |
| 1.9    | Sprawdź okablowanie                                                                                     | 12 |   |           |           |           |           |           |           |           |           |            |            | ٠          |                                   |
|        |                                                                                                    |    |   |           | l         |           |           |           |           |           |           |            |            |            |                                   |

### Inne komentarze

Konserwacja dokonana przez: ..... Data: .....

Podpis użytkownika: .....